# Digilock 110

Feedback Controlyzer

Manual

Manual: M-031 Version 11 Copyright © 2023 TOPTICA Photonics AG

TOPTICA Photonics AG Lochhamer Schlag 19 D-82166 Graefelfing/Munich Tel.: +49 89 85837-0 Fax: +49 89 85837-200

> email: <u>info@toptica.com</u> http://www.toptica.com

(February 2023 Subject to change without notice)

#### Dear Customer,

Welcome to the TOPTICA community!

We have designed this product to be easy to use and reliable so that you can focus on your work. Should you have questions or need advice on how to integrate it into your setup, please do not hesitate to ask. We will provide you with quick and competent help through our service staff and product managers.

You can always contact TOPTICA service on the Internet by

- Email: service@toptica.com
- Web form: service.toptica.com

The service department at our headquarters in Munich can be reached by phone

- Tel: +49 89 85837150

For up-to-date phone numbers and addresses of our regional offices please refer to our web site: www.toptica.com/contact-us/

Please have your product-ID/serial number ready when contacting us so we can quickly retrieve all relevant information.

As we are constantly improving our products, we greatly value all customer feedback. We encourage you to tell us what you like about our products as well as any suggestions for improvement.

Best regards,

Harald Ellmann Director Service TOPTICA Photonics AG

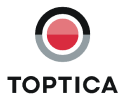

# Contents

| 1  | The Fee                | edback Controlyzer DigiLock 110                                                       | 3        |
|----|------------------------|---------------------------------------------------------------------------------------|----------|
|    | 1.1                    | Package Contents                                                                      | 3        |
|    | 1.2                    | Design and Operating Principle of the DigiLock 110                                    | 4        |
| 2  | Safety                 | Instructions and Warnings                                                             | 6        |
|    | 2.1                    | General Safety Terms                                                                  | 6        |
|    | 2.2                    | Identification of Manufacturer                                                        | /        |
| 3  | Operat                 | tor Controls and Connections                                                          | 8        |
|    | 3.1                    | Front Panel                                                                           | 8        |
|    | 3.2<br>3.3             | Backplane Connections                                                                 | 9<br>10  |
| 4  | DigiLoc                | ck 110 Hardware Installation                                                          | 11       |
| 5  | DigiLoc                | ck 110 Software Installation                                                          | 12       |
|    | 5.1                    | System Requirements                                                                   | 12       |
|    | 5.2                    | USB-Driver Installation                                                               | 12       |
|    | 5.3                    | Software Installation                                                                 | 12       |
| 6  | DigiLoo                | ck 110 Control Architecture                                                           | 13       |
| 7  | DigiLoc                | ck Module Server (DMS)                                                                | 14       |
| 8  | DigiLoc                | ck User Interface (DUI)                                                               | 15       |
|    | 8.1                    | General                                                                               | 16       |
|    |                        | 8.1.1 DigiLock User Interface Operation                                               | 16       |
|    |                        | 8.1.2 Storage of the Profile                                                          | /        |
|    | 82                     | Functions                                                                             | 17       |
|    | 0.2                    | 82.1 Lock                                                                             | 18       |
|    |                        | 8.2.2 Simulation (Controller Frequency Response)                                      | 29       |
|    |                        | 8.2.3 Response (Network Analysis)                                                     | 30       |
|    |                        | 8.2.4 System                                                                          | 31       |
|    |                        | 8.2.5 Settings                                                                        | 32       |
|    | 8.3                    | Display Area                                                                          | 38       |
|    |                        | 8.3.1 Scope                                                                           | 38       |
|    |                        | 8.3.2 AUTOLOCK                                                                        | 39       |
|    | 8.4                    | o.s.s specifori<br>Status Display                                                     | 40<br>40 |
|    | 0.4                    | Sidios Display                                                                        | 40       |
| 9  | Notes of               | on Feedback Control Loops with the DigiLock 110                                       | 41       |
|    | 9.1                    | Signal to Noise and Bandwidth Considerations                                          | 41       |
|    | 9.2                    | Frequency Modulation Techniques                                                       | 41       |
|    | 7.S<br>Q /             | Identification of Signal Polarity and Slope                                           | 42       |
|    | 7. <del>4</del><br>9.5 | Relock Feature                                                                        | 45       |
|    | 9.6                    | Signal Limitations in Analyzing the Locking Performance                               | 47       |
| 10 | Applic                 | ation Examples                                                                        | 48       |
|    | 10.1                   | General System Setup                                                                  | 48       |
|    | 10.2                   | Doppler-Free Saturation Spectroscopy                                                  | 53       |
|    |                        | 10.2.1 Side of Fringe Locking                                                         | 54       |
|    | 10.2                   | 10.2.2 TOP OF FRInge LOCKING (LOCK-IN)<br>Round Drower Hall Stabilization to a Cavity | 59       |
|    | 10.3                   |                                                                                       | 62       |

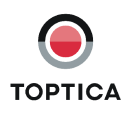

| 11                                                                 | Appen                    | 66                                           |    |  |  |
|--------------------------------------------------------------------|--------------------------|----------------------------------------------|----|--|--|
|                                                                    | 11.1                     | Environmental Conditions and Weight          | 66 |  |  |
|                                                                    | 11.2                     | Internal Jumpers                             | 66 |  |  |
|                                                                    | 11.3                     | DigiLock 110 PCBs                            | 67 |  |  |
|                                                                    |                          | 11.3.1 Baseboard                             | 67 |  |  |
|                                                                    |                          | 11.3.2 Plug-On Board                         | 68 |  |  |
|                                                                    | 11.4                     | Specifications of DigiLock 110 Connections   | 69 |  |  |
|                                                                    | 11.5                     | Directories of the DigiLock 110 Software     | 70 |  |  |
|                                                                    | 11.6                     | Pin Assignment of the DigiLock 110 Backplane | 71 |  |  |
|                                                                    | 11.7                     | Declaration of CE Conformity                 | 72 |  |  |
|                                                                    | 11.8                     | Declaration of UKCA Conformity               | 73 |  |  |
| 11.9 Cleaning                                                      |                          |                                              | 74 |  |  |
| 11.10 EU Legislation for Electrical and Electronic Equipment (EEE) |                          |                                              |    |  |  |
| 12                                                                 | 12 Guarantee and Service |                                              |    |  |  |

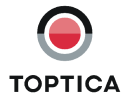

# 1 The Feedback Controlyzer DigiLock 110

Stabilized lasers see an increasing number of applications in research and development. To meet the different requirements, a number of locking techniques have been developed. So far the different schemes require a corresponding set of adapted electronics. The DigiLock 110 integrates fast analog and digital electronics into a versatile general purpose locking module. Its up-to-date digital hardware allows to implement the scan generator, PID controllers and optional frequency modulation techniques all into one plug in module. Together with a graphical user interface running on a PC, the module facilitates the procedure of laser locking enormously and provides features to analyze and optimize the control system.

#### DigiLock 110 features:

- Generation of scan waveforms
- Two separate PID controllers
- Lock-in error signal generator
- Pound-Drever-Hall (PDH) error signal generator
- Computer assisted hardware zoom
- Lock detection ("Click and Lock")
- Configurable reset and relock
- Integrated multi-channel digital oscilloscope
- Network analyzer
- Spectrum analyzer
- Controller simulation

# 1.1 Package Contents

1 DigiLock 110 plug in module

- 1 Installation USB-flash drive containing software and drivers
- 1 DigiLock 110 Manual (color version is provided on the installation USB-flash drive)

1 USB cable

3 BNC-SMB cables

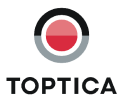

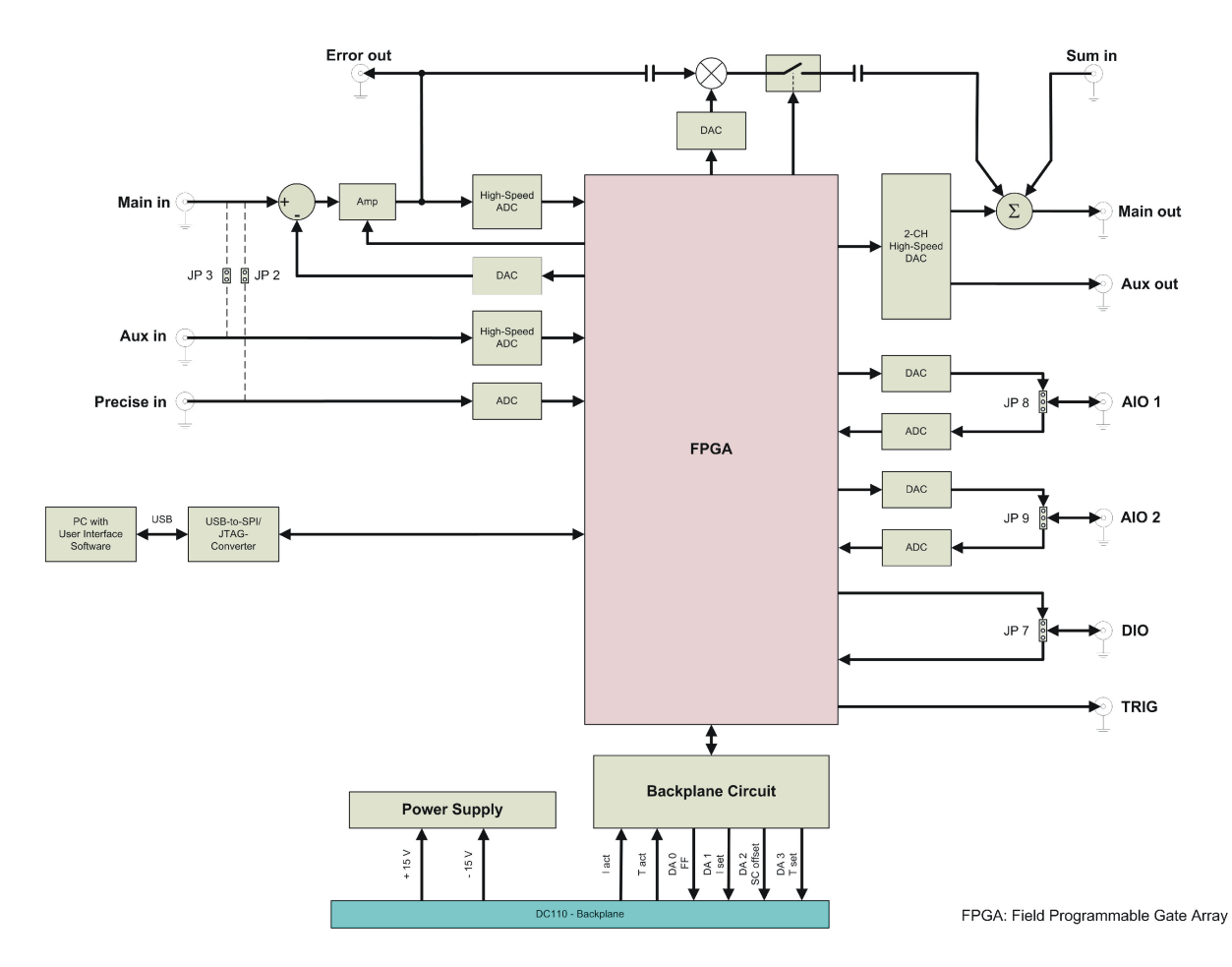

# 1.2 Design and Operating Principle of the DigiLock 110

Figure 1Schematic block diagram of the DigiLock 110 module<br/>For details of backplane connections see Figure 3

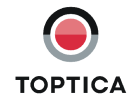

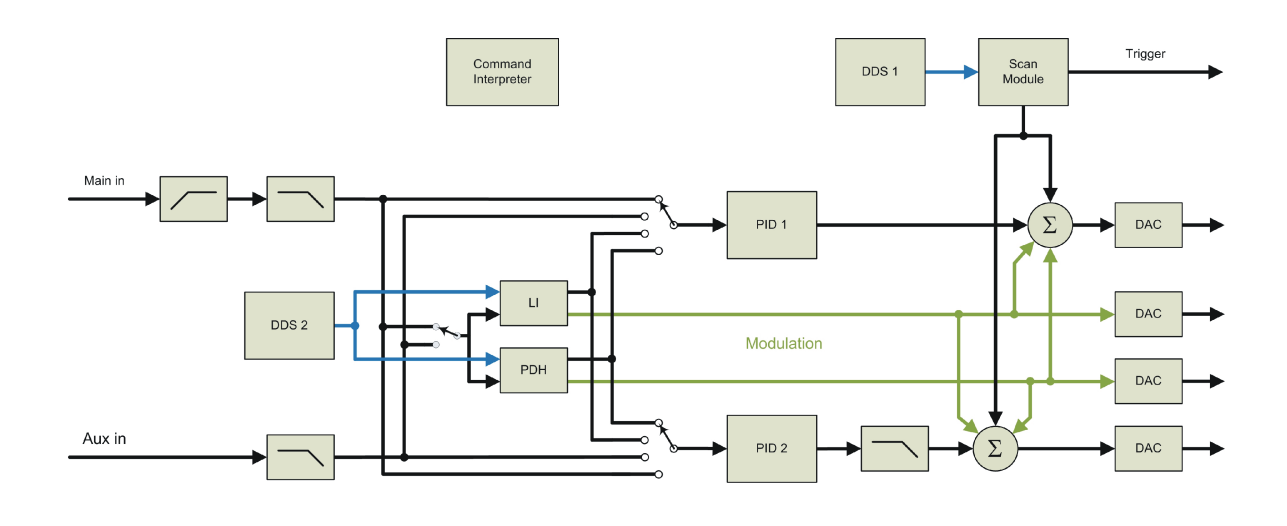

DDS: Direkt Digital Synthesizer LI: Lock-in PDH: Pound-Drever-Hall ADC: Analog-to-Digital Converter DAC: Digital-to-Analog Converter FPGA: Field Programmable Gate Array

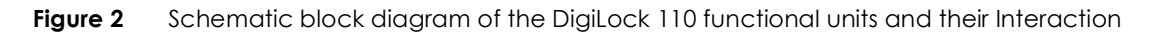

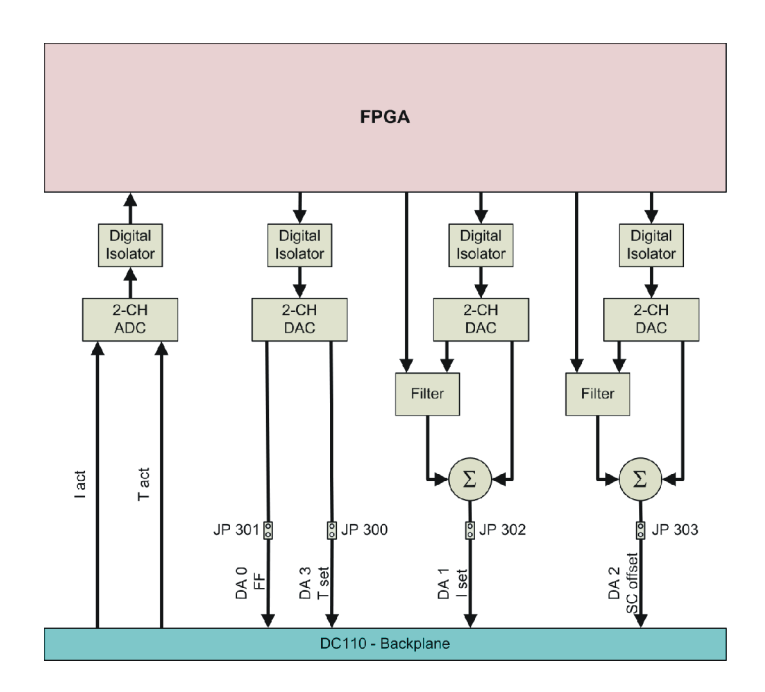

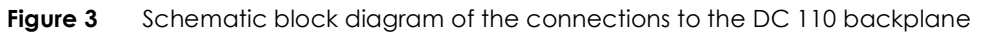

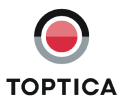

# 2 Safety Instructions and Warnings

### 2.1 General Safety Terms

#### The following safety terms are used in this manual:

The **DANGER** ! heading in this manual explains danger that could result in personal injury or death. The **CAUTION** ! heading in this manual explains hazards that could damage the instrument. In addition, a **NOTE** ! heading provides information to the user that may be beneficial in the use of the instrument.

**DANGER!** Before operating the DigiLock 110 plug in module please read this manual carefully to **CAUTION!** prevent from damage to the electronics, connected diode lasers and injury to persons. The following safety instructions must be followed at all times.

DANGER ! CAUTION ! **Possibility of electrical shock !** Wherever this symbol is attached, the possibility of an electrical shock may appear. Use only equipment and accessories supplied by TOPTICA.

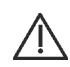

**Caution !** Wherever this symbol is attached read and understand the manual before operating the device. The manual must be consulted in order to find out the nature of the potential HAZARDS and any actions which have to be taken to avoid them.

- **DANGER!** Do not position the equipment so that it is difficult to operate the disconnecting device.
- **DANGER!** Use of controls or adjustments or performance of procedures other than those specified herein may result in hazardous radiation exposure.
- **DANGER!** If the equipment is used in a manner not specified by the manufacturer, the protection provided by the equipment may be impaired.
- **DANGER!** The electrical units should not be operated in a hazardous environment.
- **DANGER!** Any plug in module should only be opened by trained personnel. Before exchanging and opening any module, the Sys DC 110 Supply Electronics must be switched off and disconnected from the mains supply.
- **DANGER!** Do not look into the laser beam as the output can exceed the limits for class 1 specified by US laws 21 CFR 1040.10 and 2 CFR 1040.11 and the Laser Safety Standard EN 60825-1:2014. Take precautions to eliminate exposure to a direct or reflected beam.

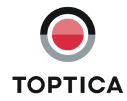

- **DANGER!** It is essential to check the adjusted parameters of the supply units before switching on the modules ! Therefore the operator must make sure that the ON/OFF switches of the modules are in position OFF before the Key Switch of the DC 110 monitor Unit is switched to position ON. In particular pay attention to the I<sub>max</sub> limitation, the POS/NEG switch and the CURRENT/ POWER switch of the Current Control DCC 110. As long as the ON/OFF switches are set to position OFF, the laser diode is short-circuited by the relay integrated in the Toptica Diode Laser Head.
- **DANGER!** The user must not open the Diode Laser Supply Electronics Sys DC 110 or any of the plug in modules during operation. Internal tuning as well as the replacement of components may only be carried out by authorized and specially trained service personnel. Under certain circumstances there may be dangerous voltages, even if the device is disconnected from the mains supply.
- **CAUTION!** Special precautions are necessary if the Diode Laser Supply Electronics Sys DC 110 is to be operated in surroundings of high electro-magnetic radiation such as close to a plasma discharge. Please refer to TOPTICA Photonics AG for technical support.
- **CAUTION!** Please assure with particular care that the electrical safety conditions are met especially concerning the high voltage outputs. Also carefully read the instruction for operation of the Supply Rack DC 110 before using the device.

# 2.2 Identification of Manufacturer

Manufacturer (name and address), production date, product ID number and compliance with CE and UKCA standards are noted on the identification label. The crossed out wheeled dust bin symbol indicates that products must be collected and disposed of separately from household waste (please refer to section 11.10 for details).

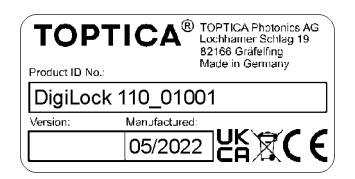

| Size:     | 38 mm x 19 mm                    |
|-----------|----------------------------------|
| Color:    | Silver/black                     |
| Location: | Rear Panel of the plug in module |

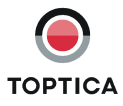

# **3** Operator Controls and Connections

### 3.1 Front Panel

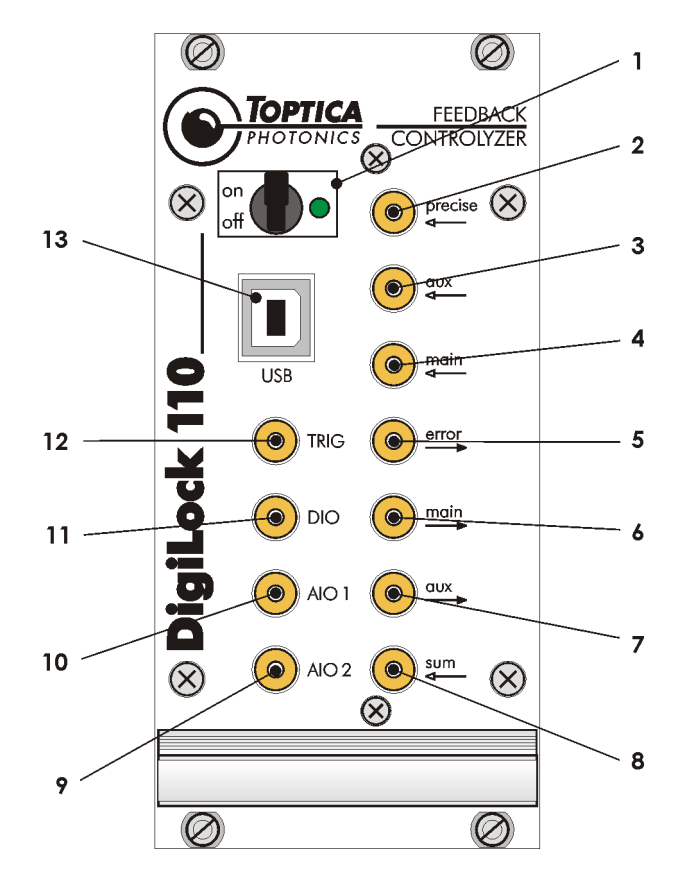

Figure 4 Front panel of the DigiLock 110

- 1 ON/OFF switch and indicator LED
- 2 Precise analog input
- 3 Aux high-speed analog input
- 4 Main high-speed analog input
- 5 Error output

- 6 Main high-speed analog output
- 7 Aux high-speed analog output
- 8 Sum input
- AIO 2 General purpose analog input/output 2
- 10 AIO 1 General purpose analog input/output 1

- 11 DIO General purpose digital input/ output
- 12 Trigger output
- 13 USB connector

**CAUTION !** All high-speed inputs are 50 Ohm terminated by default and all high-speed outputs including Trigger output (12) are able to drive 50 Ohm loads. If needed, the inputs can be configured to high impedance by changing internal jumpers (for details see section 9.1)

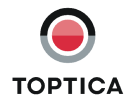

# 3.2 Description of Front Panel Operator Controls and Connectors

| NOTE ! | The values in | the default | configuration a   | re set in bold letters. |
|--------|---------------|-------------|-------------------|-------------------------|
|        |               | mo dordon   | oor ingor anorr a |                         |

|                  |                                             |                                                                           | Range [V]                                  | Impedance [ $\Omega$ ]           |  |
|------------------|---------------------------------------------|---------------------------------------------------------------------------|--------------------------------------------|----------------------------------|--|
| 1                | <b>ON/OFF Switch</b><br>Switch and LED      | ON/OFF Switch for the main<br>power supply of the<br>DigiLock 110 module. |                                            |                                  |  |
| 2                | <b>Precise input</b><br>SMB-connector       | Precision analog input                                                    | ± 2 V                                      | 10k                              |  |
| 3.               | <b>Aux in</b><br>SMB-connector              | High-speed analog input                                                   | ± 2 V                                      | 50                               |  |
| 4                | <b>Main in</b><br>SMB-connector             | Versatile high-speed analog input                                         | ± 2 V                                      | 50                               |  |
| 5<br>•           | <b>Error output</b><br>SMB-connector        | Output of the error signal: (Main in - Input offset) x Gain/2             | ± 1.7 V                                    | 50                               |  |
| 6                | Main out<br>SMB-connector                   | Versatile high-speed analog<br>output                                     | ±1V                                        | 50                               |  |
| 7•               | <b>Aux out</b><br>SMB-connector             | High-speed analog output                                                  | ±1V                                        | 50                               |  |
| 8<br>•           | <b>Sum input</b><br>SMB-connector           | ut Signal input is added to Main out                                      |                                            | 50                               |  |
| 9<br>•           | AIO 2<br>SMB-connector                      | General purpose analog input/<br>output                                   | <b>Input</b> : ± 12.5 V<br>Output: ± 6.5 V | Input: 47k<br>Output: high       |  |
| 10<br>•          | AIO 1<br>SMB-connector                      | General purpose analog input/<br>output                                   | Input: ±12.5 V<br><b>Output</b> : ± 6.5 V  | Input: 47k<br>Output: high       |  |
| 11<br>•          | DIOGeneral purpose digital input/<br>output |                                                                           | 0 V; 2.6 V TTL                             | Input: 47k<br><b>Output</b> : 50 |  |
| 12<br>•          | Trigger output<br>SMB-connector             | Trigger output                                                            | 0 V; 2.6 V TTL                             | 50                               |  |
| 13 USB connector |                                             | Connector for Computer Con-<br>trol                                       |                                            |                                  |  |

CAUTION! The ON/OFF switch (1) should only be used when the laser is switched off. Always first switch on the DigiLock 110 module, then start the DigiLock 110 software and after that switch on the laser and vice versa.

**NOTE !** For detailed connector specifications please see section 11.4.

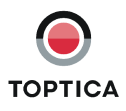

# 3.3 Backplane Connections

The DigiLock 110 module is capable of accessing several analog signals on the backplane of the Sys DC 110 rack. On the one hand analog signals can be set in order to remote control other modules (see Table below). On the other hand actual parameters of modules can be read (DCC 110  $I_{act}$ , DTC 110  $I_{act}$ ). Currently, only the actual values of the channel 1 modules (Figure 5: slots 2 + 3) can be read by the DigiLock 110 (see Sys DC 110 manual for details).

| Backplane Line | Adressed Module | Parameter        | Comment                    |  |  |
|----------------|-----------------|------------------|----------------------------|--|--|
| #DA 1          | DCC 110         | I <sub>set</sub> | not jumpered<br>by default |  |  |
| #DA 2          | SC 110          | Offset           | jumpered by default        |  |  |
| #DA 3          | DTC 110         | T <sub>set</sub> | not jumpered<br>by default |  |  |

| Table 1         Backplane outputs of the DigiLock 110 and their assignment |
|----------------------------------------------------------------------------|
|----------------------------------------------------------------------------|

**NOTE!** The assignment of the #DA-lines to the respective parameter is fixed inside the DigiLock 110 module. Be sure that the jumpers of the corresponding modules are set according to the table above. For detailed information please see the appropriate sections in the Sys DC 110 manual.

Make sure that no module other than the SC 110 uses the #DA 2 analog backplane line. By default the DigiLock 110 communicates via #DA 2 with the SC 110. If you do not need this functionality, you can disconnect #DA 2 from the backplane by removing the appropriate jumper (see section 11.2). In addition to the SC 110 output there is are two more backplane outputs: DCC 110 I<sub>set</sub> (#DA 1) and DTC 110 T<sub>set</sub> (#DA3), which can be activated by setting the corresponding internal jumper (see section 11.2). Generally, these outputs can be used to adjust for stable single mode operation using the computer interface. Adjusting the laser diode temperature via DTC 110 T<sub>set</sub> (#DA3) is of particular interest for scanning the wavelength of DFB laser diodes.

The DigiLock 110 can read the DCC 110  $I_{act}$  and DTC 110  $T_{act}$  parameters via the backplane (see section 11.4 for details). This readout only works when the DigiLock 110 as well as the modules to be read out are installed on channel 1 of the rack (slot 2, 3 and 6). It is recommended to install the DigiLock 110 in slot 6 (see Figure 5). For further information on the arrangement of the modules please see the Sys DC 110 manual.

| Backplane Line             | Adressed Module | Parameter        |  |  |  |
|----------------------------|-----------------|------------------|--|--|--|
| I <sub>act</sub> Channel 1 | DCC 110         | l <sub>act</sub> |  |  |  |
| T <sub>act</sub> Channel 1 | DTC 110         | T <sub>act</sub> |  |  |  |

 Table 2
 Backplane inputs accessible by the DigiLock 110 and their assignment

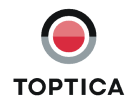

# 4 DigiLock 110 Hardware Installation

The DigiLock 110 module is designed as a plug in module for the TOPTICA DC 100 or DC 110 supply rack. Before installation, switch off the laser and all other modules and disconnect the supply rack from the mains supply.

The DigiLock 110 can be plugged into any slot of a 19'' or 12'' rack, except the one reserved for the DC 110/Mon on the right.

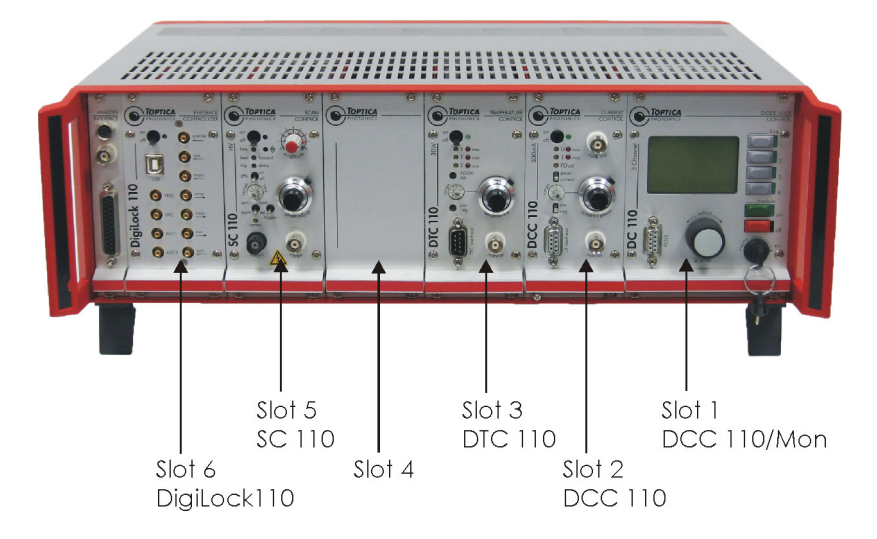

Figure 5 DigiLock 110 installed in Supply Rack DC 110

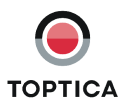

# 5 DigiLock 110 Software Installation

**NOTE !** The installation of the USB-driver and the control software requires administrator privileges. Please uninstall any previously installed DigiLock 110 software as otherwise the installations may interfere. Read the Readme.html file located on the installation USB-flash drive for up to date information about the installation procedure and the current software version.

## 5.1 System Requirements

| Processor:         | x86 Platform (e.g. Pentium III, 4, M), min. 800 MHz (recommended > 1.2 GHz) |
|--------------------|-----------------------------------------------------------------------------|
| RAM:               | min. 256 MB (recommended 512 MB)                                            |
| Screen resolution: | min. 1024 x 768                                                             |
| Operating System:  | Windows XP SP2, Windows Vista SP1 32-/64-bit,                               |
|                    | Windows 7 32-/64-bit                                                        |
| Interface:         | 1 x USB 1.1 or USB 2.0                                                      |

To view the user manual provided in the Help Menu, installation of Adobe Acrobat Reader<sup>®</sup> is necessary.

# 5.2 USB-Driver Installation

The DigiLock 110 provides a USB connection to load the firmware and to control the module via the supplied PC based software. In order to communicate with the DigiLock 110, the USB driver must be installed before the installation of the application software. The driver is located in the directory "Drivers\USB" on the installation USB-flash drive supplied with the DigiLock 110 module. Run the .exe file to install the driver on the PC.

After the driver is installed successfully, connect the DigiLock 110 module to the PC with the appropriate USB cable. The operating system will recognize the new hardware.

### 5.3 Software Installation

Start the program "setup.exe" located in the folder "Installer" on the installation USB-flash drive. The installer will guide you through the installation process.

| NOTE ! | The DigiLock 110 software consists of two parts: the DigiLock Module Server (DMS) and the DigiLock User Interface(s) (DUI). The DMS handles the access to all the DigiLock 110 modules physically connected to the computer. For each of the connected physical modules an instance of the DigiLock User Interface (DUI) can be started from the DigiLock Module Server (DMS). If no DigiLock 110 module is connected to the computer via USB, a dummy |
|--------|----------------------------------------------------------------------------------------------------|
|        | module is displayed in the DMS.                                                                                                    |

**NOTE !** The Remote Control Interface (RCI) and the DigiLock Module Server (DMS) are only implemented in software versions 1.5.4.70 and higher. If you are still running an earlier version please contact TOPTICA Photonics AG for a software update.

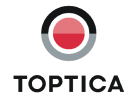

# 6 DigiLock 110 Control Architecture

The DigiLock 110 Feedback Controlyzer is a very fast and flexible controller solution based on FPGA technology. The combination of a fast FPGA with a dedicated PC software package allows to implement the advanced locking capabilities.

An overview of the DigiLock 110 control architecture is shown in Figure 6. It consists of two levels: The DigiLock 110 software initially starts the DigiLock Module Server (DMS). The DMS automatically detects multiple DigiLock 110 modules connected to the computer via USB. It can start and manage one instance of the DigiLock User Interface (DUI) for each of the detected modules. The user can thus control the DigiLocks via independent DUIs.

**NOTE !** The Remote Control Interface (RCI) and the DigiLock Module Server (DMS) are only implemented in software versions 1.5.4.70 and higher. If you are still running an earlier version please contact TOPTICA Photonics AG for a software update.

The DigiLock 110 is always controlled via the dedicated software running on a Windows PC. However, to allow for the integration of application specific features like scripting and the integration into the general software environment of a larger experiment, the DigiLock Module Server (DMS) and each instance of the DUI has a built-in Remote Control Interface (RCI). Nearly all controls of the DMS and DUI can be accessed remotely by sending corresponding commands via a TCP/IP connection. A detailed description of the RCI can be found in the DigiLock 110 RCI Manual which can be downloaded from the TOPTICA Photonics AG website.

**NOTE !** The DigiLock 110 RCI is a supplementary free add-on developed by TOPTICA Photonics AG on customers requests. However, due to the complexity of individual hard- and software configurations there is no support provided for the DigiLock 110 RCI.

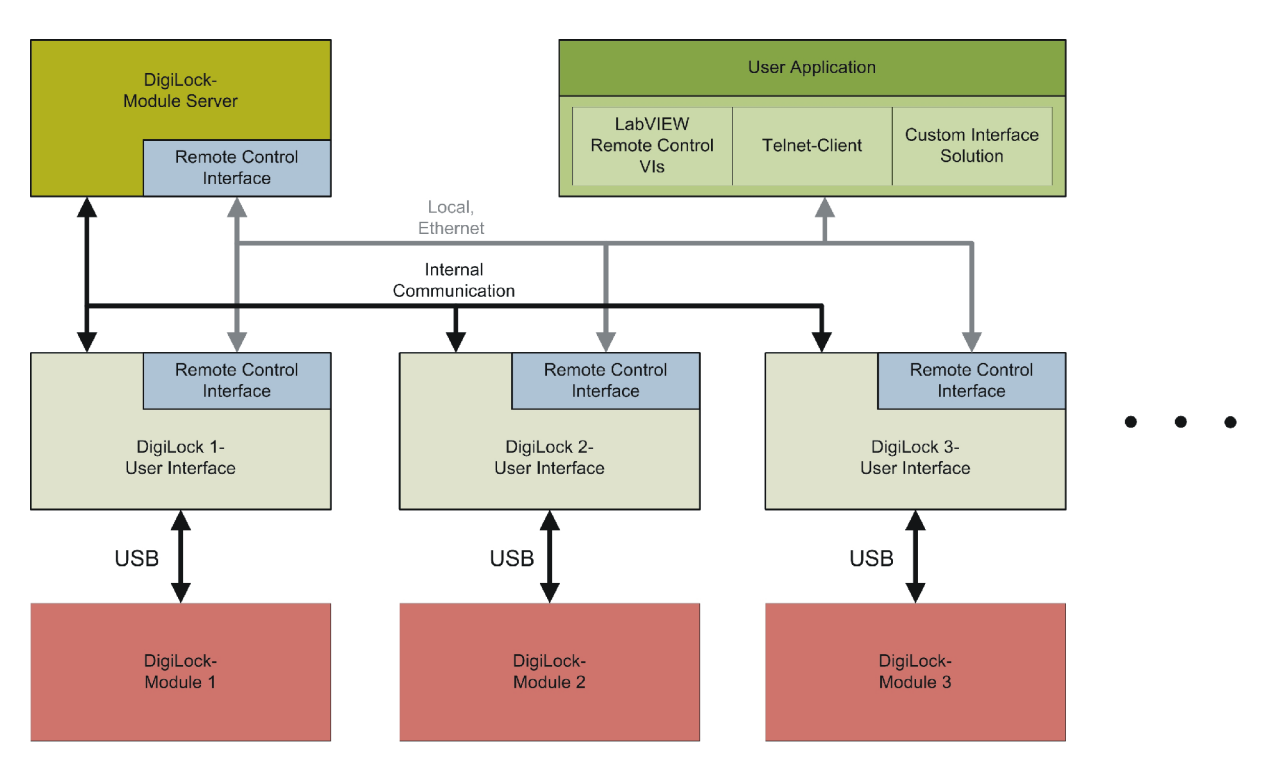

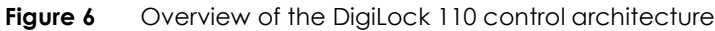

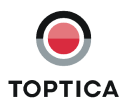

# 7 DigiLock Module Server (DMS)

| 😫 DigiLock Module Ser  | ver           |                      |          |            |       |     |                    |                                           |                   |   |
|------------------------|---------------|----------------------|----------|------------|-------|-----|--------------------|-------------------------------------------|-------------------|---|
| File                   |               |                      |          |            |       |     |                    |                                           |                   |   |
| DigiLock-Module Server |               |                      |          |            |       |     |                    |                                           |                   |   |
| connect s              | how           |                      | Update n | nodule lis | t     |     | IP Add<br>Port Nui | lress <b>192</b><br>mber <mark>600</mark> | .168.50.191<br>00 | Ĩ |
| module name            | serial number | connection<br>status | SC       | PID 1      | PID 2 | Ana | LI                 | PDH                                       | port<br>number    | ^ |
| Module 01043           | 01043         | disconnected         |          |            |       |     |                    |                                           | 60001             |   |
| DigiLock Dummy         | 00000         | disconnected         |          |            |       |     |                    |                                           | 60002             |   |
|                        |               |                      |          |            |       |     |                    |                                           |                   |   |
|                        |               |                      |          |            |       |     |                    |                                           |                   |   |
|                        |               |                      |          |            |       |     |                    |                                           |                   | ¥ |
| Status display         |               |                      |          |            |       |     |                    |                                           |                   |   |

Figure 7 DigiLock Module Server front end

Figure 7 shows the front end of the DigiLock Module Server. It automatically detects and lists all DigiLock 110 modules that are connected to the computer when the software starts up<sup>1</sup>. The list is updated by pressing the **Update module list** button. A specific module can be selected by clicking anywhere on the corresponding row in the list. The selected module is indicated by the highlighted module name. The modules are identified by their serial number and can be given a name by double-clicking the module name column for editing.

To connect to the selected DigiLock 110 press the **Connect** button. This will open an instance of the DigiLock User Interface (DUI). Once connected, the button changes to **Disconnect**. Pressing the button again will close the DUI and disconnect the DigiLock 110.

By clicking the **Show/Hide module** button, the DigiLock Interface can be (un)hidden from the user. Hiding the DUI is useful to clean up the desktop or to avoid excessive traffic on the USB system. When a DUI is hidden, the sampling is disabled by default. This setting can be changed in the **Settings** | **General** tab of the DUI.

The IP Address and Port Number fields display the corresponding values for the RCI of the DMS which are defined in the configuration file. This configuration file (DigiLock-ModuleServer-Profile.pro) is found in the profile directory (see section 11.5). The Port Numbers of the RCIs of the DUIs are listed in the last column "port number". For details of the remote control see the DigiLock 110 RCI Manual which can be downloaded from the TOPTICA Photonics AG website.

<sup>1.</sup> In addition to the physically present DigiLocks it also lists a dummy to allow to start a DUI with no DigiLock 110 present.

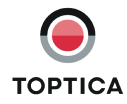

# 8 DigiLock User Interface (DUI)

**NOTE !** This DigiLock 110 manual refers to the software version 1.6.0 Visit www.toptica.com for information about the most recent software version.

The DigiLock User Interface (DUI) consists of two main areas and a status bar. In the upper part of the screen the user can set the appropriate operation parameters of the selected function. The lower part is used to display various signals by means of an oscilloscope or a spectrum analyzer.

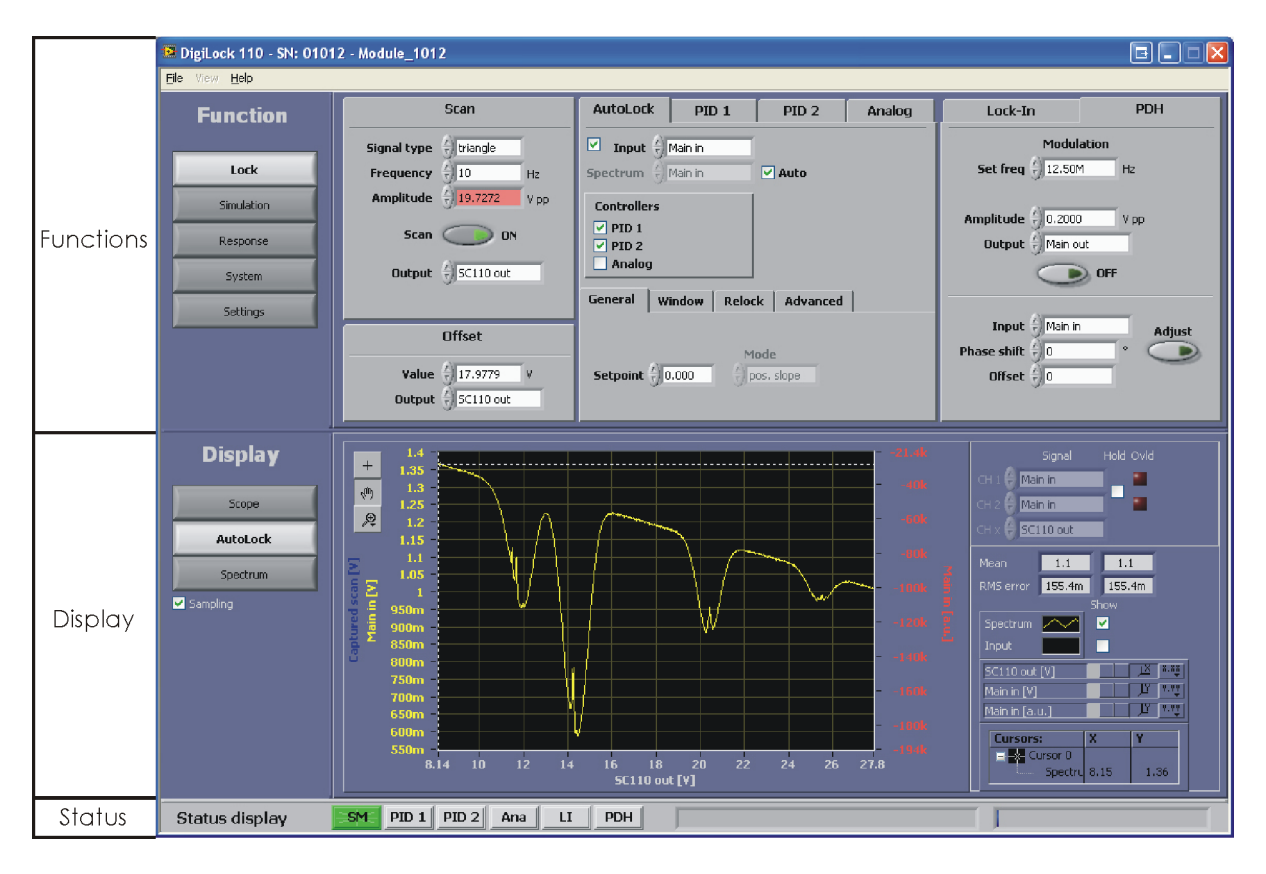

Figure 8 DigiLock User Interface (DUI) (Example: Autolock mode displaying a saturated absorption spectrum)

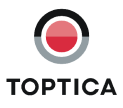

# 8.1 General

### 8.1.1 DigiLock User Interface Operation

To operate the software efficiently it is necessary to be familiar with the DUI. Some helpful remarks are presented in the following:

#### Changing numeric input controls

Set the focus on the desired numeric control (left click on the field). A cursor appears in the input field. The digit to the left of the cursor can be incremented/decremented with the up/down arrow keys. To select the desired digit use the arrow keys left/right.

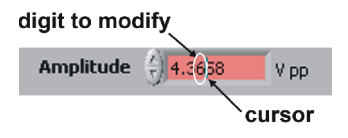

#### • Engineering units

All input fields in this software are capable of handling engineering units. For example:

 $u = micro (10^{-6})$   $m = milli (10^{-3})$   $k = kilo (10^{3})$  $M = mega (10^{6})$ 

#### Graph display: Dynamic range scaling

The axes of the graphs have a dynamic range scaling optimized for the data displayed. If this behavior is not desired, it can be turned on or off by clicking on the button marked in the figure below.

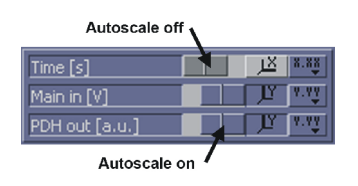

#### Graph Display: Setting the scale of a graph

When the dynamic range scaling option is deactivated, the limits of the scaling of an axis can be modified manually. To change the lower/upper limit click on the value in the graph and modify it by typing a new value.

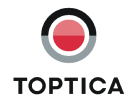

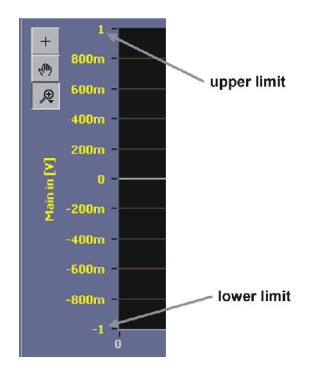

#### Description of controls

To get information about a control, move the mouse pointer across the desired control and a brief description appears.

### 8.1.2 Storage of the Profile

When the DigiLock User Interface (DUI) is closed properly, the currently active profile is saved to the memory of the DigiLock 110 module.

Due to this it is possible to close the DUI, connect the USB cable to a different computer with the DigiLock 110 software installed and to start the software there. The status of the DigiLock 110 is not changed by this and the DUI will show the current values.

### 8.1.3 DigiLock 110 Software Update

Please follow the steps below to update the DigiLock 110 software:

- 1. Close the DigiLock User Interface (DUI)
- 2. Switch off the DigiLock 110 module
- 3. Disconnect the USB connection to the DigiLock 110 module
- 4. Deinstall the old DigiLock 110 software
- 5. Install the new DigiLock 110 software
- 6. Connect the DigiLock 110 module via USB to the computer
- 7. Switch on the DigiLock 110 module
- 8. Start the new DigiLock 110 software

When the new DigiLock 110 software is started for the first time, a default profile is loaded to the DigiLock 110 module. The former user specific profile of the old software version is saved as a backup (DigiLock-Profile\_<ModuleSN>\_SW<oldSWversion>\_backup.pro) to the profiles directory (see section 11.5).

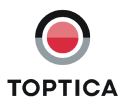

**NOTE!** When a profile is loaded which has been created with a former DigiLock 110 software version, some parameters might not be supported any more. Please read the readme file supplied together with the new software for information. If necessary adapt the old parameters to the new DigiLock 110 software.

### 8.2 Functions

In the upper part of the screen all the available functions and options of the DigiLock 110 are displayed on different layers. With the buttons on the left hand side you can select the desired function and then browse the corresponding options and parameters.

### 8.2.1 Lock

This function comprises all the modules needed for scanning and locking of the laser.

#### 8.2.1.1 Scan

| Scan        |               |  |  |  |
|-------------|---------------|--|--|--|
| Signal type | triangle      |  |  |  |
| Frequency   | 10 Hz         |  |  |  |
| Amplitude   | 🔆 5.0000 V pp |  |  |  |
| Scan        | OFF           |  |  |  |
| Output      | 5C110 out     |  |  |  |
|             |               |  |  |  |

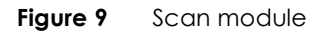

The **Scan** module is used to generate periodic waveforms with user adjustable parameters. The signal can be directed to different output channels.

| Signal type: | Type of the generated waveform (sine, triangle, square or sawtooth). |
|--------------|----------------------------------------------------------------------|
| Frequency:   | Repetition frequency of the chosen waveform in Hz.                   |
| Amplitude:   | Peak-to-peak amplitude in Volts.                                     |
| Scan button: | Turn signal generation on/off (indicated by the green light).        |
| Output:      | Output channel to which the generated signal is directed.            |

#### 8.2.1.2 Offset

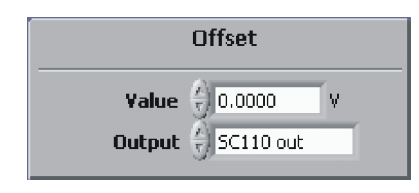

Figure 10 Offset adjustment

With the Offset Adjustment module it is possible to view and change the DC voltage level of the selected output channel.

| Offset: | Signal level in Volts.                              |
|---------|-----------------------------------------------------|
| Output: | Output channel to which the offset voltage applies. |

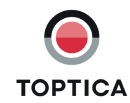

### 8.2.1.3 AutoLock

NOTE ! The AutoLock features are intended to work with a triangle waveform only. Wnd Rst Relock Advanced Gen Vindow Level out Level in Channel (+) Main in Max 🔆 0.300 √ 0.160 V Delay () 1.00 () 0.130 M Min 🔆 0.060 AutoLock PID 1 PID 2 Analog Rst Relock Advanced Gen Wnd Input A PDH out Treat as LI/PDH Rate PID 1 7 10 V/s Spectrum 쉬 Main in Auto PID 2  $\frac{h}{r}$  10 V/s Controllers V PID 1 V PID 2 Analog Gen Wnd Rst Relock Advanced Gen Wnd Rst Relock Advanced Relock Output () Aux out Mode Frequency 🗧 5 Hz Setpoint  $\frac{r}{r}$  0 ) peak Amplitude 🗍 1.00 V pp Hold ( Advanced Gen Wnd Rst Relock Cursor Smart Assistance **V** Track Engage Setpoint Snap to setpoint Active trace () Spectrum

Figure 11 The AutoLock module combines several controllers to one with advanced locking features. Advanced options can be found in four subtabs (some have to be activated, see section 8.2.5.6)

The **AutoLock** module is used in combination with the AutoLock display (see section 8.3.2) in the lower part of the screen. This module combines the PID and the Analog controllers (see below) and enables the user to interactively select the desired locking point and lock the system ("click and lock"). In addition, several options are available to detect "out of lock" states as well as to reset and to relock the system. Note that some functions are only available when the **Advanced Function AutoLock** box in the Visibility Tab of the Settings Function (see section 8.2.5.6) is checked.

| Checkbox:<br>Input: | Activate/Deactivate the <b>AutoLock</b> module.<br>Common signal input for all selected controllers. In AutoLock mode the<br>inputs of all selected PID controllers (PID 1, PID 2) are set according to<br>this selection.                                                                                               |
|---------------------|----------------------------------------------------------------------------------------------------|
| Spectrum:           | Advanced Function<br>Input Channel of the Spectrum which corresponds to the error signal<br>selected for input. The Spectrum is useful when the error signal is gener-<br>ated by frequency modulation to select the peak/valley to lock to. If<br>the error signal is generated in the DigiLock 110 the Spectrum can be |

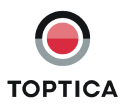

| Treat as LI/PDH:             | automatically selected to be the input of the frequency modulation<br>module. Since the auto setting (see below) relies on the fact that the FM<br>signal also carries the DC part, it is possible to manually select a different<br>spectrum input <sup>2</sup> .<br><b>Advanced Function</b><br>The intelligence of the <b>AutoLock</b> feature can also be used together with<br>external equipment providing PDH or LI error signals. In this case select                                        |
|------------------------------|----------------------------------------------------------------------------------------------------|
|                              | the appropriate <b>Input</b> channel to which this signal is fed ( <b>Main in, Aux in</b> )<br>and enable this option by checking the box.<br><b>NOTE !</b> This option is not available when selecting LI out or PDH out as                                                                                                    |
|                              | input source.                                                                                                    |
| Auto:                        | Advanced Function                                                                                                    |
| Controllers checkboxes:      | Uncheck the auto checkbox to select the spectrum channel manually.<br>Select the controllers to be combined for the Autolock mode. Once<br>selected for AutoLock, the input channels of the controllers are set to<br>the selected common input (see above) and can, hence, no longer be<br>modified in the corresponding controller tabs. The same holds true for<br>the setpoint.                                                                                                    |
|                              |                                                                                                    |
| Setpoint:                    | Since all PID controllers selected share a common error input signal, they also share a common setpoint.                                                                                                    |
| Mode:                        | Displays the operating mode of the AutoLock. If the <b>AutoLock</b> module is configured such that the feature to lock to (slope, peak, valley) may be chosen manually (see Advanced   Smart Assistance   Engage) this control can be changed.                                                                                                    |
| Hold:                        | Sets the controller on hold.                                                                                                    |
|                              |                                                                                                    |
| Wnd (Window):<br>Use Window: | Activates a window comparator to determine the lock state: The selected input channel is compared to the window defined by four parameters. This option specifies boundaries for the selected channel. If the signal leaves the outer bounds (Level out Max/Min), the controllers associated with the AutoLock module are on hold. They are reactivated when the signal is back in the selected range specified by the inner bounds (Level in Max/Min). For further details please see section 9.5). |
| Channel:<br>Delay:           | Input signal to be compared to the window.<br>Time to wait between detecting the unlocked state (signal outside win-<br>dow) and initialization of a reset/relock procedure. This Delay allows for<br>an immediate relock, e.g. after the system was subject to a temporary<br>disturbance.                                                                                                    |
| Level out Max/Min:           | Upper/lower bound of the comparator window. Leaving this window stops the PID controller(s).                                                                                                    |
| Level in Max/Min:            | Upper/lower bound of comparator window for reactivating the PID con-<br>troller(s).                                                                                                    |
| Rst (Reset):                 |                                                                                                    |
| PID1/PID2:                   | Enables the corresponding PID reset.                                                                                                    |
| Rate:                        | Slope in Volt/second when resetting the outputs of PID 1 and PID 2, respectively. Finite rates restrict the reset speed of the PID outputs to avoid destabilization due to rapid changes, e.g. creep of piezos after a sudden voltage step                                                                                                    |

<sup>2.</sup> This is, e.g., the case when locking to a cavity using an AC coupled photodiode for the Pound-Drever error signal in reflection and a DC-coupled photodiode for the spectrum in transmission (cp. section 10.3).

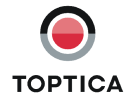

| Relock:                          | This option is only available if the Use Window box is checked, since is<br>relies on the detection of the lock state (see above). When the window<br>signal is out of bounds, i.e. the system is not locked, the relock option<br>scans the output channel of the selected PID controller with the chosen<br>values for frequency and amplitude (waveform type is a symmetrical tri-<br>angle). Once the window signal is within the specified limits again, the<br>scan is turned off and the controllers are activated. |
|----------------------------------|----------------------------------------------------------------------------------------------------|
| Relock:<br>Output:<br>Frequency: | Relock options are enabled with box checked.<br>Select one output channel to be scanned to relock with the given fre-<br>quency and amplitude.<br>Frequency of the relock scan.                                                                                                    |
| Amplitude:                       | Amplitude of the relock scan.                                                                                                    |
| Advanced:                        | Dependent on the nature of the lock task and the error signal available,<br>the advanced setting allows to configure the automatic features of the<br>DigiLock 110 in detail. There are two functional subsets.<br><b>Display</b> is concerning the selection and the tracking of the lockpoint                                                                                                    |
|                                  | before activation of the lock.<br><b>Smart Assistance</b> concerns the configuration of the lock parameters<br>when the lock is engaged.                                                                                                    |
| Display:                         |                                                                                                    |
| Track:                           | Track the selected cursor position from scan to scan, e.g. if the laser drifts.                                                                                                    |
| Snap to setpoint:                | Only allow points that match the selected setpoint value. In FM-modula-<br>tion schemes only peaks and valleys are allowed. Note that due to the<br>noise on the signal the actual setpoint will fluctuate.                                                                                                    |
| Active trace:                    | Advanced Function<br>Defines the trace on which the lock point is selected with the cursor, i.e.<br>input signal or spectrum.                                                                                                    |
| Smart Assistance:                | Advanced Function<br>Based on the settings (pos/neg, slope/extremum) the DigiLock 110 is<br>automatically configured to lock to the nearest matching point.                                                                                                    |
| Engage:                          | Uses an adapted trigger mechanism to engage the lock at the right<br>moment to make the process insensitive to fluctuations.                                                                                                    |
| Setpoint:                        | Automatic determination of the setpoint at the time when the lock is engaged.                                                                                                    |

**NOTE !** To further customize the lock, the individual settings for the selected PID(s) are found on the corresponding tabs, i.e. besides gain and PID parameters also limits for the PID output can be set (see below for details).

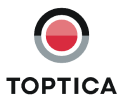

### 8.2.1.4 PID 1

| AutoLock                                                                                       | PID 1         | PID 2                         | Analog                     |  |
|------------------------------------------------------------------------------------------------|---------------|-------------------------------|----------------------------|--|
| Input 👌                                                                                        | Main in       | Iocked                        | hold                       |  |
| Gain 分                                                                                         | 100           | 🕘 reg                         |                            |  |
| р 💮                                                                                            | 10000         | Sign                          | ] pos                      |  |
| <u>(</u> <u>v</u> )                                                                            | 50            | I cut-off $\frac{h}{2}$       | 00 Hz 🔽                    |  |
| $D \begin{pmatrix} c \\ T \end{pmatrix}$<br>Output $\begin{pmatrix} c \\ T \end{pmatrix}$      | 0<br>DCC Iset | L<br>Max (+) 0.<br>Min (+) -0 | imits<br>.500 V<br>0.500 V |  |
| Gen     Wnd     Rst     Relock       Setpoint     0.036     Slope     Lock       Hold     Hold |               |                               |                            |  |

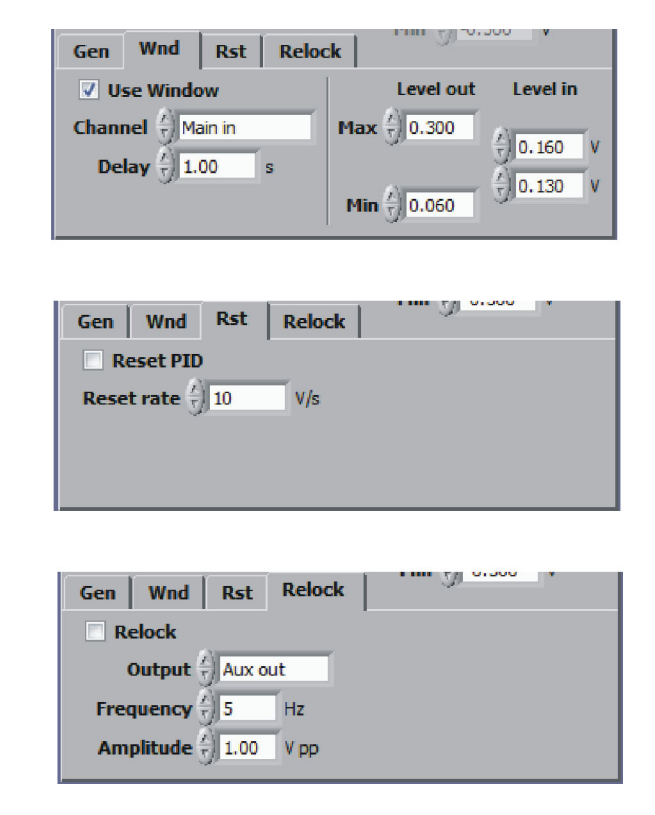

Figure 12 PID 1 controller

The PID 1 is a standard PID controller with the special feature that the user can set a cut-off frequency (I cut-off) below which the integral part is limited (as illustrated by the transfer function, section 8.2.2). This limitation of the integral part is important in case PID 1 is used together with PID 2 in one control system. It prevents the controllers from accumulating offsets in opposite directions.

**NOTE!** When the controller is not selected for AutoLock, it can be used as an independent controller (Manual Mode).

| Input:      | Input source for the controller (Main in, Aux in, LI out or PDH out). Cannot          |
|-------------|---------------------------------------------------------------------------------------|
|             | be changed when this controller is delive for Autocock.                               |
| Locked LED: | This indicator is on when the controller is on and - it activated - the               |
|             | respective input channel value is within the comparator window.                       |
| Hold LED:   | This indicator is on when the controller is on hold.                                  |
| Reg LED:    | This indicator is on when the controller is regulating.                               |
| Sign:       | Defines the polarity of the PID output with respect to the Scan module                |
| -           | output. In the typical setup the PID 2 output is directed to <sc 110="" out="">.</sc> |
|             | the PID 1 output to the current modulation input of the laser head and                |
|             | the SC110 outs used for segming. In this case the PID 2 sign is positive              |
|             | The sign of DID is defined by the relaxity of the current controller.                 |
|             | the sign of PID I is defined by the polarity of the current controller                |
|             | DCC 110. It is positive (negative) it the polarity of the DCC 110 is nega-            |
|             | tive (positive) respectively. For details see section 9.4.                            |
| Gain:       | Overall gain.                                                                         |
|             | -                                                                                     |

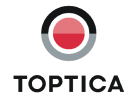

| P:<br>I:<br>I cut-off:                                  | Proportional gain.<br>Integral gain.<br>Frequency in Hz below which the integrator is limited. Activated by the                                                                                                    |
|---------------------------------------------------------|----------------------------------------------------------------------------------------------------|
| D:                                                      | checkbox.<br>Derivative gain.                                                                                                    |
| NOTE ! If the gain parame<br>Note that the max          | eters are out of range an error message is displayed in the controller tab.<br>ximum response is a combination of all PID parameters.                                                                                                    |
| Output:<br>Limits:                                      | Output channel of the controller.<br>Voltage values to which the PID output is limited relative to the initial off-<br>set of the output channel. Activated by the checkbox.                                                                                                    |
| Gen (General):<br>Setpoint:<br>Slope:<br>Lock:<br>Hold: | These parameters are intended to manually operate the controller. In<br>the AutoLock mode these parameters are set automatically. Since the<br>interactive AutoLock covers most standard locking situations, the man-<br>ual options should only be needed in special cases.<br>Setpoint of the controller.<br>Sign of the slope to which the system is locked to.<br>Turns the controller ON/OFF.<br>Sets the controller on hold.                                                                   |
| Wnd (Window):                                           |                                                                                                    |
| Use Window:                                             | Activates a window comparator to determine the lock state: The selected input channel is compared to the window defined by four parameters. This option specifies boundaries for the selected channel. If the signal leaves the outer bounds (Level out Max/Min), the controllers associated with the AutoLock module are on hold. They are reactivated when the signal is back in the selected range specified by the inner bounds (Level in Max/Min). For further details please see section 9.5). |
| Channel:                                                | Input signal to be compared to the window.                                                                                                    |
| Delay:                                                  | Time to wait between detecting the unlocked state (signal outside win-<br>dow) and initialization of a reset/relock procedure. This Delay allows for<br>an immediate relock, e.g. after the system was subject to a temporary<br>disturbance.                                                                                                    |
| Level out Max/Min:                                      | Upper/lower bound of the comparator window. Leaving this window stops the PID controller(s)                                                                                                    |
| Level in Max/Min:                                       | Upper/lower bound of comparator window for reactivating the PID con-<br>troller(s).                                                                                                    |
| NOTE ! The tabs General when the respecti               | /Window for the individual PID and Analog controller are only visible ve controller is not selected for AutoLock (Manual Mode).                                                                                                    |

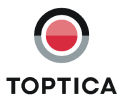

| Rst (Reset):                                   |                                                                                                    |
|------------------------------------------------|----------------------------------------------------------------------------------------------------|
| Reset PID checkbox:<br>Reset rate:             | Enables the PID reset.<br>Slope in Volt/second when resetting the outputs of PID 1 and PID 2<br>respectively. Finite rates restrict the reset speed of the PID outputs to<br>avoid destabilization due to rapid changes, e.g. creep of piezos after a<br>sudden voltage step.                                                                                                    |
| NOTE! The turn-off beha<br>lock was initiated  | vior, i.e. whether the PID controller is reset to its original value when the can be configured by the user (see section 8.2.5.1).                                                                                                    |
| Relock:                                        | This option is only available if the Use Window box is checked, since is<br>relies on the detection of the lock state (see above). When the window<br>signal is out of bounds, i.e. the system is not locked, the relock option<br>scans the output channel of the selected PID controller with the chosen<br>values for frequency and amplitude (waveform type is a symmetrical tri-<br>angle). Once the window signal is within the specified limits again, the<br>scan is turned off and the controllers are activated. |
| Relock:<br>Output:<br>Frequency:<br>Amplitude: | Relock options are enabled with box checked.<br>Select one output channel to be scanned to relock with the given fre-<br>quency and amplitude.<br>Frequency of the relock scan.<br>Amplitude of the relock scan.                                                                                                    |

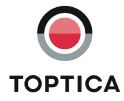

Level out

0.300

0.060

. 5 0.300

y 0.000

Level in

### 8.2.1.5 PID 2

|                                                     |                |                                                                                                    |        |    | Channel 💮 Ma                   | ain in      | Max $\frac{7}{5}$ |
|-----------------------------------------------------|----------------|----------------------------------------------------------------------------------------------------|--------|----|--------------------------------|-------------|-------------------|
|                                                     |                |                                                                                                    |        |    | Delay $\frac{7}{7}$ 1.         | 00 s        |                   |
| AutoLock                                            | PID 1          | PID 2                                                                                                    | Analog |    |                                |             |                   |
| Input 쉬                                             | Main in        | Iocked                                                                                                    | hold   |    |                                |             |                   |
| Gain 💋                                              | 30             | 🕘 reg                                                                                                    |        | Ι. |                                |             |                   |
| р <u>/</u>                                          | 8000           | Sign 📃                                                                                                    | pos    |    | Gen Wnd                        | Rst Re      | elock             |
| 1 ( <u>x</u> )                                      | 30             |                                                                                                    |        |    | 📃 Reset PIC                    | >           |                   |
| D $\frac{\lambda}{r}$<br>Output $\frac{\lambda}{r}$ | 0<br>SC110 out | L<br>Max $\begin{pmatrix} \ell \\ \tau \end{pmatrix}$ 0<br>Min $\begin{pmatrix} \ell \\ \tau \end{pmatrix}$ | .500 V |    | Reset rate $\frac{\lambda}{2}$ | ) 10 V      | //s               |
| Gen Wnd                                             | Rst Reloci     |                                                                                                    |        |    |                                |             |                   |
| Setpoint $\frac{\lambda}{T}$                        | 0.036          | neg<br>Hold                                                                                                 |        |    | Gen Wnd                        | Rst Re      | lock              |
|                                                     |                |                                                                                                    |        |    | Output                         | Aux out     |                   |
|                                                     |                |                                                                                                    |        |    | Frequency                      | 5 Hz        | I                 |
|                                                     |                |                                                                                                    |        |    | Amplitude                      | €) 1.00 V r | pp                |

Figure 13 PID 2 controller

The PID 2 controller is identical to PID 1. PID 2 does not have an integral cut-off frequency, because when combining two PID controllers this is only needed at the controller which has to drive the output with the higher bandwidth (usually PID 1). Instead it comprises an additional low-pass output filter (see "System" in section 8.2.4).

Gen Wnd

Use Window

Rst Relock

**NOTE !** When the controller is not selected for AutoLock, it can be used as an independent controller (Manual Mode).

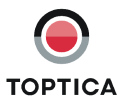

### 8.2.1.6 Analog Controller

| AutoLock | PID 1  | PID 2      | Analog      |
|----------|--------|------------|-------------|
| P 🚽      | 0.0000 | Sign       | pos         |
|          | 51     | ope<br>pos | Lock<br>OFF |

#### Figure 14 Analog controller

In order to overcome the signal delay introduced by digital signal processing, the DigiLock 110 features a very fast analog path. Its high bandwidth allows the experienced user to achieve further improvements particularly in demanding locking situations. Note that an improvement of the lock relies on a correspondingly high error signal and actuator bandwidth.

| NOTE ! | When the controller is not selected for AutoLock, it can be used as an independent con-<br>troller (Manual Mode). |
|--------|----------------------------------------------------------------------------------------------------|
| D.     | Proportional agin                                                                                                 |

| r:      | Proponional gain.                          |
|---------|--------------------------------------------|
| Sign:   | Sign of the controller input signal.       |
| General |                                            |
| Slope:  | Sign of the slope the system is locked to. |
| Lock:   | Turns the controller ON/OFF.               |
|         |                                            |

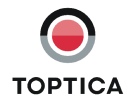

### 8.2.1.7 Lock-In

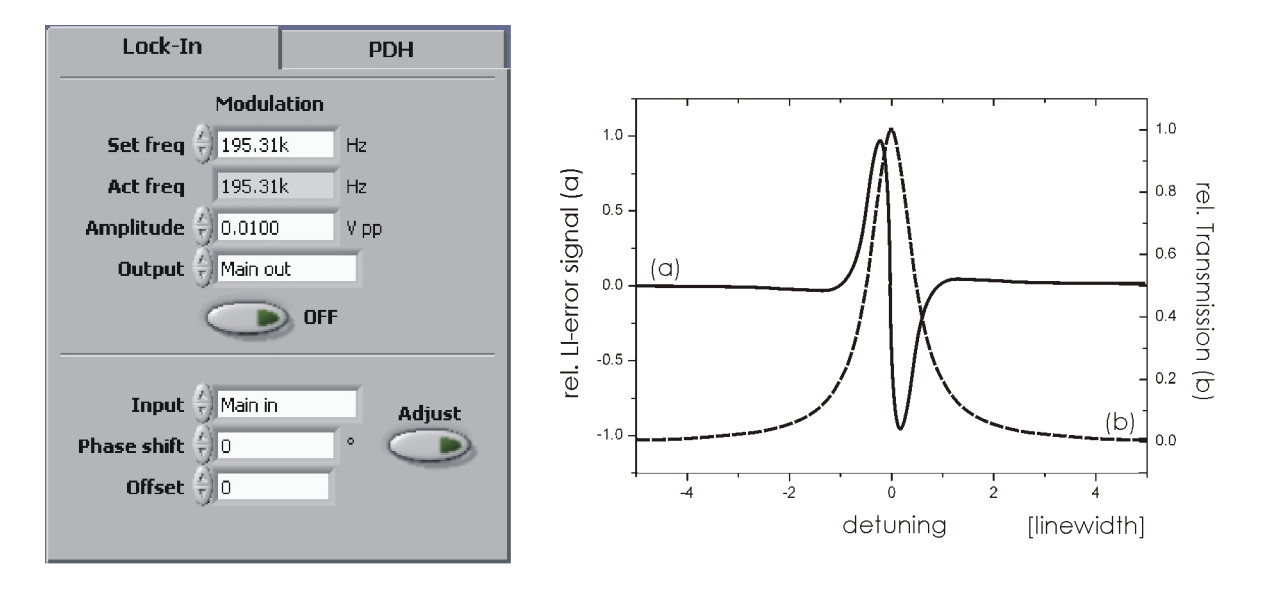

Figure 15 Left: Lock-in module Right: Schematic error signal of a single resonance generated with the Lock-In modulation technique

The **Lock-In** module can be used to generate an error signal for the PID controller with the Lock-in modulation/demodulation scheme. Since it generates the derivative of the original signal, it allows the user to stabilize a system to a peak or a valley.

| Modulation:                                  | A frequency modulation is applied to one of the outputs to generate an<br>error signal by mixing the detected signal with the internal local oscilla-<br>tor. The modulation is automatically switched on for locking. It can be<br>switched manually with the <b>ON/OFF</b> button. Manual activation is only<br>needed to adjust the phase shift or in manual lock mode.                                                                                                    |
|----------------------------------------------|----------------------------------------------------------------------------------------------------|
| Set freq:<br>Act freq:                       | The desired modulation frequency in Hz.<br>The actual modulation frequency in Hz.<br>Due to signal processing limitations only discrete modulation frequen-<br>cies are possible (even fractions of 781.25 kHz). The closest frequency is<br>chosen automatically.                                                                                                    |
| Amplitude:<br>Output:<br>Modulation ON/OFF:  | Peak-to-peak amplitude of the modulation signal in Volts.<br>Output channel for the modulation signal.<br>Modulation switched ON/OFF.                                                                                                    |
| Input:<br>Phase shift:<br>Offset:<br>Adjust: | Input source for the module (Main in, Aux in).<br>Phase shift in degrees between the output and the local oscillator.<br>Offset in units corresponding to the oscilloscope display. The offset is<br>subtracted from the demodulated signal.<br>Adjusts the phase of the demodulated error signal to match the deriva-<br>tive of the spectrum signal. The progress is indicated on the progress bar<br>in the status display. In order for the algorithm to work properly be sure<br>that the resonance of interest is visible in the AutoLock display during<br>operation. |

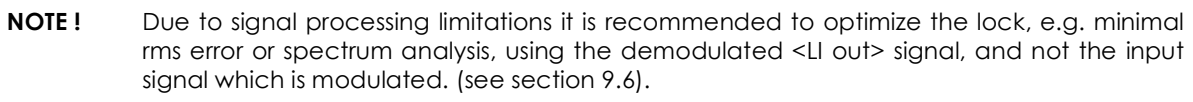

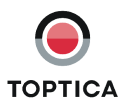

### 8.2.1.8 PDH

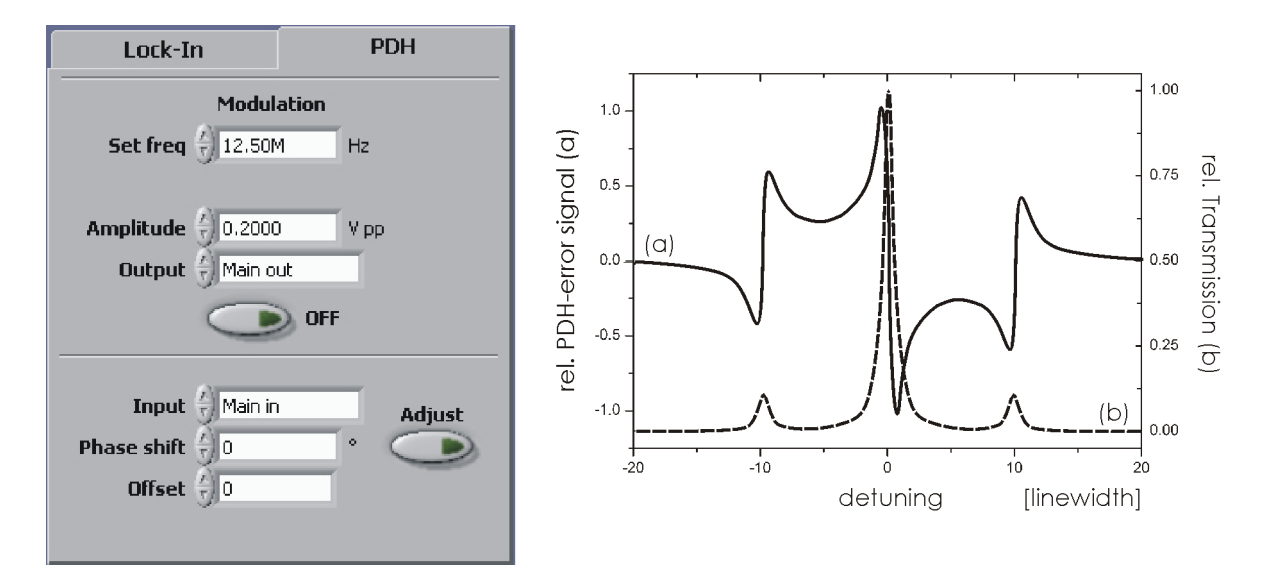

Figure 16 Left: PDH module Right: Schematic er

Right: Schematic error signal of a single resonance generated with the Pound-Drever-Hall modulation technique. The sidebands - exaggerated for Illustration - can be seen at about 10 MHz.

The principle of operation is similar to the **Lock-In** module but the modulation frequencies are typically higher than the characteristic linewidth of the resonance. The available modulation frequencies are given by fractions of 25 MHz (25 MHz, 12.5 MHz, 6.25 MHz, 3.13 MHz, 1.56 MHz).

| Modulation:                                             | A frequency modulation is applied to one of the outputs to generate an<br>error signal by mixing the detected signal with a local oscillator. The<br>modulation is automatically switched on for locking. It can be switched<br>manually with the <b>ON/OFF</b> button. Manual activation is only needed to<br>adjust the phase shift or in manual lock mode.                                                                                       |
|---------------------------------------------------------|----------------------------------------------------------------------------------------------------|
| Set freq:<br>Amplitude:<br>Output:<br>Modulation ON/OFF | Modulation frequency in Hz.<br>Peak-to-peak amplitude of the modulation signal in Volts.<br>Output channel to which the modulation signal is applied.<br>Modulation switched ON/OFF.                                                                                                    |
| Input:<br>Phase shift:                                  | Input source for the module (Main in, Aux in).<br>Phase shift in degrees between the output and the local oscillator sig-<br>nal                                                                                                    |
| Offset:<br>Adjust:                                      | Offset in units corresponding to the oscilloscope display. The offset is<br>subtracted from the demodulated signal.<br>Adjusts the phase of the demodulated error signal to match the deriva-<br>tive of the spectrum signal. The progress is indicated on the progress bar<br>in the status display. In order for the algorithm to work properly be sure<br>that the resonance of interest is visible in the AutoLock display during<br>operation. |

**NOTE!** Due to signal processing limitations it is recommended to optimize the lock with the demodulated <PDH out> signal, and not the modulated input signal. (see section 9.6).

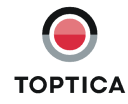

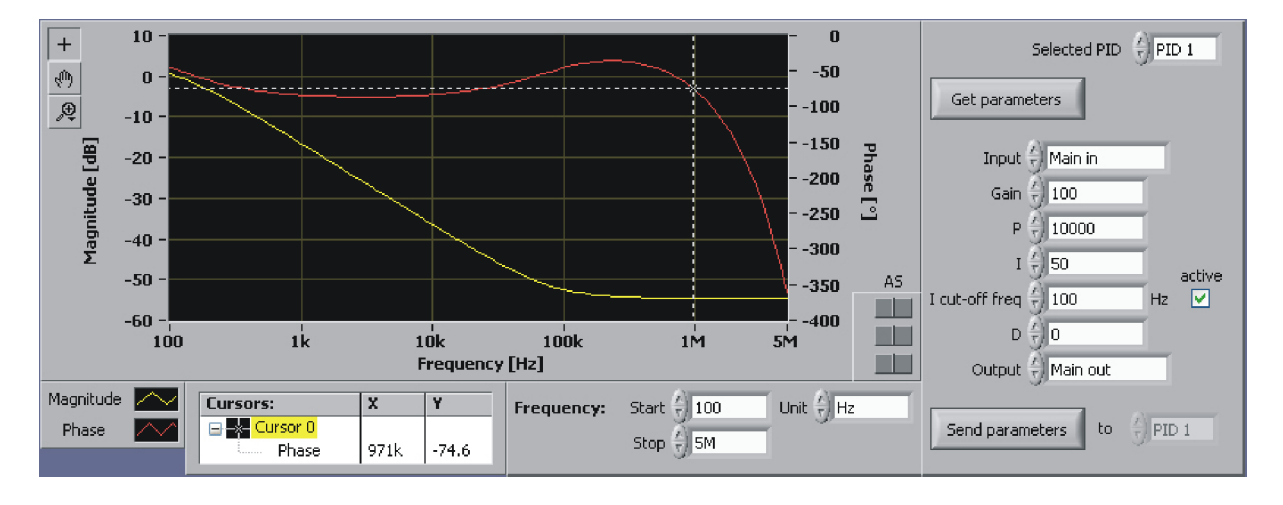

# 8.2.2 Simulation (Controller Frequency Response)

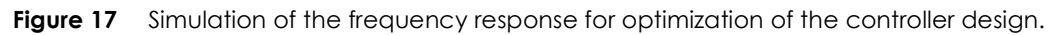

This function visualizes the transfer function of the selected PID controller according to the parameters chosen. The transfer function graph consists of two traces: the magnitude and the phase which are plotted versus the frequency. It also includes filters and signal delay (e.g. ADC conversion, FPGA calculations,...). This information is very helpful in designing the control loop to the frequency response of the actuators and to get an idea of reasonable relative gains of the different PID contributions. In particular it allows to identify the derivative gain needed to significantly reduce the phase lag at higher frequencies.

| Selected PID:<br>Get parameters | PID controller to which the parameter set belongs.<br>Actual parameters of the selected PID are transferred to the controller<br>design environment. |
|---------------------------------|----------------------------------------------------------------------------------------------------|
| PID input:                      | Input channel to the controller (Main in, Aux in, LI out, PDH out).                                                                                  |
| Gain:                           | Overall gain.                                                                                                    |
| P:                              | Proportional gain.                                                                                                    |
| l:                              | Integral gain.                                                                                                    |
| l cut-off:                      | Frequency in Hz at which the integral part is limited (only applies to PID 1).                                                                       |
| D:                              | Derivative gain.                                                                                                    |
| PID output:                     | Output channel of the controller.                                                                                                    |
| Send parameters:                | Sends the above parameters to the selected PID controller (see section 8.2.1).                                                                       |
| Frequency Scale Settings:       |                                                                                                    |
| Start:                          | Start frequency of the simulation.                                                                                                    |
| Stop:                           | End frequency of the simulation.                                                                                                    |
| Unit:                           | Units used on the frequency axis.                                                                                                    |

When the parameters are changed, the transfer function graph will be updated automatically. If you are satisfied with the displayed transfer function you can send the parameters to the selected PID controller (see section 8.2.1).

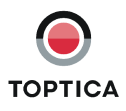

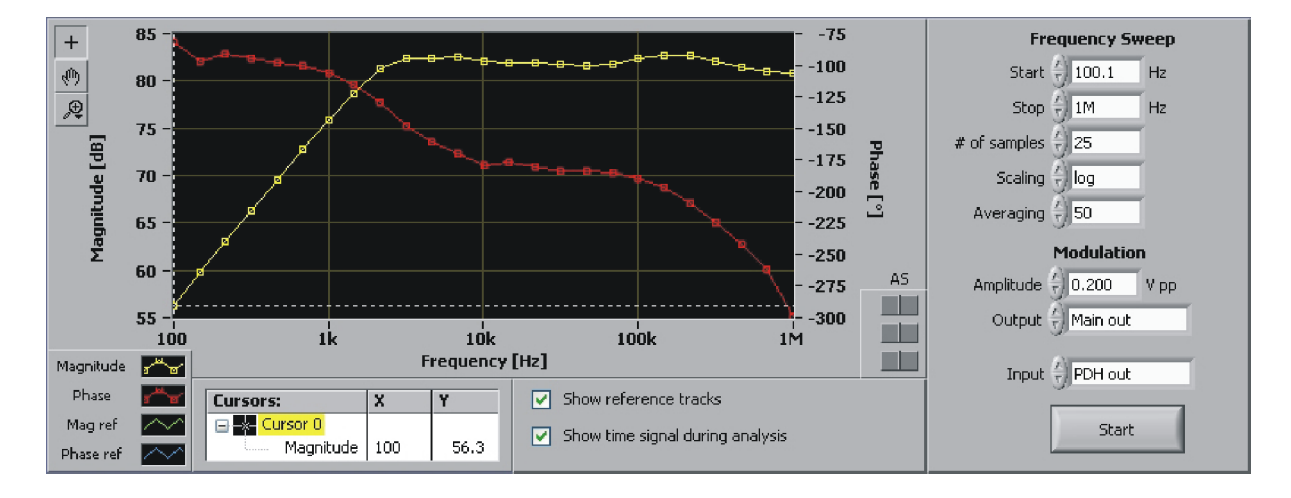

# 8.2.3 Response (Network Analysis)

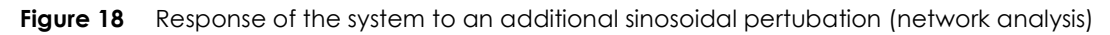

In order to determine the dynamic behavior of a system, it is a common strategy to perform a network analysis, i.e. to measure the frequency response to a swept sinosoidal pertubation. The result of such an analysis is the transfer function of the device under test (DUT) defined by the amplitude and phase values with respect to the frequency of the stimulus. In particular it is possible to analyze the complete feedback loop comprising of frequency discriminator, detector, controller and actuator.

#### How it works:

An additional modulation is applied to the DUT via the selected output. The response of the DUT is analyzed in amplitude and phase with respect to the applied stimulus. The resulting transfer function is displayed with respect to the frequency of the stimulus.

#### Frequency Sweep

| Start:<br>Stop:<br># of samples:<br>Scaling:          | Start frequency of the stimulus.<br>Stop frequency of the stimulus.<br>Number of measurement points between the start and stop frequency.<br>Method to distribute the measurement points between the start and<br>stop frequency (logarithmic or linear). |
|-------------------------------------------------------|----------------------------------------------------------------------------------------------------|
| Averaging:                                            | Number of measurements to average for one resulting measurement value.                                                                                                    |
| Modulation                                            |                                                                                                    |
| Amplitude:<br>Output:<br>Input:<br>Start:             | Amplitude (peak-to-peak) of the stimulus signal.<br>Output channel for the stimulus signal.<br>Input channel for the response signal.<br>Starts the measurement.                                                                                          |
| Show reference<br>Show time signo<br>during analysis: | tracks:Option to display reference tracks saved before.IIOption to view the response signal in the Scope display during the measurement (the Scope display must be selected manually by the user).                                                        |

**NOTE !** Any filters applied to the signal path (see Figure 19) will affect the measured transfer function.

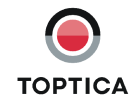

### 8.2.4 System

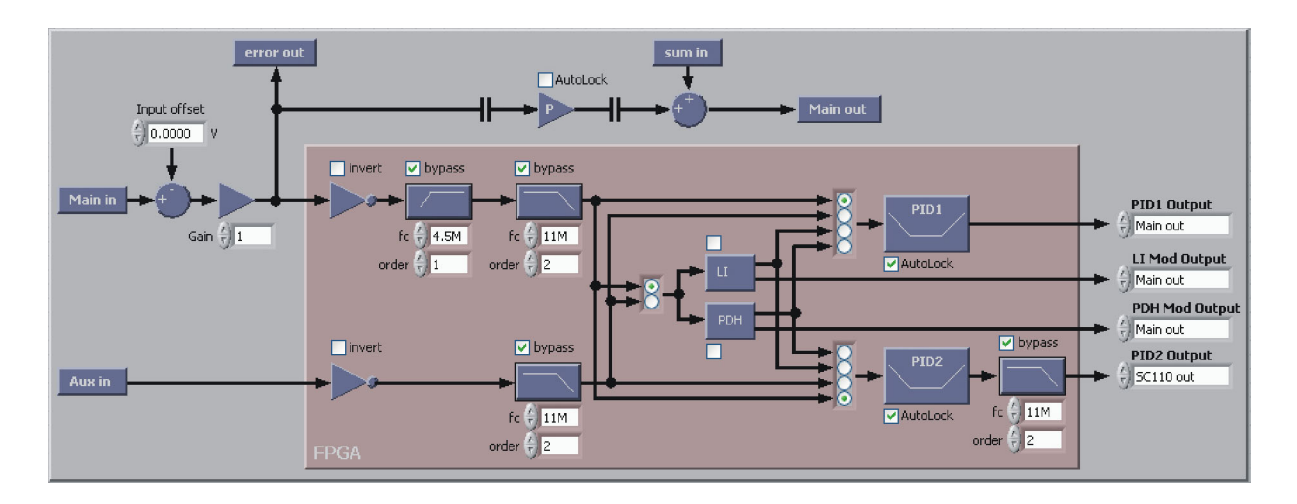

#### Figure 19 System overview of the current configuration of the signal path. Particularly allows to configure the main input offset and gain as well as filters

Schematic of the high-speed signal path inside the DigiLock 110 module indicating the current configuration. Some parameters can only be set on this screen (<Main in> input offset, <Main in> gain, invert signal, all kinds of filters). All parameters set here are automatically updated throughout the whole system.

The filters (three low-pass and one high-pass) are either configured via the corresponding input fields (fc: cut-off frequency, order of the filter). Alternatively, pressing the filter symbol opens a screen which shows the simulation of the transfer function of the filter with the specified parameters. By modifying the parameters (fc, order) you can change this transfer function. Pressing OK confirms the parameters and transfers them to the setup.

Note that the filters introduce additional phase lags and delays corresponding to the processing time. The processing time for an active low-pass filter is (2+order) x 10 ns, for an active high-pass filter (1+order) x 10 ns.

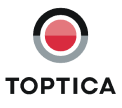

### 8.2.5 Settings

The Settings function enables the user to access additional options of the DigiLock 110. It is splitted into the following six tabs according to the affected functionality:

### 8.2.5.1 PID

1. On this tab all advanced parameters for the PID modules can be set.

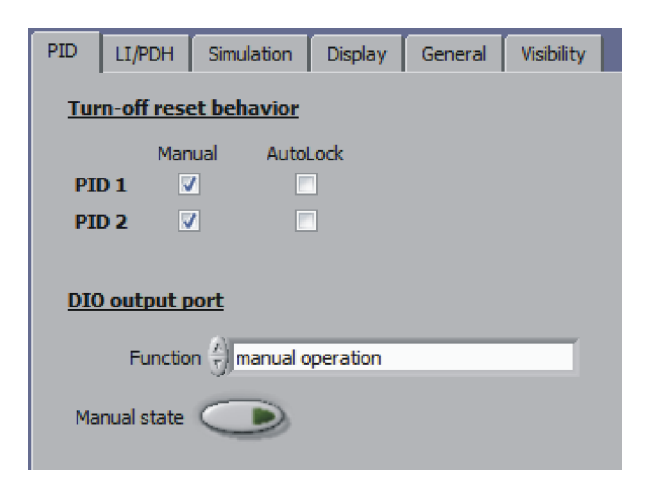

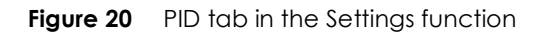

#### Turn-off Behavior PID 1 and PID 2

| Manual/Autolock: | Controls the behavior of the PID controllers when switching off the lock.<br>Both PID controllers can be set individually for AutoLock as well as Man-<br>ual Mode. When checked the PID output is set to zero, hence, the out-<br>put returns to the initial offset. If unchecked the current PID value is<br>transferred to the offset value of its output channel (box unchecked) or<br>the PID output is simply set to zero (box checked). In this case the scan<br>will be centered around the last output value, which is suitable when<br>the PID controller offset has been compensating an offset drift. |
|------------------|----------------------------------------------------------------------------------------------------|
| output port:     |                                                                                                    |
| DIO output port  |                                                                                                    |
| Function:        | Configures the function of the DIO (digital input/output) port when jum-<br>pered as output (factory setting). Four different modes are available<br>(manual operation, PID 1 within Lock Window range, PID 2 within Lock<br>Window range, PID 1 and PID 2 within Lock Window range).<br>When the function selector (above) is in position "manual operation".                                                                                                    |
| Manual sidie.    | the state of the DIO output port can be set manually, e.g. for testing.                                                                                                    |

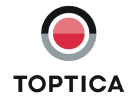

DIO
### 8.2.5.2 LI/PDH

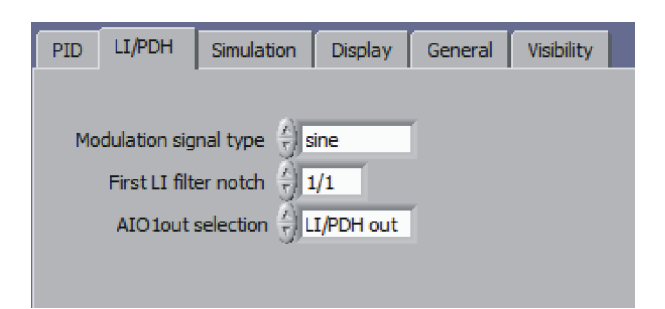

Figure 21 LI/PDH tab in the Settings function

| Modulation signal type:<br>First filter notch | Type of the waveform used for modulation and demodulation.                                                                                                    |
|-----------------------------------------------|----------------------------------------------------------------------------------------------------|
| (LI-Module):                                  | The <b>LI</b> module only works properly if a low-pass filter is applied to the demodulated signal in order to filter frequency components located at the modulation frequency. This filter is implemented as a "moving average" filter in the digital domain. The first notch of such a filter is at the modulation frequency. In order to reduce noise this first filter notch can be set to lower frequencies. It must be taken into account that a moving average filter introduces a linear phase shift to the output signal of the <b>LI</b> module. At the first notch frequency the phase shift is -180°. As a consequence, lowering the filter frequency reduces the maximum available regulation bandwidth ! |
| AIO1out selection:                            | The AlOout output channel can be configured to display the LI- or PDH-<br>error signal. Please note that the bandwidth of this signal is limited to the<br>output channel bandwidth.                                                                                                    |

#### 8.2.5.3 Simulation

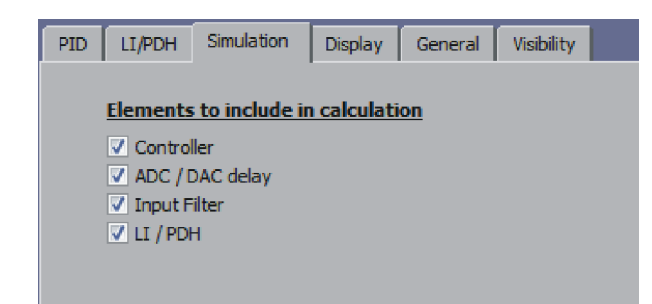

Figure 22 Simulation tab in the Settings function

Elements to include in calculations:

Checkboxes allow to include or exclude signal path elements in the transfer function simulation.

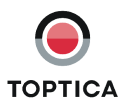

### 8.2.5.4 Display

On this tab the settings for displaying the data can be chosen.

| PID        | LI/PDH     | Simulation                   | Display               | General | Visibility |  |
|------------|------------|------------------------------|-----------------------|---------|------------|--|
|            |            | Update rate                  | /) <mark>2</mark> +   | Ηz      |            |  |
| s          | Scope tra  | ce average #<br>th average # | $\frac{\lambda}{r}$ 5 |         |            |  |
| Sp<br>Spec | ectrum tra | ce average #<br>th average # | / 10<br>/ 7) 5        |         |            |  |
|            |            |                              |                       |         |            |  |

Figure 23 Display tab in the Settings function

| Update rate:<br>Scope trace average #: | Rate at which new data sets are displayed in the various graphs.<br>Number of averaged data sets if the Avg-option is used in the Scope display. |
|----------------------------------------|----------------------------------------------------------------------------------------------------|
| Scope smooth average #:                | Number of adjacent data points in one data set that are averaged if the Sm-option is used in the Scope display.                                  |
| Spectrum trace<br>average #:           | Number of averaged data sets if the Avg-option is used in the Spectrum display.                                                                  |
| Spectrum smooth<br>average #:          | Number of adjacent data points in one data set that are averaged if the Sm-option is used in the Spectrum display.                               |

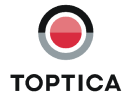

### 8.2.5.5 General

General system settings can be accessed on this tab.

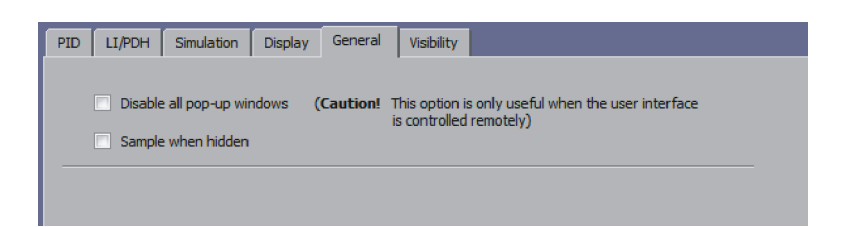

Figure 24 General tab in the Settings function

| Disable all pop-up<br>windows: | This option is only useful when controlling the user interface remotely<br>and should be used with care. Pop-up windows can not be handled via<br>the remote control, which is why they should be suppressed in this case.                                                                                                    |
|--------------------------------|----------------------------------------------------------------------------------------------------|
| Sample when hidden:            | The DigiLock Module Server (DMS) has the option to show/hide each<br>DigiLock User Interface (DUI). By default the acquisition of data (indi-<br>cated by the option "Sampling" in the Display area) is disabled when the<br>DUI is hidden in order to avoid unnecessary traffic on the USB. However<br>for some reasons it is desired to acquire data nevertheless, e.g. operat-<br>ing the DUI remotely (see DigiLock 110 RCI Manual which can be down-<br>loaded from the TOPTICA Photonics AG website). |

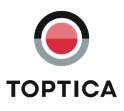

### 8.2.5.6 Visibility

Modules included in the software that are not used in a specific application might distract the user. Therefore the visibility status of some modules can be configured.

| PID LI/PDH Simulation   | Display General | Visibility      |
|-------------------------|-----------------|-----------------|
| Module and Function vis | sibility        |                 |
| ✓ Lock                  | Adva            | anced Functions |
| V Scan                  | ✓ A             | utoLock         |
| Offset                  |                 |                 |
| ✓ PID                   |                 |                 |
|                         |                 |                 |
| Simulation              |                 |                 |
| Response                |                 |                 |
| V System                |                 |                 |
|                         |                 |                 |
|                         |                 |                 |

Figure 25 Visibility tab in the Settings function

| Module and Function visibility: | Show or hide the respective functions and modules.                                                                                                    |
|---------------------------------|----------------------------------------------------------------------------------------------------|
| Advanced Functions:             | Autolock<br>Show or hide advanced settings in the <b>AutoLock</b> tab that give the user<br>access to additional functionality. This features are not needed for stan-<br>dard operation scenarios and are only recommended for experienced<br>users.<br>For Advanced Functions in the AutoLock tab please refer to section<br>8.2.1.3. |
|                                 |                                                                                                    |

#### 8.2.5.7 Profiles

**NOTE !** Loading profiles is only possible when the PID controllers are off (see Status display).

The user can save and load profiles. A profile is a set of system parameters, e.g. all settings of the different modules, display settings, etc.

Profiles are useful and save time if the user has to change between different control tasks.

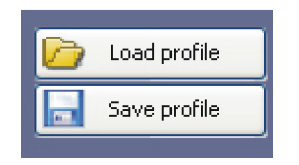

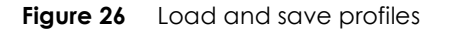

If the user saves a profile, all system parameters are recorded. To load a profile, a dialog window opens in which the desired parameters to be imported can be selected (see Figure 27).

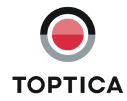

| 🖻 Open DigiLock Profile                                     |                      | <b>E X</b> |
|-------------------------------------------------------------|----------------------|------------|
| 입니다.<br>입니:\LabVIEW-DigiLock-Frontend\Profile:              |                      |            |
| Name                                                        | Size Modified        |            |
| DigiLock_default.pro                                        | 14.04.2008 12:50 6KB |            |
| <                                                           | >                    |            |
| Module parameters to import:<br>✓ Scan Module               |                      |            |
| Offset Adjustment (incl. Input Gain)     Autolock     PTD 1 |                      |            |
| PID 2 (incl. Output Filter)                                 |                      |            |
| Analog P                                                    |                      |            |
| ✓ LI-Module                                                 |                      |            |
|                                                             |                      |            |
| System Setup                                                |                      |            |
| Select all                                                  |                      |            |
| Remove all                                                  | OK Cancel            |            |

Figure 27 Dialog window to select the profile source file and the parameters to be imported

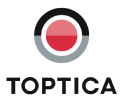

### 8.3 Display Area

The lower part of the screen shows three different displays that are accessible through the buttons on the left hand side.

### 8.3.1 Scope

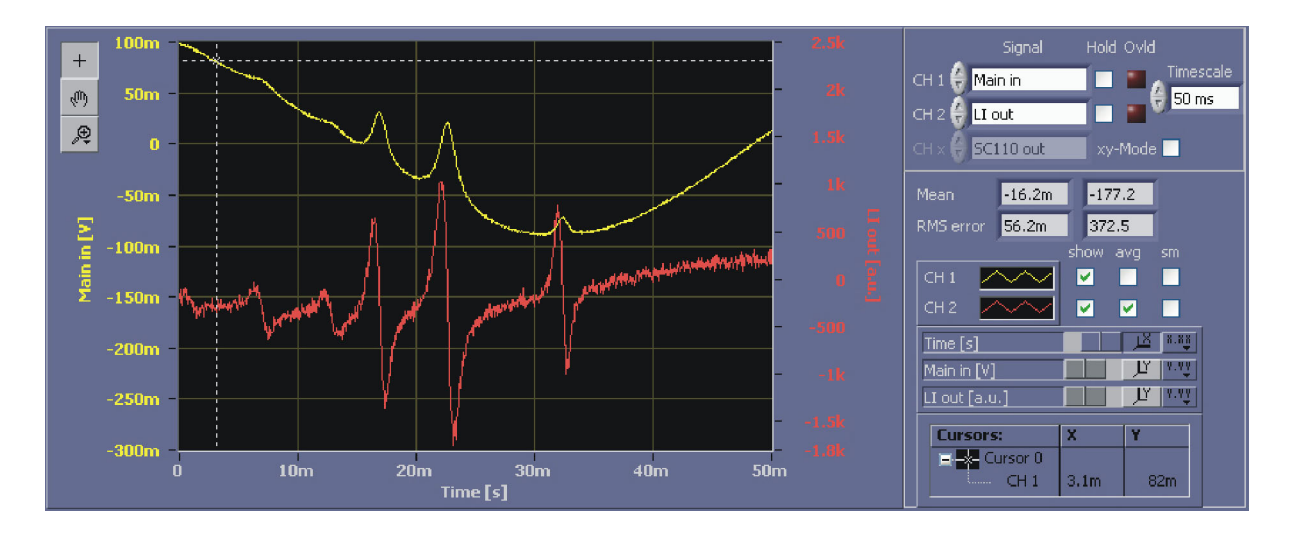

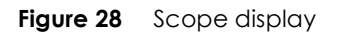

Two channel digital oscilloscope to display different available system signals.

| CH 1:<br>CH 2: | Signal displayed on channel 1.<br>Sianal displayed on channel 2.                                                                                  |
|----------------|----------------------------------------------------------------------------------------------------|
| CH x:          | Signal on the x-axis. Only available in x-y-mode.                                                                                                 |
| Hold:          | Freezes the trace of the respective channel.                                                                                                    |
| Ovld:          | Indicates that the signal has reached the limits of the channel during the last acquisition.                                                      |
| Timescale:     | Timescale displayed on the time axis.                                                                                                    |
| Mean:          | Mean value calculated from the trace for channel 1 and channel 2, respectively.                                                                   |
| RMS-error:     | RMS value calculated from the difference between the displayed trace<br>and its mean value.                                                       |
| Show:          | Shows or hides the trace.                                                                                                    |
| Avg (Average): | Average consecutive scans of a channel. The number of traces for the average can be set in the Advanced Settings (see section 8.2.5.4).           |
| Sm (Smooth):   | Smoothing trace using nearest neighbor averaging. The number of points for the average can be set in the Advanced Settings (see section 8.2.5.4). |

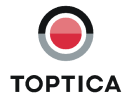

### 8.3.2 AutoLock

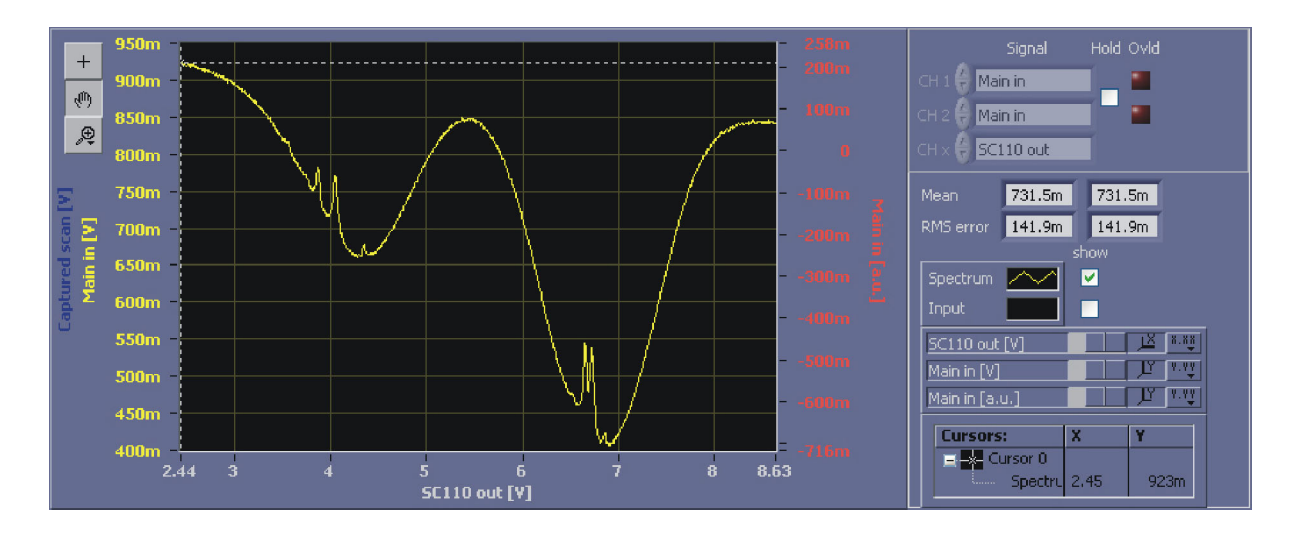

Figure 29 AutoLock display

This display is used in conjunction with the **AutoLock** module in the upper part of the screen. In this display the user can handle two major tasks:

- Search the desired lock point via panning and zooming the displayed signal.
- Initiate the locking procedure with the help of the context menu.

| CH 1:      | Can not be modified.                                                                     |
|------------|------------------------------------------------------------------------------------------|
|            | Spectrum signal chosen in the <b>AutoLock</b> tab (see Figure 11).                       |
| CH 2:      | Can not be modified.                                                                     |
|            | Input signal chosen in the <b>AutoLock</b> tab (see Figure 11).                          |
| CH x:      | Signal displayed on the x-axis. Given by the output of the <b>Scan</b> module.           |
| Hold:      | Freezes the trace.                                                                       |
| Ovld:      | Indicates whether the selected channel was at its limits during the last acquisition.    |
| Mean:      | Mean value calculated from the trace for channel 1 and channel 2, respectively.          |
| RMS-error: | RMS value calculated from the difference between the displayed trace and its mean value. |
|            |                                                                                          |

The following shortcuts (AutoLock display only) allow a more convenient operation:

| CTRL+ <arrow left="">:</arrow>  | increases the offset of the x-channel by scan range*0.1        |
|---------------------------------|----------------------------------------------------------------|
| CTRL+ <arrow right="">:</arrow> | decreases the offset of the x-channel by scan range*0.1        |
| CTRL+ <arrow down="">:</arrow>  | increases the scan range of the x-channel to scan range*1.2    |
| CTRL+ <arrow up="">:</arrow>    | decreases the scan range of the x-channel to scan range/1.2    |
| f                               | allows stepping through the tool selection (cursor, pan, zoom) |

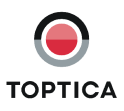

### 8.3.3 Spectrum

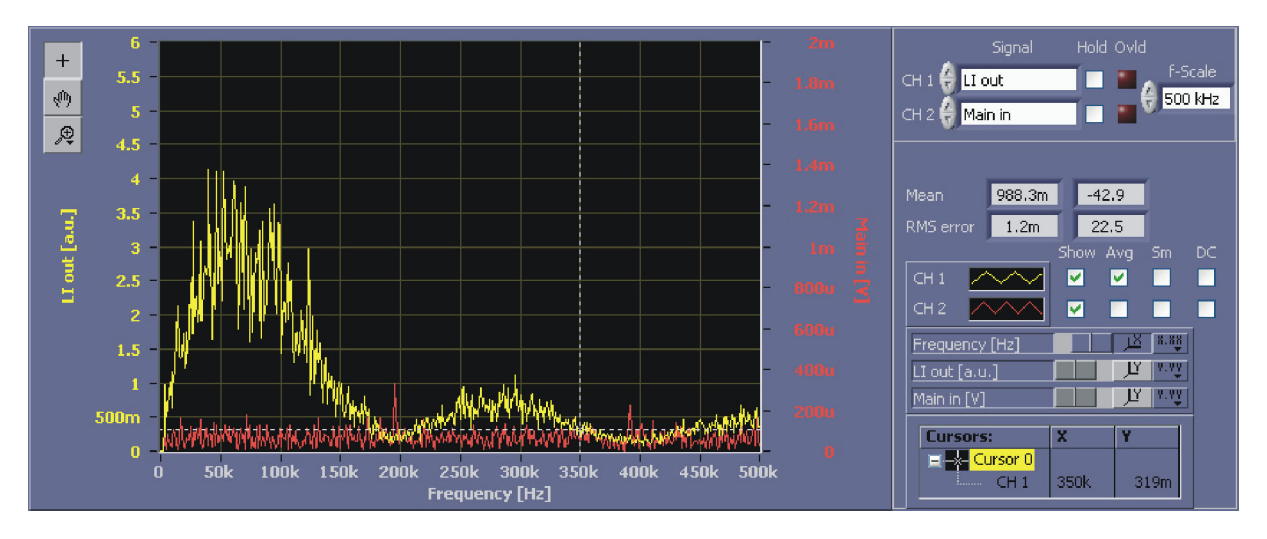

Figure 30 Spectrum display

The Spectrum displays the fast fourier transform (FFT) of the signal. The functionality is similar to the Scope display but in the frequency domain.

| NOTE !  | The selected frequency range defines the sampling rate of the signal used for the FFT.                                                                                                    |
|---------|----------------------------------------------------------------------------------------------------|
| CH 1:   | Signal displayed on channel 1.                                                                                                    |
| CH 2:   | Signal displayed on channel 2.                                                                                                    |
| Hold:   | Freezes the trace for this channel.                                                                                                    |
| Ovld:   | Indicates whether the selected channel was at its limits during the last acquisition.                                                                                                    |
| f-scale | Frequency span displayed on the frequency axis. Within this range 500 measurement points are calculated from a time signal of 1000 measurement points (sample rate = 2 x f-scale).                                                   |
| Mean:   | Mean value calculated from the time signal for channel 1 and channel 2, respectively.                                                                                                    |
| RMS-er  | ror: RMS value calculated from the difference between the time signal and its mean value for channel 1 and channel 2, respectively.                                                                                                  |
| Show:   | Shows or hides the trace.                                                                                                    |
| Avg:    | Option to average consecutive frequency spectra of a channel (the number of traces for the average can be set in the Advanced Settings (see section 8.2.5.4).                                                                        |
| Sm:     | Smoothing trace using nearest neighbor averaging. The number of points for the average can be set in the Advanced Settings (see section 8.2.5.4).                                                                                    |
| DC:     | Include DC contribution of the frequency analysis. Note that the DC part is usually much bigger than the signal in the frequency range of interest. Hence, suppressing the DC part allows to use the autoscaled signal for analysis. |

### 8.4 Status Display

On the bottom of the window the status bar displays the current state of the most important modules, system messages and a progress bar used for time consuming processes.

Figure 31 Status display

Page 40

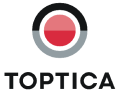

# 9 Notes on Feedback Control Loops with the DigiLock 110

The DigiLock 110 is a universal module to realize different locking scenarios. It provides two PID controllers, means for frequency modulation techniques as well as tools for analyzing the lock. This section is indented as a starting point for more detailed information on the integration of control loops and their optimization. For application examples see section 10. Before discussing the adjustment of the controller parameters (section 9.3) it is helpful to consider a few signal path issues (section 9.1). Frequency modulation is necessary to generate an error signal for top of fringe locking. It also offers advantages in terms of insensitivity with respect to amplitude modulation and frequency noise and can provide a larger capture range (section 9.2). The AutoLock mode of the DigiLock 110 relies on a consistent choice of polarity and slope, the determination of which is discussed in section 9.4. Details of the relocking and signal analysis features can be found in section 9.4 and 9.5, respectively.

## 9.1 Signal to Noise and Bandwidth Considerations

To take full advantage of the possible bandwidth of the control loop, care should be taken to implement a true 50 Ohms wave guide and to avoid extra cable length in the signal path. The fast inputs and outputs of the DigiLock 110 are 50 Ohms in the standard setting upon delivery. If necessary, they can be changed to high impedance by appropriate settings of internal jumpers (for details please see section 11.2). Bandwidths and sampling rates of the inputs and outputs are listed in Table 8.

Due to the limited gain-bandwidth product in analog amplification, a higher gain generally reduces the bandwidth<sup>3</sup>. In the DigiLock 110 the digital signal paths do not show this effect, but instead every processing step inherently contributes a fixed delay. The integration of extra filters, e.g. low-pass filters to "clean-up" the error signal, usually has a negative influence by introducing extra phase lag and should hence be avoided. Improvements based on filters usually rely on a detailed analysis of the frequency response of the control loop and have to be designed carefully. For most cases it is recommended to bypass the digital input filters in the System (see section 8.2.4).

To optimize the signal to noise ratio of the input, subtract the dc offset from the input signal by setting the input offset in the System (see Figure 19) to the mean value as read from the oscilloscope display or the negative if inversion is activated in the System. The gain can now be increased to take advantage of the full +/-2 V range of the analog-to-digital converter.

**NOTE!** Due to the specific design the input analog gain does not contribute an additional bandwidth reduction.

# 9.2 Frequency Modulation Techniques

Frequency modulation techniques are applied to obtain an error signal with a steep slope at the lock point. The typical spectroscopy signal in transmission or absorption consists of a resonance line, e.g. a Lorenzian or Gaussian or multiple thereof (see application examples in section 10). To lock to the maximum of the resonance a dispersive signal is needed, which is generated by frequency modulation and subsequent demodulation. There are two regimes depending on the choice of the modulation frequency with respect to the characteristic line width Dn of the resonance:

A modulation frequency  $v_{mod}$  smaller than  $\Delta v$  leads to the derivative of the resonance signal as obtained from the **Lock-In** module (cp. section 10.2.2)<sup>4</sup>.

A modulation frequency much larger than  $\Delta v$  (cp. Pound-Drever-Hall, section 10.3) will lead to an error signal – and hence capture range – that extends from one sideband to the other  $[v_0 - v_{mod}, v_0 + v_{mod}]$ . The latter situation is preferable and used in situations where the resonance is well isolated, e.g. on a Fabry-Perot cavity where no neighboring resonances spoil the signal. In this case a higher modulation frequency also provides a higher bandwidth error signal after mixing with the local oscillator (LO).

The phase of the local oscillator must be adjusted to obtain a large error signal with steep slopes at the resonance of the spectral signal. The sign of the error signal can be inverted by changing the phase

<sup>4.</sup> Some details on the generation of the error signal by frequency modulation can be found in the SYS DC 110 manual in the corresponding chapters of LIR 110 and PDD 110, respectively.

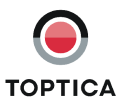

<sup>3.</sup> Note, that the analog preamplifiers in the DigiLock 110 have a fixed bandwidth independent of the selected gain.

by 180°. It should be adjusted such, that the Lock-in/PDH signal is the derivative of the input signal with the correct sign. The sign is correct when a positive slope in the error signal corresponds to an increase in the spectrum.

**NOTE!** As of software versions 1.5.4.70 the DigiLock 110 frequency modulation modules feature an automatic phase adjust (see section 8.2.1.7 and 8.2.1.8 for details).

The optimum phase can be found by first adjusting to the minimum signal at a phase shift of 90° to the optimum setting:

- 1. Change the phase value until you get the minimum signal in the vicinity of the carrier.
- 2. Then subtract 90° to obtain the maximum signal.
- 3. If you observe the wrong sign, add or subtract 180° to the current phase value.

Note that the phase should always be adjusted on the local oscillator (as implemented in the DigiLock 110), because any additional phase in the signal path deteriorates the control loop performance. Once the optimum phase is found and the offset is properly adjusted, the control loop can be closed and the controller parameters can be optimized.

### 9.3 Controller Parameter Adjustment and Optimization

Once a suitable error signal is at hand, the feedback loop can be closed and optimized. The general working principle of the Proportional-Integral-Derivative (PID) controller is to minimize the deviation of a physical measure (process variable) from a selected set value by modifying the actuator drive (manipulated variable) accordingly. The output of the controller is a weighted sum of the integral (I), proportional (P) and differential (D) paths scaled by the overall gain. The digital PIDs in the DigiLock 110 allow for a precise and reproducible control of the gain settings.<sup>5</sup>

The three contributions differ in their frequency dependence:

- 1. The integral (I) part is given by the time integral of the error signal. Therefore its gain increases to lower frequencies and it is responsible for the compensation of (dc) offset changes. The residual deviation of the error signal from zero, or respectively the difference between the physical measure and the set point decreases with increasing integral gain.
- 2. The proportional (P) part has a flat frequency response and is limited by the bandwidth of the control loop. A larger proportional gain P reduces the deviation from the set point and is limited by the onset of oscillations.
- 3. The differential (D) part reacts on sudden changes to reduce deviations, e.g. an over shoot in the transient response. Its frequency response increases with frequency and is limited to higher frequencies by the bandwidth of the control loop. Since it provides a phase lead, the differential (D) part can help to improve the phase-response at higher frequencies, which in turn allows to increase the gain on the I and P parts before inducing oscillations. Note, that due to the high-bandwidth transient response the differential part is also particularly prone to amplification of noise.

Before adjusting the parameters of the controllers the correct phase and polarity should be chosen, for details see section 9.2 and 9.4, respectively. To start, select a low input gain and set all contributions (P, I, D) to zero. Now, increase the integral part until the system locks<sup>6</sup>. Generally speaking, at this point the quality of the lock improves with increasing gain on the controller until the feedback loop starts to oscillate. This is the case when the feedback loop reaches a gain of 1 at a 180° phase shift. Therefore the usable bandwidth of many actuators (e.g. piezos) is limited by their characteristic frequencies. In any case phase-shifts due to finite bandwidths and signal propagation times in the control loop lead to phase lags which increase with frequency. The appearance of oscillations can be observed in the oscilloscope display of the error signal (see section 9.6 for details). However, the frequency analysis (Spectrum display) is better suited because it is more sensitive and directly shows the resonance peak at its frequency. Usually it is helpful to drive the system into oscillation and note the characteristic frequencies for reference. A simple parameter adjustment is obtained in an iterative process:

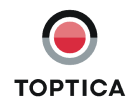

<sup>5.</sup> In analog controller circuits the integral part is sensitive to persistent DC deviations of the error signal, e.g. internal OPAmp IC offsets. Therefore, the integral gain *I* in analog PID controllers should always be kept at a finite setting to reduce residual offsets.

<sup>6.</sup> If the system does not lock, check the polarity, i.e. try the opposite polarity or consult section 9.4.

- 1. Set the integral gain I to a finite value (all others to zero) and increase the overall gain until the system locks.
- 2. Alternate between increasing the proportional P and the integral gain I (and P) each until the feedback loop oscillates, then reduce the gains until the oscillation definitely stops. Standard optimization procedures set the proportional P gain to about half the value at which oscillation starts.
- 3. Alternate between increasing the differential D and the integral I (and P) gain each until the feedback loop just oscillates, increase one and the other until the oscillation will not stop by further

increase. At that point reduce the gain until the oscillation definitely stops.<sup>7</sup>

Note that the optimized parameters depend on the slope of the error signal at the current lock point and the actuator response. Therefore there is usually a trade-off between a good locking result and a reasonable robustness against oscillations due to additional external disturbance and variations in the overall response.

The DigiLock 110 features a build in network analyzer (see section 8.2.3) which can be used to analyze the frequency dependent amplitude and phase response of the actuators and control loop elements. In particular, it can be used to do an in-loop analysis of the stability of the closed lock.

In addition the frequency response of the controller can be analyzed using the Simulation function (see section 8.2.2). This allows to identify reasonable relative gains for the different contributions, in particular an advantageous influence of the D part on the phase at higher frequencies.

## 9.4 Identification of Signal Polarity and Slope

To support the AutoLock features, the DigiLock User Interface (DUI) takes a consistent approach to the definition of the signal polarity of each controller and the slope of the error signal.

The polarity of the controller is used to match the action of the corresponding output to the direction of the scan. It should be chosen such that an increased controller output acts in the same direction as an increase of the **Scan** module output. Hence, if the output of the controller is identical to the **Scan** module output the polarity is positive. Otherwise the direction has to be determined for the particular actuator used. For example, if the DigiLock 110 **Scan** module scans the laser via the Scan Control SC 110 and the output of PID 2 is also chosen to be the SC 110, its polarity is trivially positive. If the output of PID 1 is then directed to the current of the laser diode, the polarity of the controller will depend on the polarity of the laser diode as defined by the DCC 110 current control (see Sys DC 110 manual for details). In this case the polarity of PID 1 has to be opposite to the polarity of the laser diode.

The polarity of the controller output, for any actuator, can be figured out by comparing the signals of the regular **Scan** module output, e.g. SC 110 out, with the signal observed while scanning the controller output. To determine the directionality of the resulting effect, one can look at a characteristic part of the error signal, e.g. close to the lock point, or use the wavemeter reading if available.

The slope is defined by the displayed graph at the lock point during the scan. It is automatically chosen in AutoLock mode. If the controller is used in manual mode the user can define the lock point by selecting the corresponding slope direction.

A general method to verify the correct overall polarity<sup>8</sup> is to compare the signals during scan with the controller switched on and off while using just the proportional part. To do so, only activate the PID controller in question. Set the integrator and differentiator parts to zero and the P part and overall gain to some finite value (e.g. 10). Use the System input offset (see section 8.2.4) to center the signal around zero. Switch on the PID controller while scanning across the characteristic lock point. Increase the proportional part and/or overall gain until you see a significant distortion of the signal. To check the observed effect, you can compare with the cases of the other polarity as well as the controller being switched off. The cases of side of fringe locking and locking to a lamb dip of saturated absorption signal are illustrated in Figure 32 and Figure 33, respectively.

<sup>8.</sup> The overall polarity is given by the product of the PID controller polarity and the sign of the slope.

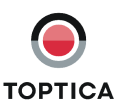

Alternatively, there are several optimization methods for PID controllers which mostly originate from slow (temperature type) controller applications. The Ziegler–Nichols method gives rule of thumb values derived from the proportional gain Posc where oscillation of frequency vosc starts: P = 0.6 × Posc; I = 2 Posc / vosc; I = (Posc × vosc)/8

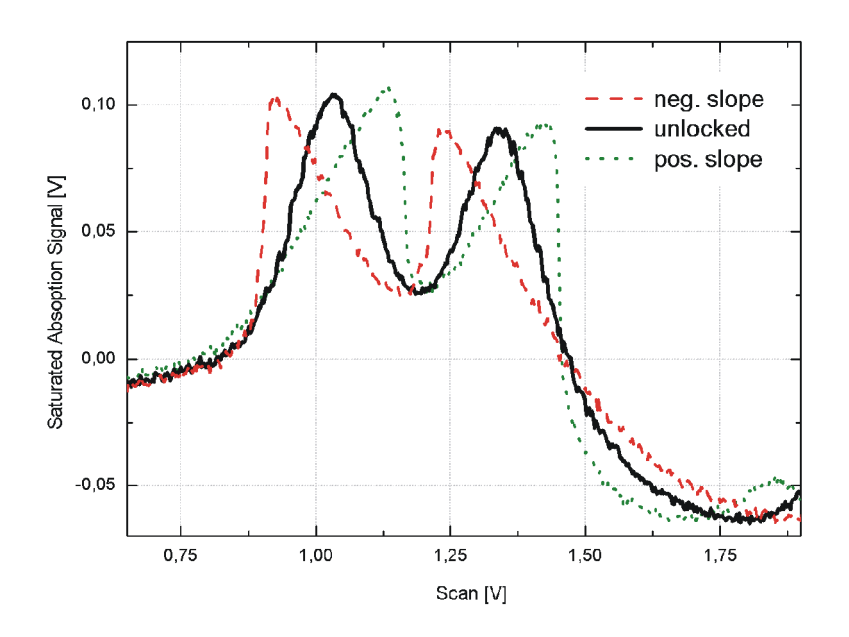

Figure 32 Polarity of the PID controller for side of fringe lock The graph shows the characteristic distortions of the error signal of a side of fringe lock for different polarities. The displayed example is a zoom into the saturated absorption spectroscopy of Rb. The undistorted signal (solid black) is given for reference. When the polarity is chosen to lock on a negative slope (dashed red), the negative slopes are shallower/broader while the positive slopes are steeper/narrower. The opposite is true for locking onto the positive slopes (dotted green). The traces have successively been exported from the Scope display of the DigiLock 110 (right click on scope graph).

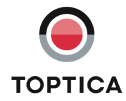

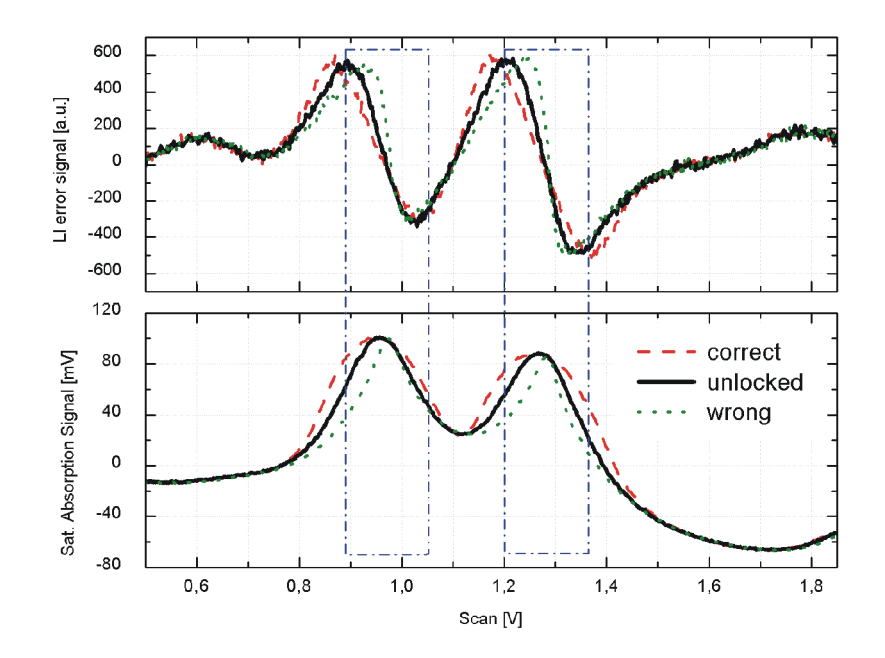

Figure 33 Polarity of the PID controller using frequency modulation The graph shows the characteristic distortions of the error signal as well as the saturated absorption signal of a top of fringe lock for different polarities. The undistorted signal (solid black) is given for reference. For the correct overall polarity (dashed red) the slope of the error signal at the peak is shallower while the peak itself is broader (see boxed part of the graph). In contrast for the wrong polarity (dotted green) the slope is steeper and the peak narrower.

If the overall sign is correct (incorrect) a resonance should become wider (narrower) as compared to the case of the controller being inactive. The slope of the error signal, e.g. in frequency modulation should become flatter (steeper) when the overall sign is correct (incorrect).

If the overall gain is too high, oscillations will be observed, which will be either at the original position with multiple zero crossings or repelled from the original position with oscillations positive and/or negative at different parts of the signal, for correct and incorrect overall polarity, respectively. To suppress the oscillations reduce the overall gain. Generally, the change in slope (as explained earlier) is easier to interpret.

**NOTE !** The AutoLock mode of the DigiLock 110 expects a consistent choice of the polarity setting for all PID controllers involved, see above. Once the overall polarity is found, a correction of the polarity can be compensated by changing the slope also.

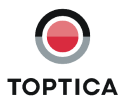

## 9.5 Relock Feature

The basis of the relock feature of the DigiLock 110 is the out of lock detection. It is based on a window comparator which is defined by four parameters (see Figure 34):

- Level out Max
- Level out Min
- Level in Max
- Level in Min

Once the signal has left the "outer" window defined by <Level out Max> and >Level out Min>, the corresponding PID controller is in hold state, i.e. its output is frozen. In order for the PID controller to reactivate, the input signal must be within the "inner" window defined by <Level in Max> and <Level in Min>. With this setup of four levels, a hysteresis behavior for the relock feature is implemented which is necessary to allow for noisy input signals. It is recommended to choose the hysteresis (<Level out Max> - <Level in Max> or <Level out Min> - <Level in Min>) larger than the input signal peak-to-peak noise.

The time between the detection of the unlocked state and the activation of the relock scan can be set by the delay in the **PID Window** tab of the Settings function (see section 8.2.1.4). The output channel, frequency and amplitude of the relock scan are defined in the **AutoLock** | **Relock** tab or the corresponding PID controller.

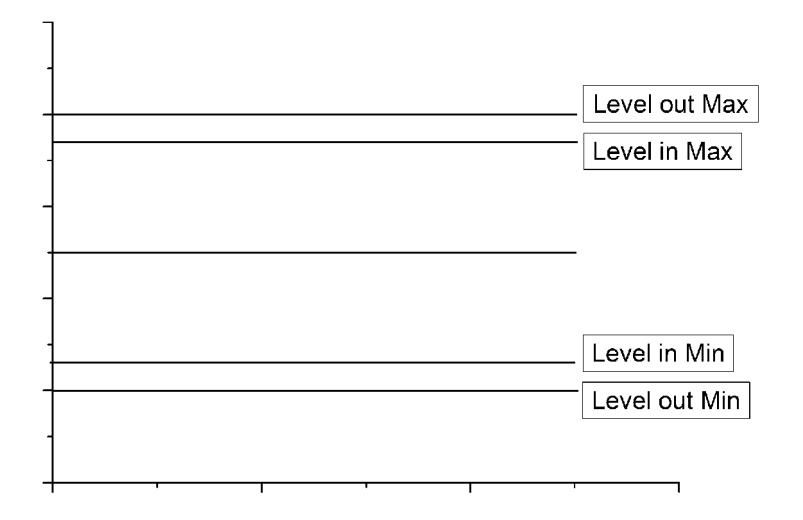

Figure 34 Relock window.

The relock window is defined by the min and max values. When the signal leaves this window the out of lock state is detected and the output of the controller is frozen. Once the signal has reentered the inner 80 % window the system is considered to be locked again. The time between detection of the out of lock state and the activation of the relock scan is defined by the delay set in the AutoLock | Window tab.

Before starting the relock scan, the controllers can optionally be reset to zero using a finite slope defined by the reset rates (see section 8.2.1.3 and 8.2.1.4 for details).

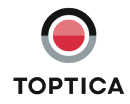

### 9.6 Signal Limitations in Analyzing the Locking Performance

**NOTE !** To analyze the performance of a lock based on a frequency modulation technique as provided by the PDH and LI modules, it is highly recommended to use the demodulated signal (<PDH out> or <LI out>, respectively) to observe residual excursions in the Scope display as well as using the frequency analysis (Spectrum display) tools.

As common to any digital signal sampling, the DigiLock 110 oscilloscope shows effects of aliasing. When the sampled signals have frequency components faster than half the sampling rate, they will be folded into the frequency band from zero to this Nyquist frequency. The sampling rate of the DigiLock 110 is automatically set to make full use of the number of acquired points. Therefore, in Scope and AutoLock display the sampling rate is given by the number of points per trace (1000) divided by the time range chosen. According to the Nyquist theorem the sampling rate in the frequency analysis (FFT) is set to twice the selected maximum frequency.

Because of the aliasing effects it is hence irritating to look at the input signal with frequency modulation applied. On the other hand the non-demodulated signal can serve as an example to discuss the possible effects observed<sup>9</sup>. In the Spectrum display the modulation frequency will be observed at a lower value, i.e. modulus the sampling rate. For a sampling rate lower than the modulation frequency, an undersampled oscillation will be observed, i.e. a rather fast "noisy" signal that can breathe in amplitude from shot to shot. This effect is well known from digital oscilloscopes.

In the case of the DigiLock 110 there is an additional effect to be observed for sampling rates well below the Nyquist frequency (especially using PDH modulation): Due to the complete synchrony of the sampling with the applied modulation the undersampled signal can show as a (noisy) line at a finite offset that varies from shot to shot. Note, that this is not an indication of the performance of the lock but merely an artifact of sampling the input signal including the applied modulation and explains why it is highly recommended to use the demodulated signal for analysis.

<sup>9.</sup> By additionally applying the signal to the Aux input, a low passed signal for analysis can be derived using the built-in digital filter (see section 8.2.4).

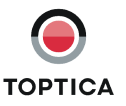

# 10 Application Examples

There are numerous different schemes to stabilize lasers, for example to atomic or molecular resonances and cavities. The DigiLock 110 is designed to cover a large range of locking scenarios. This section describes step-by-step how to implement some of the most common ones with the DigiLock 110.

**NOTE !** This chapter assumes that the user has some basic knowledge of the laser system and the electronics involved. For further information see the Sys DC 110 manual.

## 10.1 General System Setup

The general setup for the stabilization is shown in Figure 35. All locking schemes are based on a spectroscopic signal provided by the experimental setup which serves as a reference. The DigiLock 110 is capable of supplying the scan to find the resonance and lock point, derive the error signal and it provides the controllers for the feedback loop. It can optionally generate an error signal by means of a frequency modulation technique. Furthermore the graphical user interface supports both a user-friendly AutoLock mode as well as intuitive access to all locking parameters. The integrated frequency analysis (Spectrum display) allows to optimize the regulators in advanced applications.

This section introduces the common setup for the different locking scenarios described in the following sections.

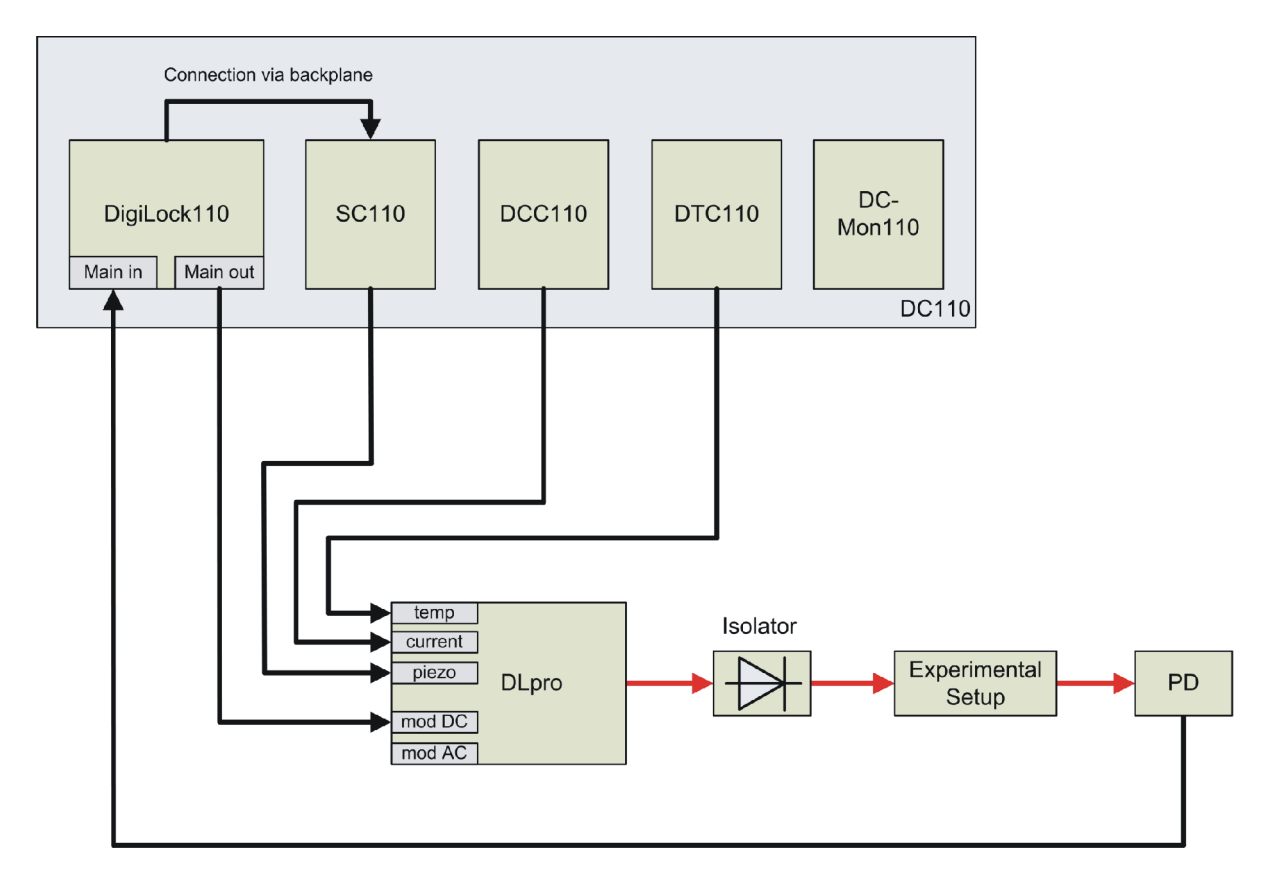

#### Figure 35 Typical setup for laser locking

The signal from the photo detector (PD) is fed into the <Main in> input of the DigiLock 110. The two PID controllers act via the backplane and SC 110 on the grating piezo and via the <Main out> on the laser diode current (mod DC).

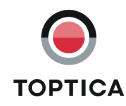

#### Initial setup:

**CAUTION!** Make sure that the laser current is switched off while installing or exchanging the DigiLock 110 or any other module. Take care of proper (personal) grounding while handling the laser head, e.g. when connecting cables.

- 1. Switch off all modules in the DC 110 electronics to install the DigiLock 110. The DigiLock 110 provides the Scan Control SC 110 with a signal via the backplane. Therefore the external control of the SC 110 must be configured to #DA2 by appropriately setting the jumpers/dip switches on the SC 110 board. For detailed description of the SC 110 please see the Sys DC 110 user manual.
- 2. Make sure that the laser head is properly connected to the Temperature Controller DTC 110 and the Current Controller DCC 110. In these examples, a DLpro extended cavity diode laser (ECDL) is used. The same setup can equally well be realized with the DL 100 and translated to other diode based laser systems like the tapered amplifier TA 100, DLX 110 RockSolid and SHG 110. For the DL 100 laser head the corresponding connections are labelled as follows:

| DLpro  | DL 100     | Comment                                                                                                    |
|--------|------------|----------------------------------------------------------------------------------------------------|
| mod DC | curr. mod. | DC coupled current feedback is used for the fast feed-<br>back in addition to the slow feedback to the piezo.                                                                                                  |
| mod AC | bias-t     | AC coupled fast current feedback can optionally be<br>used for feedback or modulation at high frequencies in<br>the MHz range or to apply the modulation frequency<br>independently from the current feedback. |

**CAUTION!** Check the maximum current I<sub>max</sub> of the current controller DCC 110 to prevent damage of the laser diode. To do so turn on the key switch but leave the modules and laser switches off and check the I<sub>max</sub> setting on the DC 110 Monitor Unit

- 3. Connect the output of the Scan Control SC 110 to the piezo of the ECDL. Since the DigiLock 110 provides the scan capability set the trigger switch on the front panel of the SC 110 to position ext (external).
- 4. The fast feedback via the Main out (6) SMB connector of the DigiLock 110 is applied to the DC coupled modulation input of the DLpro.
- 5. The output of the photodetector is connected to the Main in (4) connector of the DigiLock 110.

**CAUTION!** To allow for high bandwidth the Main in (4) connector of the DigiLock 110 is jumpered as a 50 Ohm input (factory setting). Check that the photodetector amplifier can drive the 50 Ohm input. Alternatively, the input can be jumpered to high impedance (see section 11.2).

6. When all connections are established, switch on the DigiLock 110, connect the USB port to the PC and start the software. Afterwards turn on the Temperature and Current Control (DTC 110 and DCC 110) as well as the SC 110 and switch on the laser. After a few minutes the laser will thermally stabilize<sup>10</sup>. Adjust the parameters I<sub>set</sub> and T<sub>set</sub> in order to get stable single mode cw operation. Figure 36 shows the user interface software after startup. All parameters of the DigiLock 110 can be reset by loading the default profile: Functions/Setup->Load profile.

For the standard path to the default profile (DigiLock-Profile\_default.pro) see section 11.5.

<sup>10.</sup> The current and temperature settings of the laser can be remotely controlled via the DigiLock 110 module. To do so, the associated backplane channels have to be activated by setting the corresponding internal jumpers (see section 11.2).

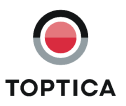

The laser frequency can be adjusted to the desired resonance by several means with increasing precision:

- Coarse tuning in the 0.1 nm range usually only required for the initial setup can be achieved by modifying the angle of the grating with the fine thread screw.
- Change the current (and if necessary the temperature) of the laser to tune the frequency and achieve single mode operation.
- The built in piezo allows mode-hop-free scanning of the laser over several 10 GHz. The DigiLock 110 generates the scan signal that drives the piezo using the SC 110 as a high voltage amplifier. The output is the sum of the voltage specified in the DigiLock 110 software and the offset of the SC 110. The SC 110 offset can hence additionally be used to scan the laser.
- 7. In the **Scan** module of the DigiLock 110 you can choose the parameters for the scan signal generation:

| Name        | Description                              | Value to set to <sup>1</sup> |
|-------------|------------------------------------------|------------------------------|
| Signal type | type of scan ramp                        | triangle                     |
| Frequency   | frequency of full scan (back and forth)  | 10 Hz                        |
| Amplitude   | scan amplitude peak-peak                 | 10 V <sup>2</sup>            |
| Output      | output to which the scan signal is added | <\$C 110 out>                |

1. The numerical values are guidelines and depend on the individual setup.

2. The scan amplitude can be enlarged or reduced to correspond to the application.

#### Table 3 DigiLock 110 Scan Module Settings

The maximum scan range of the DigiLock 110 module is obtained in the following way:

- 8. Choose <SC 110 out> in the **Offset** tab (see Figure 10) of the of the DigiLock User Interface (DUI) and set the Offset value to 0 V.
- Set the Offset adjust ten-turn potentiometer on the SC 110 front panel to half the available output range ("5") which corresponds to an output voltage of 75 V. The DigiLock 110 software can now access the full output range (0..150 V).
- 10. All the relevant signals can be analyzed through the DigiLock 110 computer interface. However, the DigiLock 110 also provides a trigger output (TRIG) which can be used for monitoring with an auxiliary external oscilloscope.

**CAUTION!** The SC 110 output can deliver high voltages (up to 150 V). Please make sure that your oscilloscope has suitable inputs.

Now all the hardware is set up and the system can be completely controlled by the DigiLock 110 software:

11. The photodetector signal connected to the Main in (4) connector on the DigiLock 110 front panel can be examined in the Scope display (shown in the lower part of Figure 36).

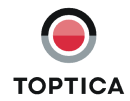

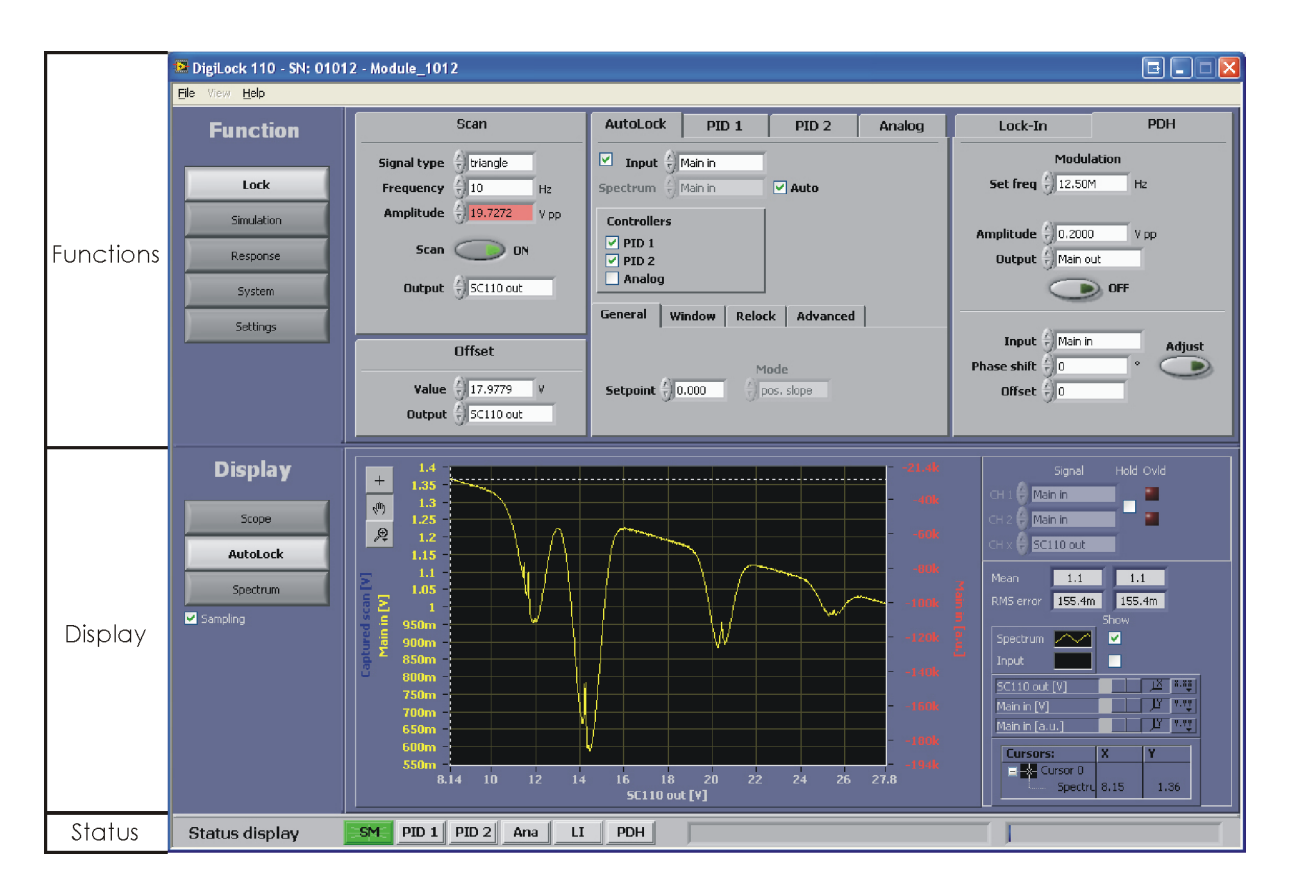

Figure 36 DigiLock user interface (DUI) after startup. Here, the laser is scanned across the saturated absorption lines of Rb at 780.24 nm, see section 10.2.

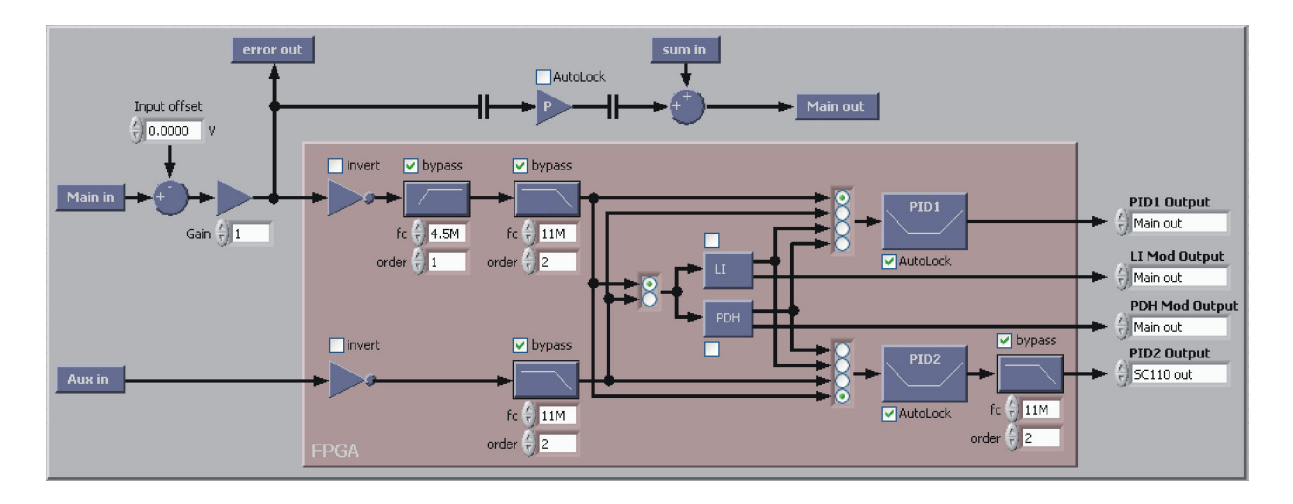

Figure 37 Graphical overview of the signal path through the controller (System function)

12. The System function (Figure 37) shows a block diagram of the control loop. Here several options for the analog gain and offset as well as different filters for the <Main in> signal path can be set. Their function and default setting are given in the following table. The default values are a good starting point and can later be optimized for the specific application by the user. Please refer to section 9 for further information.

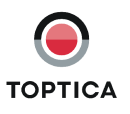

| Name             | Description                                                                                                    | Standard Value        |
|------------------|----------------------------------------------------------------------------------------------------|-----------------------|
| Input offset     | Offset to be subtracted from the input signal<br>before digitalization to reduce the signal offset<br>for further analog amplification                                  | 0.0 V                 |
| Gain             | Analog gain to amplify the signal to take advan-<br>tage of the maximum input range of the analog-<br>to-digital converter (ADC) and, hence, its resolu-<br>tion +/-2 V | 1                     |
| Invert           | Inverts the input signal <sup>1</sup>                                                                                                    | off (box not checked) |
| High-pass filter | High-pass filter of given frequency and order                                                                                                    | bypass (box checked)  |
| Low-pass filter  | Low-pass filter of given frequency and order                                                                                                    | bypass (box checked)  |

1. The signal can also be inverted by using the controller polarity, i.e the inversion is mostly needed when using the analog path also.

 Table 4
 Input signal path settings

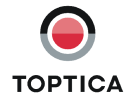

## 10.2 Doppler-Free Saturation Spectroscopy

After realizing the initial setup in section 10.1 this section describes the stabilization to an atomic transition by Doppler-free saturation spectroscopy of Rb. Figure 38 shows the experimental setup.

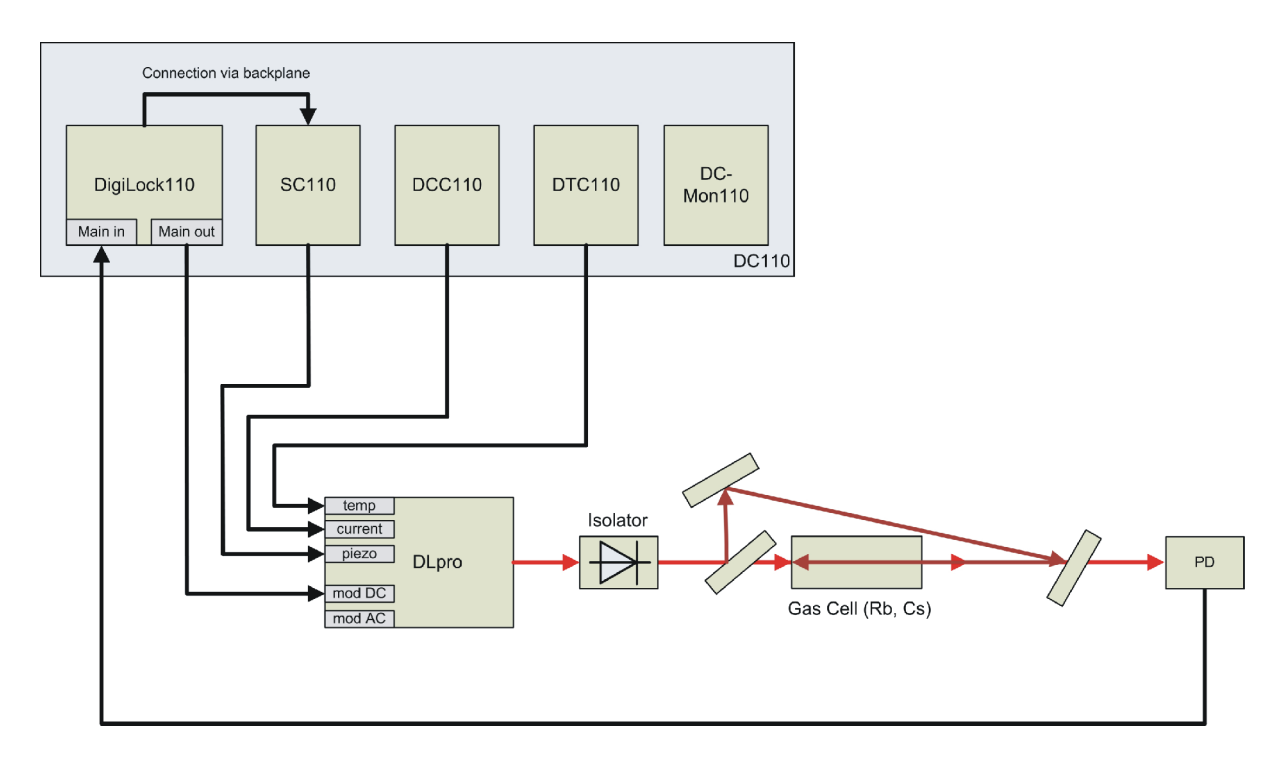

Figure 38 Experimental setup for Doppler-free saturation spectroscopy

Once the Doppler-free saturation spectroscopy is adjusted and the laser is tuned to the appropriate transition, the photodetector signal at the Main in connector (4, in Figure 4) can be optimized by scanning the laser wavelength across the desired resonance.

- 13. To scan the laser with the piezo, use the **Scan** module of the DigiLock User Interface (DUI) (see Figure 9). Select <SC 110 out> as output, set the signal type to triangle, the frequency to 10 Hz and the amplitude in the order of 10 Volts. Depending on the laser this corresponds to several GHz of frequency tuning. Switch on the scan by pressing the **Scan** button.
- 14. The Scope display provides a two channel oscilloscope and is a general tool to view a variety of signals of the DigiLock 110. To display the spectroscopy signal use a timescale of 50 ms (corresponding to the 10 Hz scan frequency), choose <Main in> as CH 1 and <SC 110 out> as CH 2. The scope triggers on the rising slope of the internal scan ramp.

The signal expected after the adjustment will look similar to the one shown in Figure 39.

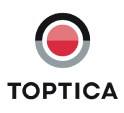

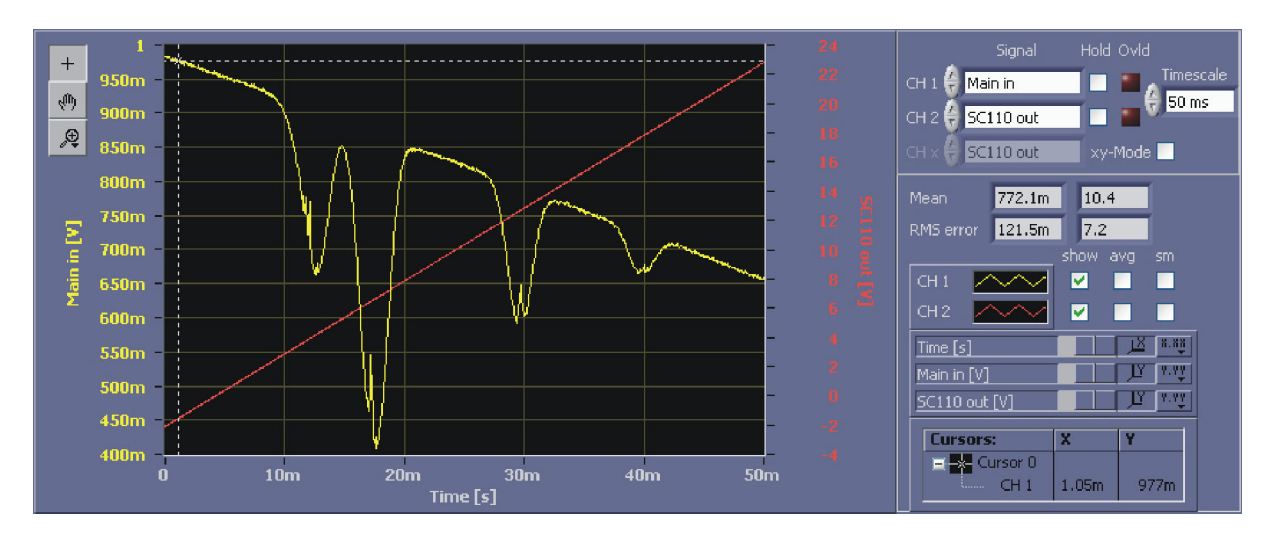

Figure 39 Absorption signal of a Doppler-free Rb spectroscopy

Once the laser scans across the spectral function two different locking schemes can be implemented using the **AutoLock** module of the DigiLock 110. First locking to the side of a fringe is presented (section 10.2.1) then the use of frequency modulation/demodulation to lock to a maximum or minimum is explained (section 10.2.2).

### 10.2.1 Side of Fringe Locking

We are now ready to use the **AutoLock** module to lock the laser to the slope of a Doppler-free absorption line.

| AutoLoci                               | k PIC    | )1              | PID 2    | Analog |
|----------------------------------------|----------|-----------------|----------|--------|
| 🗹 Input                                | Amain in |                 |          |        |
| Controller<br>PID 1<br>PID 2<br>Analog | rs<br>J  |                 |          |        |
| General                                | Window   | Relock          | Advanced |        |
| Setpoint                               | ÷)-0.009 | Mode<br>() pos. | slope    |        |

Figure 40 AutoLock setup for the PID controllers

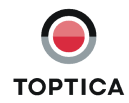

- 15. First the **AutoLock** module is activated and the controllers **PID 1** and **PID 2** are selected by checking the corresponding boxes (see Figure 40). **PID 1** will handle the high frequencies (by controlling the laser current via the modulation option in the laser head) whereas **PID 2** will be responsible for the lower frequencies by controlling the piezo voltage. As input channel select <Main in> where the photodetector signal enters the module. In AutoLock mode the input channel chosen in the **AutoLock** tab (see Figure 11) is taken as input for all the selected controllers.
- 16. To use the AutoLock, change the display from Scope to AutoLock. The x-axis of the display is the output of the **Scan** module and the y-axis is the corresponding value of the selected AutoLock input channel.

In the AutoLock mode the software will actually perform a hardware zoom and pan, i.e. modify the scan amplitude of the **Scan** module and the offset of the corresponding output channel according to the displayed x-axis.

To graphically and interactively magnify the part of the absorption spectrum in the vicinity of the desired lock point: Select the "x-axis Zoom" tool (see Figure 41), place the cursor left of the desired x-value, hold the left mouse button, move the mouse to the right of the desired x-value and release the left mouse button.

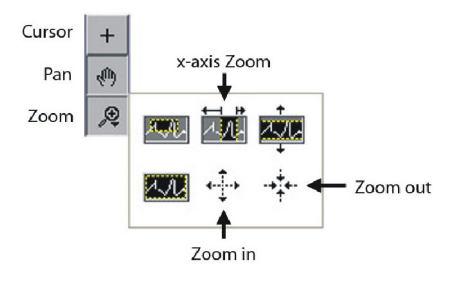

Figure 41 Available tools for the graph displays

To increase the scan range again use the "Zoom out" tool: The graph will zoom as long as you press the left mouse button. To shift the spectrum to the left or right (i.e. modifying the offset) use the Pan (hand) tool. In our example the <sup>85</sup>Rb D2 transitions at 780 nm are used (Figure 42) and the locking point is chosen to be at the rising slope of the second peak by dragging the crosshairs. Note that the behavior of the lockpoint selection can be customized in detail in the settings of the **Autolock | Advanced** tab (see Figure 11). The options are explained in section 8.2.5.1. Here, the following settings are assumed: Cursor: Track on, Snap to Setpoint: off, Smart Assistance: Engage on, Setpoint: on.

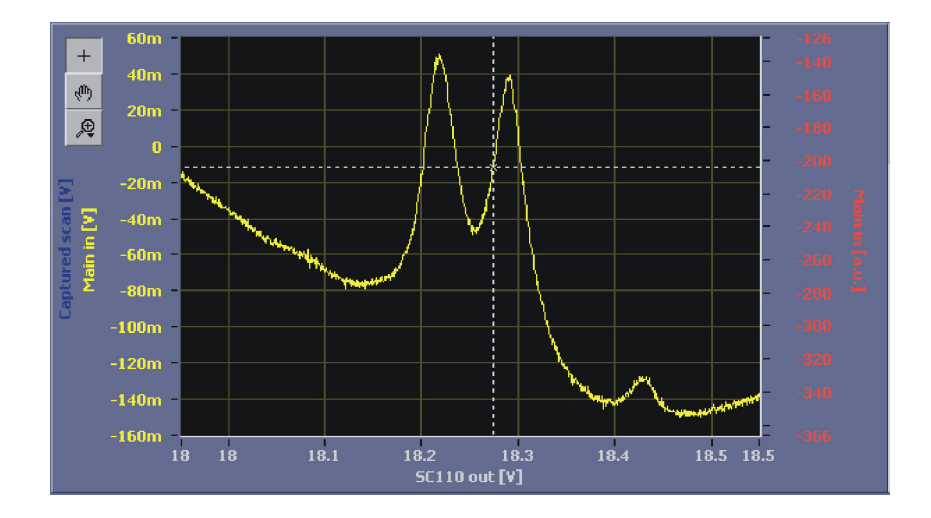

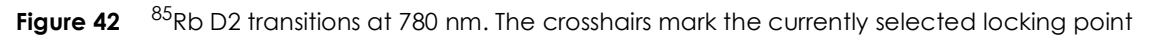

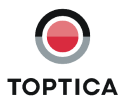

- 17. To configure the PID controllers, select the PID 1/PID 2 tab (see Figure 11 and Figure 13) to access the corresponding parameters (see Figure 43). A valid strategy is to first implement PID 2 for initial locking (setting the Gain of PID 1 to zero) and then add PID 1 to improve the lock at higher frequencies. In AutoLock mode the input channel of the PIDs is defined by the AutoLock input. PID 1 is used for the high frequency feedback, therefore its output channel is <Main out> which is connected to the modulation input of the laser. PID 2 is used for large range, low frequency feedback to the piezo. To prevent the controllers from mutual interaction, the PID 1 features an "I cut-off" frequency defines the corner frequency below which the integral gain of the controller is limited. A reasonable choice is in the order of 100 Hz.
- 18. The values of the gain parameters for the PIDs shown in Figure 43 are set in the corresponding tabs. Their settings depend on the slope of the error signal and the actuator response. For the given setup the error signal amplitude should be on the order of 100 mV<sub>pp</sub>, see above for input offset

and gain. In most cases the low frequency feedback of **PID 2** is sufficient to achieve a first lock<sup>11</sup>. It is advisable to start with conservative gain settings. To find the correct settings of the sign for each PID controller, please see section 9.4. Once locking is accomplished the parameters can be optimized (see section 9.3).

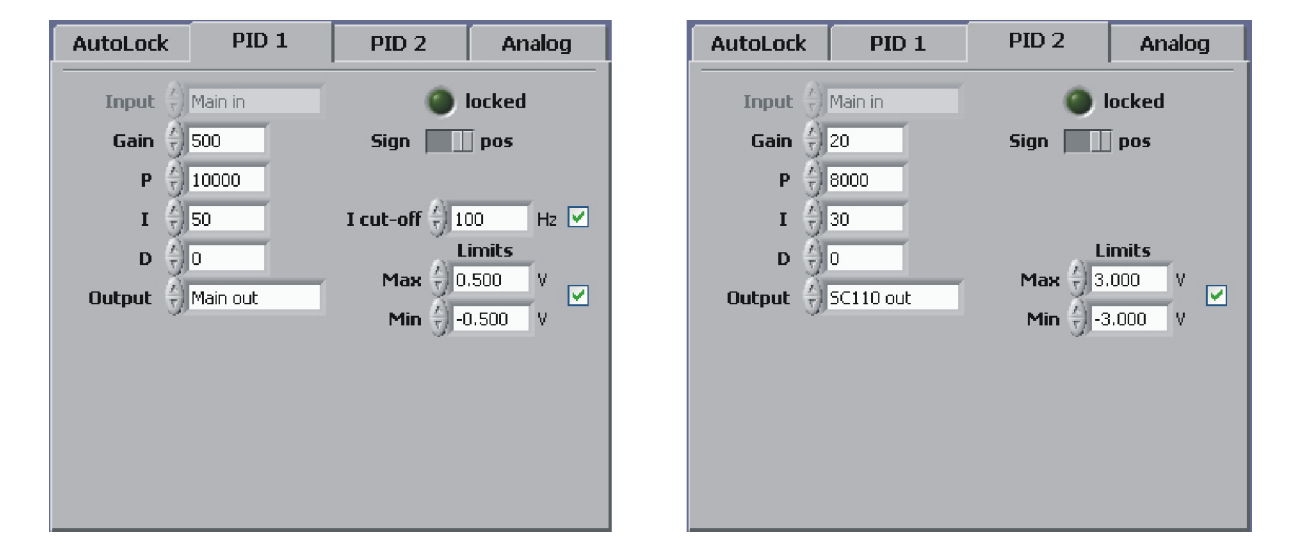

Figure 43 PID Setup for locking to the slope of a Doppler-free Rb peak

19. Before the lock is initiated, the lock point must be selected by dragging the crosshairs in the graph of the AutoLock display to the desired position. When you drag the vertical line in the horizontal direction the crosshairs will follow the current trace. Once chosen, the crosshairs will automatically track the lock point while the laser might slowly drift. To engage the lock, click the right mouse button and choose *PID: Lock to slope* from the context menu (see Figure 44). Starting with the next trigger the trace captured is displayed in a different color (here yellow) while the held trace is visible (here blue<sup>12</sup>). Once the lock point is reached the trace stops and the lock is activated. Figure 45 shows the AutoLock display some seconds after the lock has been triggered.

<sup>12.</sup> The colors of the traces can be changed by the user. To restore the factory settings, load the default profile.

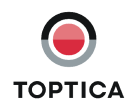

<sup>11.</sup> The output of the controllers can be restricted using the Limits settings (section 8.2.1.4 and 8.2.1.5), e.g. to about the scan range. This helps to avoid destabilization of the laser by driving it very far from the lock point, especially during initial setup and optimization.

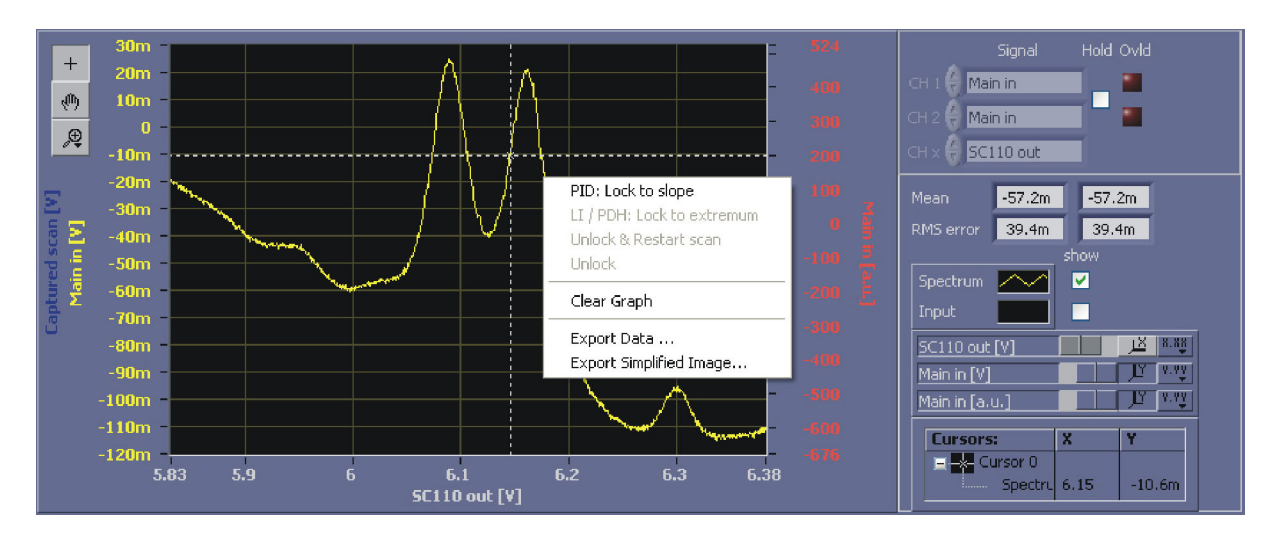

Figure 44 Initiating the AutoLock to a slope of the absorption signal

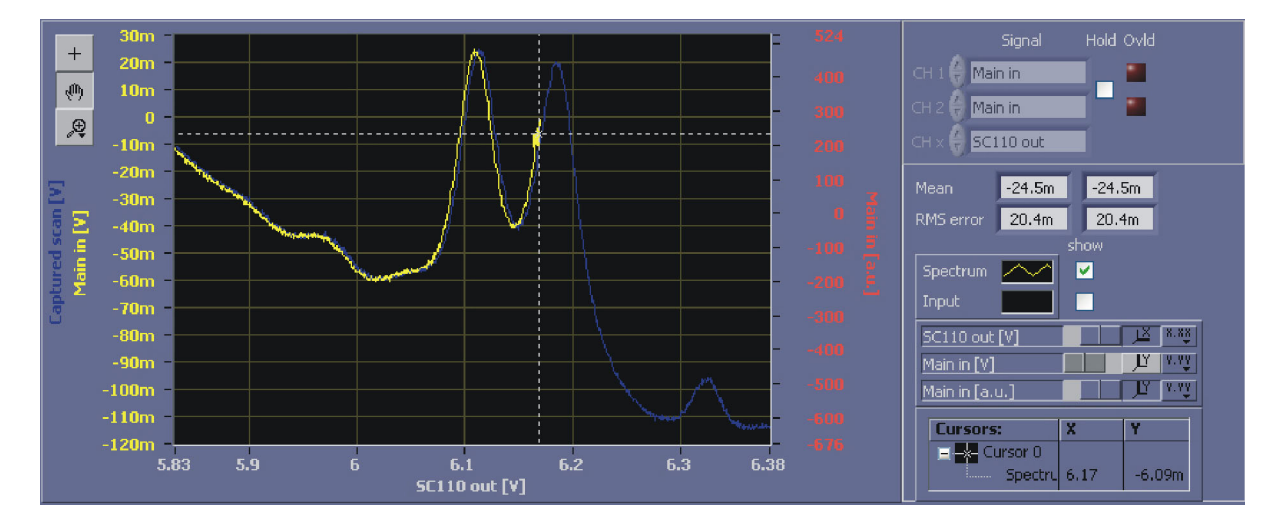

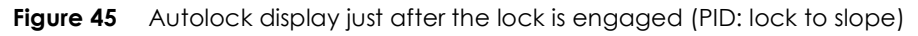

20. After some time the yellow trace disappears and a scatter plot is left which indicates both the input signal (y-axis) and the current output of the **PID 2** which in this case coincides with the scan (see Figure 46) on the x-axis. The calculated rms deviation from the setpoint value displayed in the right panel can be used to optimize the lock.

To turn the lock off, perform a right mouse click in the AutoLock display graph and select either Unlock to just release the lock or Unlock & Restart scan to release the lock and immediately start scanning again.

**NOTE !** The behavior of the output value of the PID controllers when switching off the lock can be configured by the user in Settings:PID:Turn-off reset behavior for Manual and AutoLock, respectively. Either the PID controller output is set to zero or its current value is transferred to the offset value of its output channel. The latter setting leads to the scan being centered at the last output value (see section 8.2.5.1 for details)

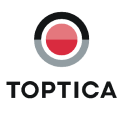

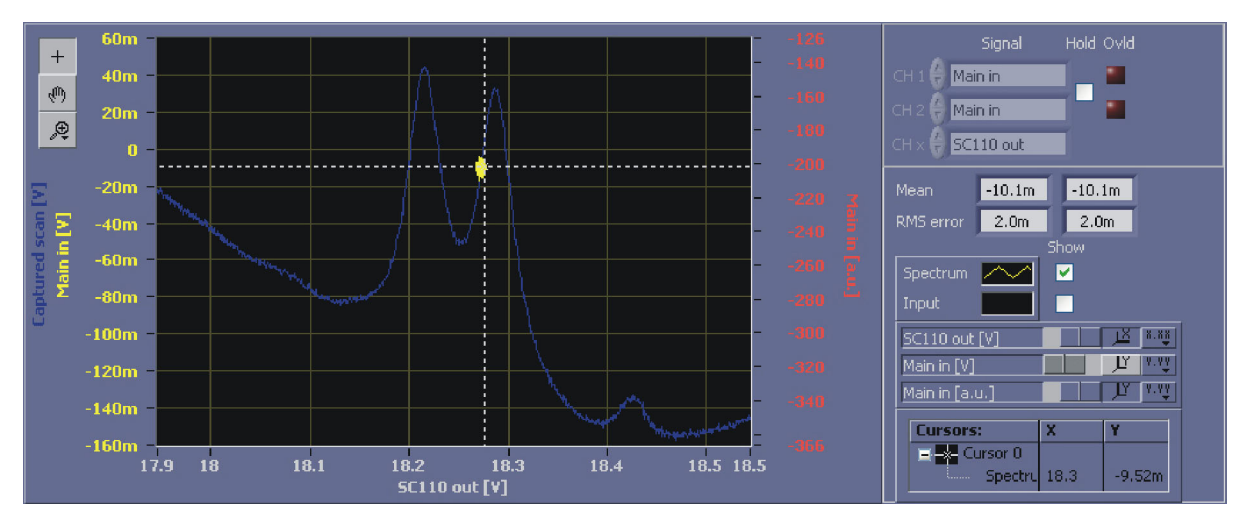

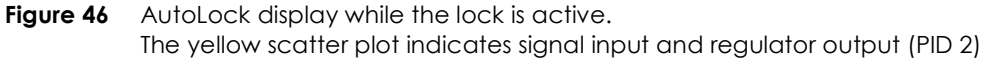

#### Parameter optimization:

To obtain a "good" lock it is necessary to increase the gain settings of the PID controllers to the highest possible values without oscillations (see section 9 for details). The RMS error value in the right panel quantifies the residual excursions of the laser. As **PID 2** is only responsible for the low frequency components, this controller can be left at moderate gains. The performance of the lock is predominantly determined by the settings of **PID 1** connected to the fast actuator (Mod input of the DLpro).

A helpful tool in the optimization process is the Spectrum display (see Figure 47). Here the result of the Fourier transformation of the sampled time signal is shown. In our case select <Main in> as CH 1. The frequency scale must be chosen according to the bandwidths of the experiment. Typical bandwidth of the gratings are in the range of a few kHz while the DC modulation input has bandwidths of a few 100 kHz to MHz. Turn off the DC component of CH 1 because normally a high DC offset dominates and therefore small signal amplitudes may not be observed. Alternatively, the autoscale option can be deactivated and an appropriate amplitude range chosen by setting the upper bound of the y-axis (see section 8.1) to resolve all peaks in the frequency spectrum as desired.

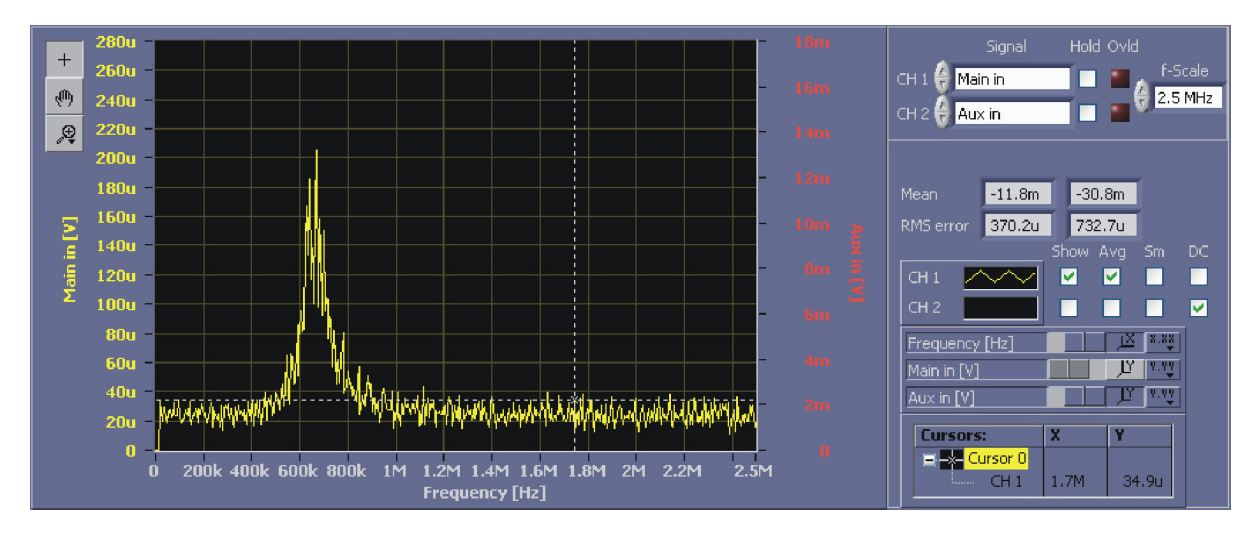

#### Figure 47 Spectrum display of the photodiode signal at <Main in> In this example the frequency analysis clearly shows the onset of an oscillation at about 650 kHz due to high gain settings.

To improve the lock performance you can now increase the gain of the I, P and D parts of the PID in turn to values well below the point at which the control loop starts to oscillate. The general strategy for optimizing the P, I and D parameters is described in section 9.3.

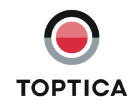

#### Page 58

### 10.2.2 Top of Fringe Locking (Lock-In)

To lock the laser to a maximum of the Doppler-free absorption signal, a zero crossing slope is generated using frequency modulation. The **Lock-In** module uses a modulation frequency smaller than the characteristic resonance width to obtain the derivative of the absorption signal by demodulation.

For the setup follow the initial steps 1. to 18. described above, but choose <LI out> as input to the **AutoLock** module.

21. To view the error signal switch to AutoLock display. Set the scan frequency of the **Scan** module to 10 Hz, the output to <SC 110 out> and switch on the scan.

| Lock-I      | Lock-In      |       | PDH    |
|-------------|--------------|-------|--------|
|             | Modula       | ation |        |
| Set freq    |              |       | Hz     |
| Act freq    | 97.66k       |       | Hz     |
| Amplitude   |              |       | V pp   |
| Output      | 🖞 Main ou    | ıt    |        |
|             |              | ) OFF |        |
| Input       | A<br>Main in | _     | Adjust |
| Phase shift | ∱ 50         |       | •      |
| Offset      | e) o         |       |        |
|             |              |       |        |

Figure 48 Lock-In module with typical parameters

- 22. Configure the parameters for the **Lock-In** module (see Figure 48). The modulation set frequency (Set freq) must be chosen depending on the spectral resonance. A reasonable choice is about 1/ 10 of the characteristic linewidth. In this example a frequency of about 100 kHz is used. Due to the specific architecture of the DigiLock 110 only discrete frequencies are possible. Type in the desired one and the system will automatically determine the nearest one available (Act freq).
- 23. Turn on the modulation by pressing the **ON/OFF** button. The second trace should now display the error signal derived from the frequency modulation. The modulation amplitude is a trade-off between the desired lock-in signal strength and the allowed frequency modulation of the laser. The larger the amplitude, the larger the lock-in signal but note that at the same time the side-bands on the laser increase<sup>13</sup>.

Figure 49 shows the resulting Scope display (with optimized phase).

<sup>13.</sup> This tradeoff can be eliminated by using an additional electro-optical modulator (EOM) in the locking beam path after splitting from the main beam.

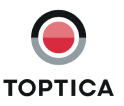

| Name          | Description                                                                              | Value to set to                      |
|---------------|------------------------------------------------------------------------------------------|--------------------------------------|
| Input         | Signal input to be demodulated                                                           | <main in=""></main>                  |
| Set freq      | Modulation set frequency is the user selected modulation frequency                       | 100 [kHz]                            |
| Act freq      | Modulation act frequency is automatically set to the nearest possible discrete frequency | (automatically set)                  |
| Mod amplitude | Amplitude of the modulation                                                              | 0.01 [V <sub>pp</sub> ]              |
| Phase shift   | Phase shift of the local oscillator with respect to the applied modulation               | 0 [°]((to be optimized,<br>see text) |
| Mod Output    | Output to which the modulation is added                                                  | <main out=""></main>                 |

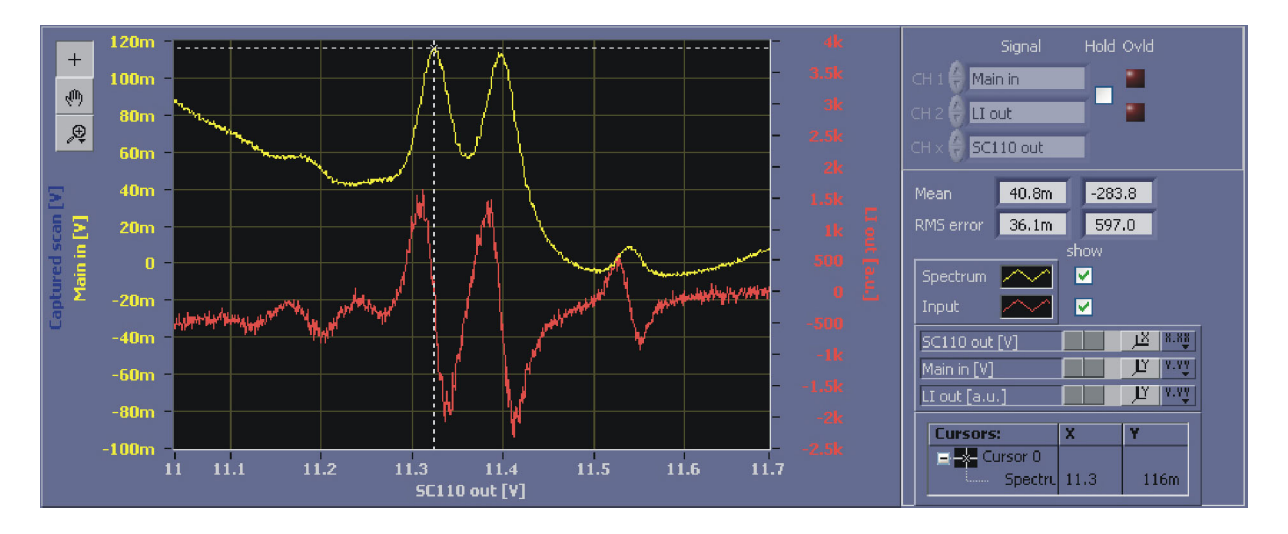

- Figure 49 AutoLock display of the Doppler-free Rb-spectrum (upper yellow trace) with the corresponding Lock-in signal (lower red trace) Note that the sign/phase of the error signal is chosen to be the derivative of the absorption signal, i.e. it is positive (negative) on positive (negative) slopes, respectively.
- 24. The phase between the modulation and the reference signal must be adjusted to obtain a large error signal with steep slopes and zero crossings at the maxima of the spectral signal. The sign of the error signal can be inverted by changing the phase by 180°. The sign should be adjusted such, that the lock-in signal is the derivative of the input signal, i.e. positive error signal on positive signal slope and vice versa.
- **NOTE!** As of software versions 1.5.4.70 the DigiLock 110 frequency modulation modules feature an automatic phase adjust (see section 8.2.1.7 and 8.2.1.8 for details).

Please see section 9.2 on how to manually adjust the phase.

25. Once the phase is adjusted, turn off the modulation of the Lock-In module. Check the parameters of the PID controllers. Now you can position the crosshairs to either a peak or a valley and it will automatically track the lock point. To find the correct settings of the sign for each PID controller, please see section 9.4<sup>14</sup>. Here, we assume the following AutoLock settings: Cursor: Track on, Snap to setpoint on, Smart Assistance: Engage on, Setpoint off. When the error signal offset is compensated, the PID set point can be set to zero.

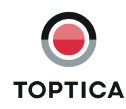

26. To initiate the lock, perform a right mouse click to access the context menu and select LI/PDH: Lock to extremum. The trace changes its color (here from yellow to blue) to show that the actual trace is captured in the background. During the next scan the lock is triggered. Figure 51 shows the AutoLock display while the lock is triggered. The blue trace is the captured signal of the last scan. The yellow trace is the scan during which the lock is triggered. You can see that the trace stops at the selected peak. After a while the yellow trace disappears and there is only a scatter plot left. The interpretation of this plot and the optimization of the lock can be found in section 10.2.1. For optimization of the PID parameters see section 9.3.

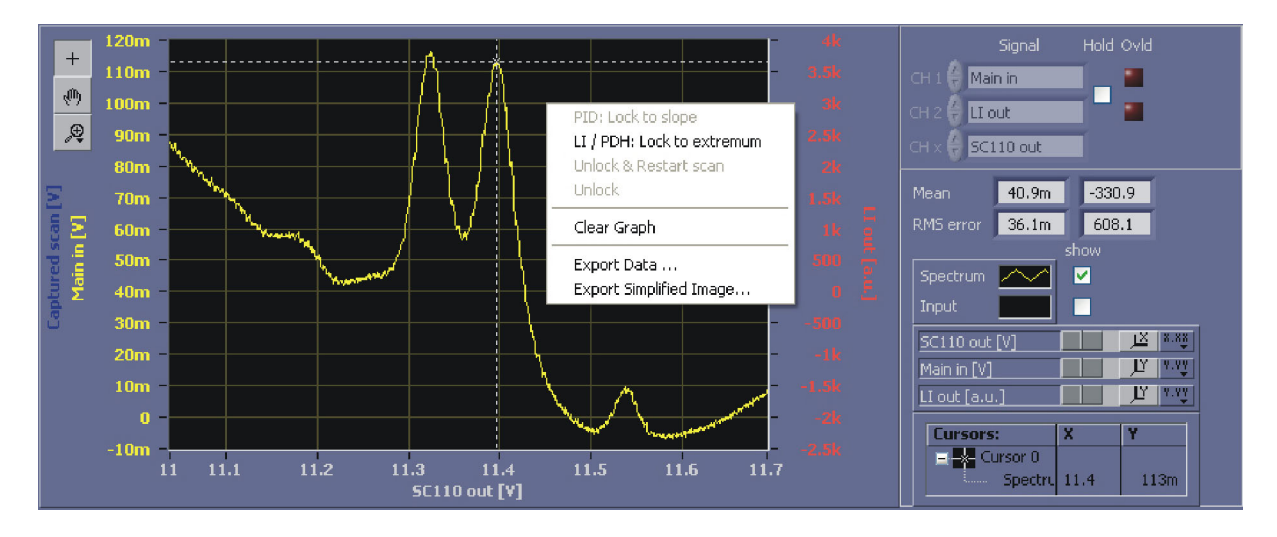

Figure 50 Initiating the automatic LI-lock to a peak Select the lock point by positioning the crosshairs. When the lockpoint tracker is on, it snaps to the nearest peak or dip and if the laser drifts the lock point is tracked automatically. Activate the lock by selecting LI/PHD: Lock to extremum from the context menu.

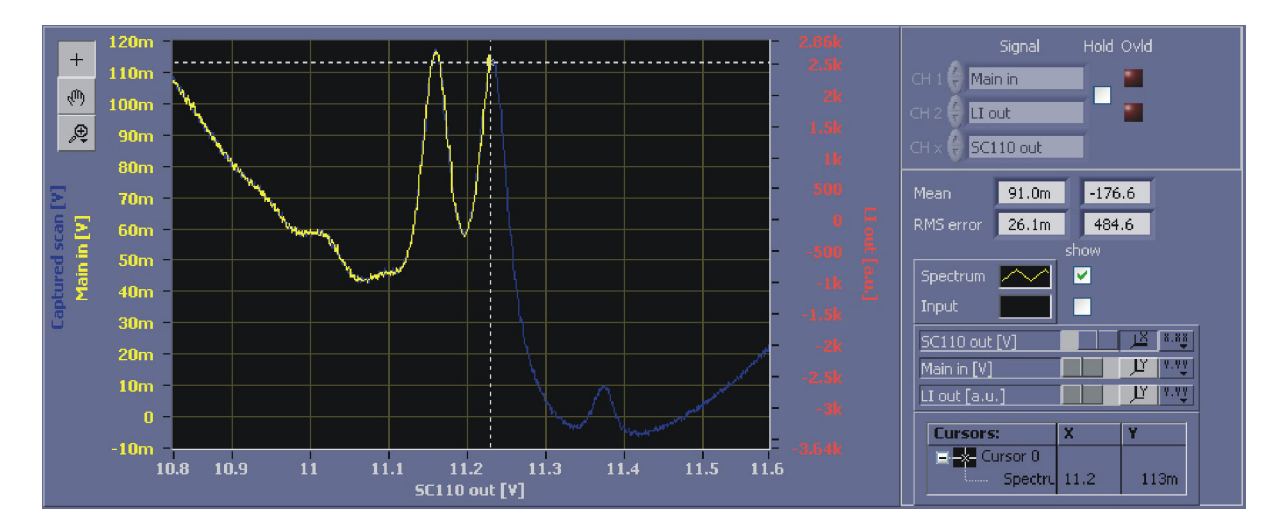

Figure 51 AutoLock display while the lock is triggered (LI/PDH: Lock to extremum) The background trace (blue) displays the last scan before. The trace (yellow) captured during the engagement of the lock stops at the selected lock point where the scan stops and the selected controllers are switched on.

<sup>14.</sup> The output of the controllers can be restricted using the Limit settings (section 8.2.1.4 and 8.2.1.5), e.g. to about the scan range. This helps to avoid destabilization of the laser by driving it far from the lock point especially during initial setup and optimization.

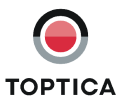

# 10.3 Pound-Drewer-Hall Stabilization to a Cavity

The second important application described here is the stabilization of a laser to a cavity with the Pound-Drever-Hall technique. Figure 52 shows an overview of the setup used for a Pound-Drever-Hall stabilization onto a cavity in reflection. In this example the cavity is a FPI 100 Fabry-Perot interferometer, available from TOPTICA Photonics AG.

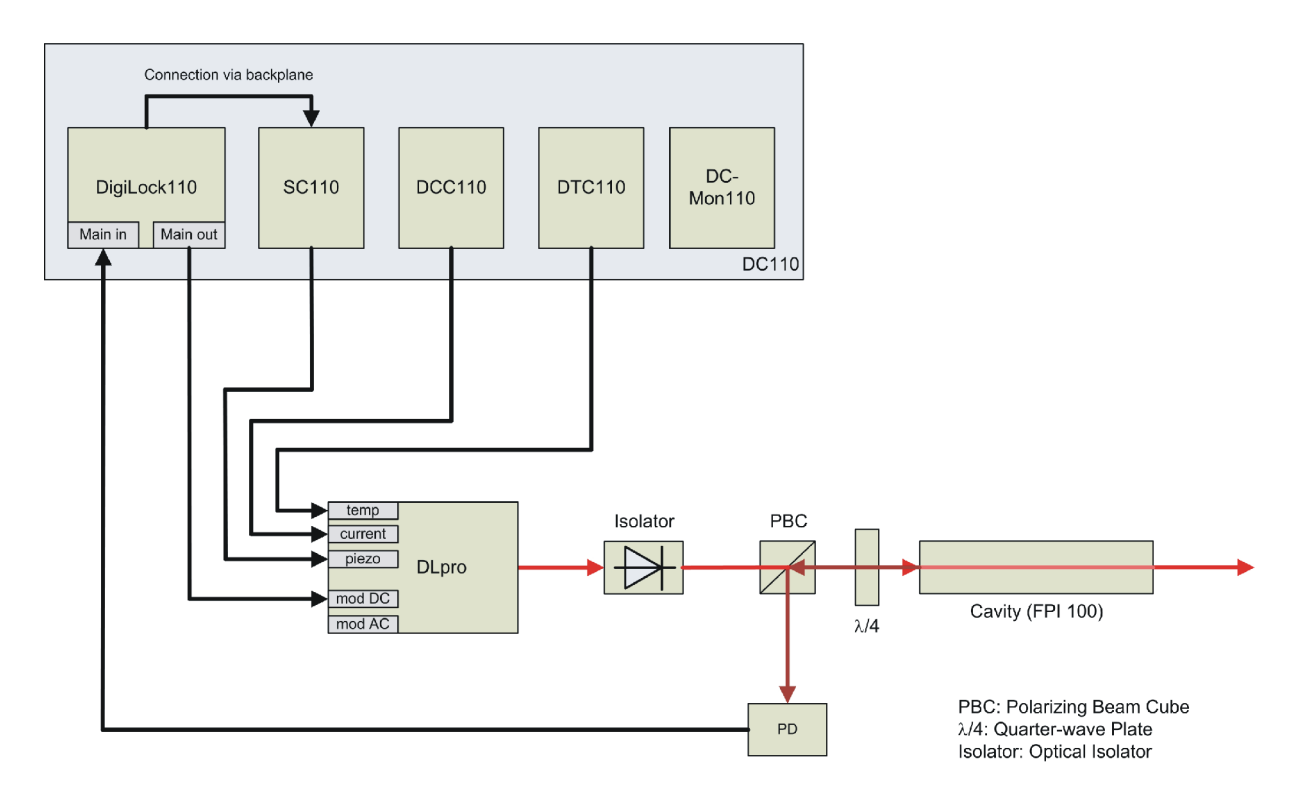

Figure 52Experimental setup of a Pound-Drewer-Hall (PDH) stabilization to a cavity.<br/>Note that the modulation is directly added to the <Main out> channel of the DigiLock 110.<br/>Alternatively the modulation can be applied to the mod AC input of the DLpro.

The initial setup is the same as in the other examples, see section 10.1 steps 1 to 12. Once the spectroscopy signal is obtained, the following steps are analogous to the case of the Doppler-free absorption spectroscopy, see section 10.2 steps 13 and 14. Figure 54 shows the expected signal for scanning across a resonance of the cavity. It can directly be used for side of fringe locking analogous to section 10.2.1.

15a. To generate the error signal for locking to the maximum of the resonance use the **PDH** module. The **PDH** module provides a number of higher modulation frequencies in the MHz range. In the case of the cavity with well separated modes, modulation frequencies much larger than the characteristic linewidth combine steep slopes with a large capture range.

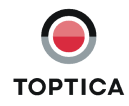

| Name        | Description                                                                             | Value to set to                     |
|-------------|-----------------------------------------------------------------------------------------|-------------------------------------|
| Input       | Signal input to be demodulated                                                          | <main in=""></main>                 |
| Set freq    | Modulation set frequency can be selected for a set of 5 discrete modulation frequencies | 12.5 [MHz]                          |
| Amplitude   | Amplitude of the modulation                                                             | 0.1 [V <sub>pp</sub> ]              |
| Phase shift | Phase shift of the local oscillator with respect to the applied modulation              | 0 [°](to be optimized,<br>see text) |
| Output      | Output to which the modulation is added                                                 | <main out=""></main>                |

The parameters of the **PDH** module are analogous to the **LI** module and are listed in the following table.

#### Table 5

Note that the capture range is given by the modulation frequency but a larger modulation amplitude is needed with increasing modulation frequency. For standard applications a modulation frequency of 12.5 MHz or less is preferred, because at 25 MHz the analog electronics bandwidth additionally reduces the signal strength.

16a. Set the input of the **AutoLock** module to <PDH out>. To view the PDH error signal use the AutoLock display. In the **Scan** tab set the scan frequency to 10 Hz and the output to <SC 110 out>.

| Lock-II     | 1                |      | PDH  |    |        |
|-------------|------------------|------|------|----|--------|
|             | Modula           | tion |      |    | Signal |
| Set freq    | 12.50M           | Н    | z    |    | Frequ  |
|             |                  |      |      |    | Ampl   |
| Amplitude   | 0.2000           | ۷    | pp   |    |        |
| Output      | 🕣 Main ou        | t    |      |    |        |
|             |                  | OFF  |      |    | 0      |
| Input       | A) Main in       |      | Adiu | st |        |
| Phase shift | 267              | •    | Ó    |    |        |
| Offset      | <u>^)</u><br>640 |      |      |    |        |
|             |                  |      |      |    |        |

| Scan        |           |      |  |  |  |
|-------------|-----------|------|--|--|--|
| Signal type | triangle  | 1    |  |  |  |
| Frequency   | ÷) 10     | Hz   |  |  |  |
| Amplitude   | 0.2665    | V pp |  |  |  |
| Scan        |           |      |  |  |  |
| Output      | SC110 out |      |  |  |  |
|             |           |      |  |  |  |

Figure 53 PDH module with typical parameters. Phase and offset should be optimized to the specific setup.

17a. To obtain an error signal, the modulation amplitude must be set. The amplitude is a trade-off between the signal-to-noise ratio and the tolerated frequency modulation of the laser<sup>15</sup>. The larger the amplitude the larger the error signal and the frequency modulation of the laser. Turn on the modulation and start to scan the laser with the **Scan** module. In Figure 54 the resulting Scope display (with optimized phase) is shown.

<sup>15.</sup> This trade-off can be eliminated by using an additional electro-optical modulator (EOM) in the locking beam path after splitting from the main beam.

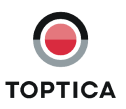

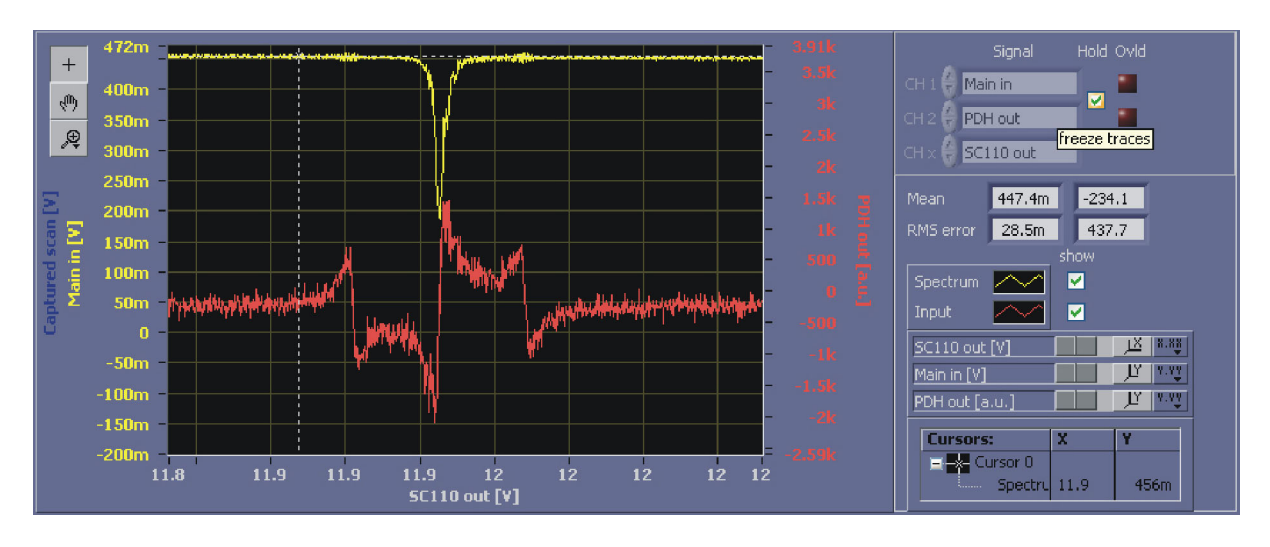

- **Figure 54** AutoLock display of the reflection signal of a Fabry-Perot cavity (upper yellow trace) with the corresponding PDH-signal (lower red trace)
- 18a. The phase between the modulation and the reference signal must be adjusted to obtain a large, symmetric error signal with steep slopes at the maximum of the spectral signal. The sign of the error signal can be inverted by changing the phase by 180°. The sign should be adjusted such, that the lock-in signal is the derivative of the input signal.

**NOTE!** As of software versions 1.5.4.70 the DigiLock frequency modulation modules feature an automatic phase adjust (see section 8.2.1.7 and 8.2.1.8 for details).

Please see section 9.2 on how to manually adjust the phase.

19a. Once the phase is adjusted, compensate for any residual offset<sup>16</sup> at the corresponding control of the PDH module and check the parameters of the PID controllers. To find the correct settings of the sign for each PID controller, please see section 9.4. For optimization of the PID parameters see section 9.3. Now you can position the crosshairs to either a peak or a valley and they will automatically track the lock point. Here, we assume the following settings: Cursor: Track on, Snap to setpoint: on, Smart Assistance: Engage on, Setpoint: off. When the error signal offset is compensated, the PID set point can be set to zero.

20a. To initiate the lock perform a right mouse click to access the context menu and select *LI/PDH: Lock to extremum.* The trace changes its color (here from yellow to blue) to show that the actual trace is captured in the background. During the next scan the lock is triggered. Figure 56 shows the AutoLock display while the lock is triggered. The blue trace is the captured signal of the last scan. The yellow trace is the scan during which the lock is triggered. You can see that the trace stops at the selected peak. After a while the yellow trace disappears and there is only a scatter plot left. The interpretation of this plot and the optimization of the lock can be found in section 10.2.1<sup>17</sup>.

The output of the controllers can be restricted using the Limit settings (section 8.2.1.4 and 8.2.1.5), e.g. to about the scan range. This helps to avoid destabilization of the laser by driving it far from the lock point especially during initial setup and optimization.

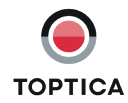

<sup>16.</sup> Residual offsets in the demodulated error signal are mostly due to unintended intensity modulations that come with the phase modulation.

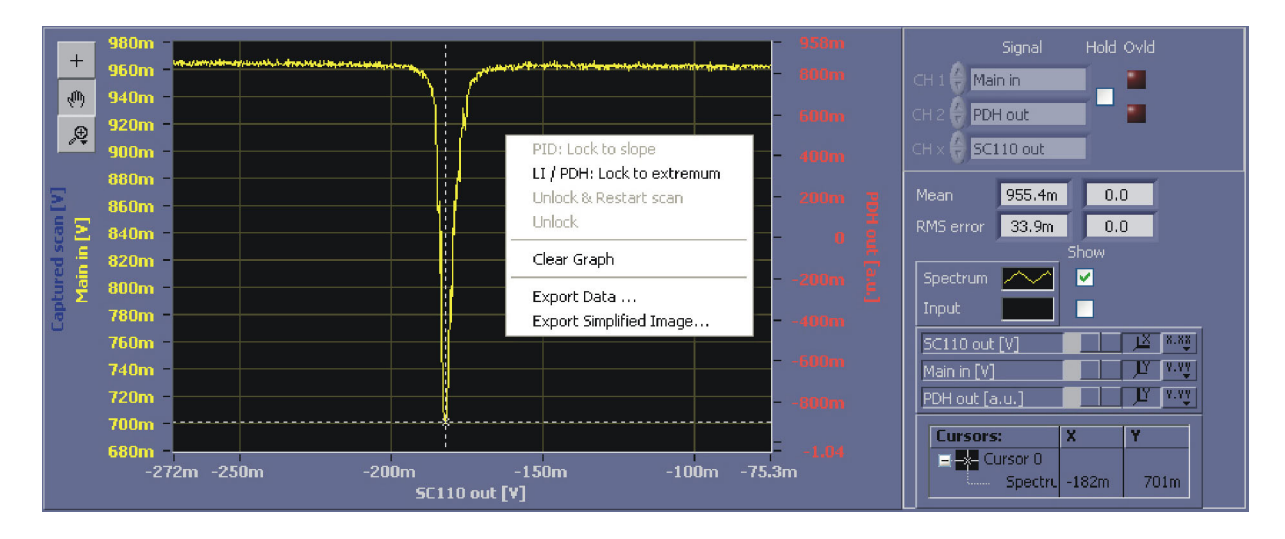

Figure 55 Initiating the automatic PDH-Lock to extremum

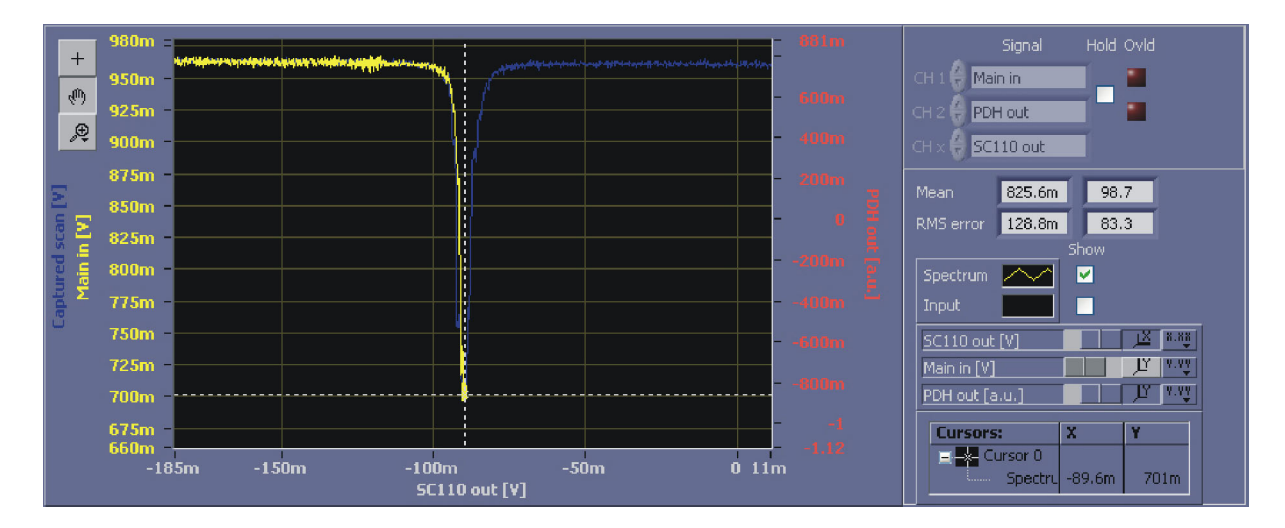

Figure 56 AutoLock display after triggering the lock (LI/PDH: Lock to extremum)

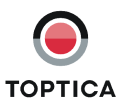

# 11 Appendix

### 11.1 Environmental Conditions and Weight

Environmental requirements: Indoors, altitude < 2000 m Operation temperature: +15 °C .. +30 °C rel. humidity non condensing Transport/storage temperature: 0 °C .. +40 °C rel. humidity non condensing

Weight: 600 g

### 11.2 Internal Jumpers

The DigiLock 110 module is shipped with a standard configuration of its inputs and outputs. The internal jumpers allow to modify this configuration. The table below shows all jumpers and their function. For location of the jumpers and their positions please see Figure 57 and Figure 58.

| Baseboard |                          |                      |         |         |  |
|-----------|--------------------------|----------------------|---------|---------|--|
| Jumper    | Channel                  | Pos 1-2              | Pos 2-3 | Factory |  |
| JP 7      | DIO                      | input                | output  | Pos 2-3 |  |
| JP 8      | AIO 1                    | output               | input   | Pos 2-3 |  |
| JP 9      | AIO 2                    | output               | input   | Pos 1-2 |  |
| Jumper    | Channel                  | Closed               | Open    | Factory |  |
| JP 300    | DTC 110 T <sub>set</sub> | connected to<br>#DA3 |         | open    |  |
| JP 301    | not used                 |                      |         | open    |  |
| JP 302    | DCC 110 I <sub>set</sub> | connected to<br>#DA1 |         | open    |  |
| JP 303    | SC 110 out               | connected to<br>#DA2 |         | closed  |  |

Table 6Baseboard jumper settings

| Plug-on board |            |                      |                          |                   |         |  |
|---------------|------------|----------------------|--------------------------|-------------------|---------|--|
| Jumper        | Channel    | Pos 1-2              | Pos 2-3                  | Open              | Factory |  |
| JP 2          | Aux in     | 50 Ohm<br>terminated | connection to<br>Main in | high<br>impedance | Pos 1-2 |  |
| JP 3          | Precise in | 50 Ohm<br>terminated | connection to<br>Main in | high<br>impedance | open    |  |
| JP 5          | Sum in     | 50 Ohm<br>terminated | connection to<br>Main in | high<br>impedance | Pos 1-2 |  |
| Jumper        | Channel    | Closed               | Open                     |                   | Factory |  |
| JP 1          | Main in    | 50 Ohm<br>terminated | high imped-<br>ance      |                   | closed  |  |
| JP 4          | not used   |                      |                          |                   | open    |  |

Table 7Plug-on-board jumper settings

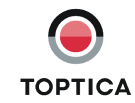

Page 66

# 11.3 DigiLock 110 PCBs

### 11.3.1 Baseboard

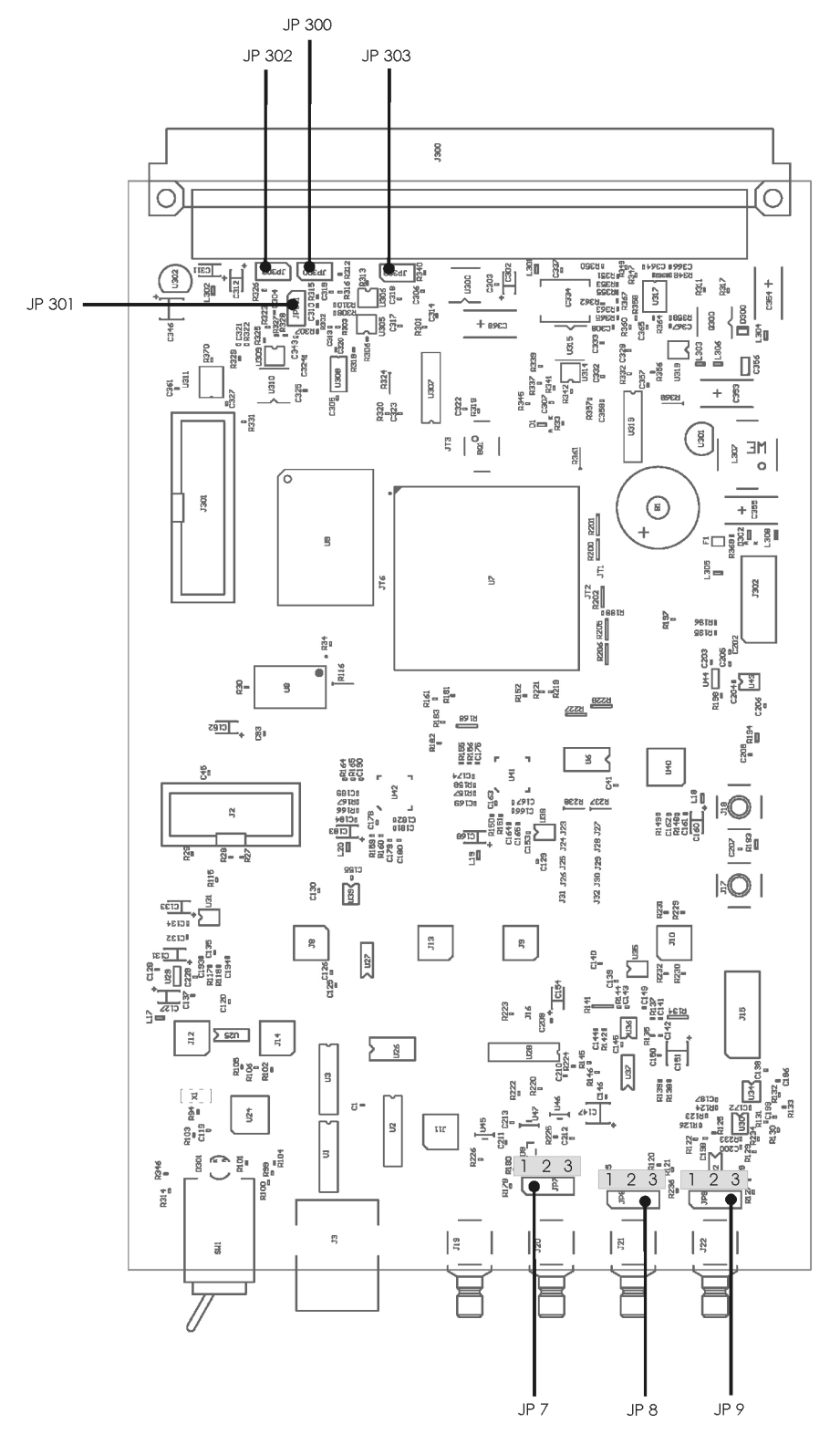

Figure 57 Jumpers and their positions on DigiLock 110 Baseboard

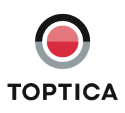

## 11.3.2 Plug-On Board

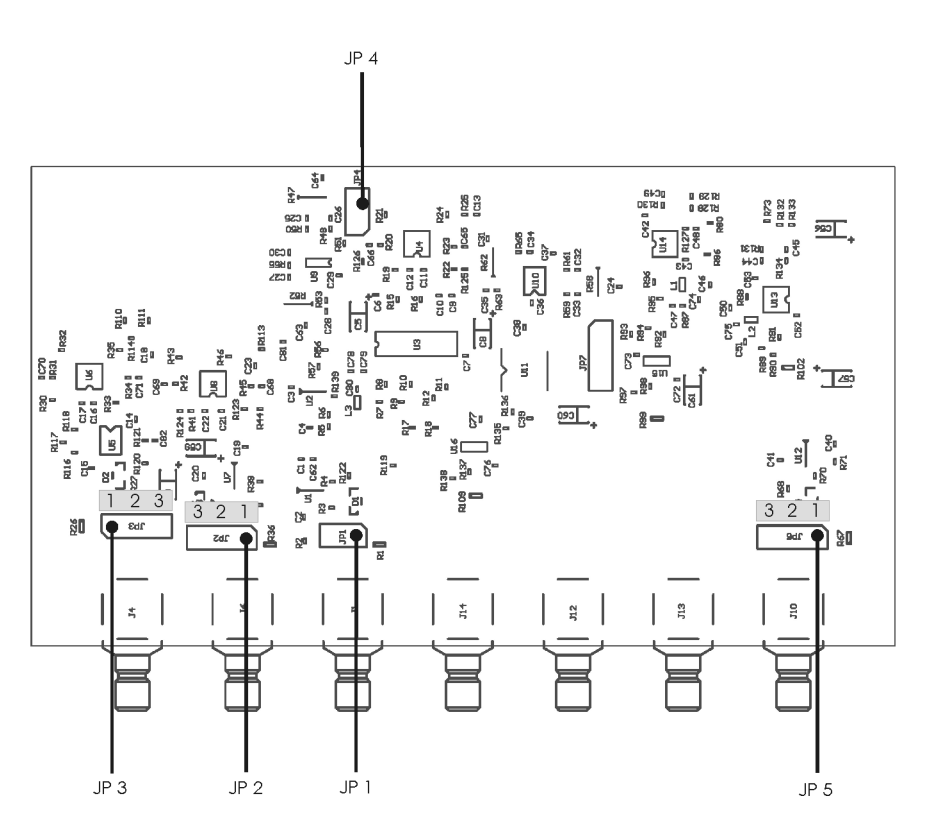

Figure 58 Jumpers and their positions on DigiLock 110 Plug-On Board

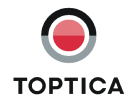
# 11.4 Specifications of DigiLock 110 Connections

| Power Supply                 | Value  |
|------------------------------|--------|
| Supply Voltage               | +-15 V |
| Supply Current<br>+15V (max) | 700 mA |
| Supply Current<br>-15V (max) | 200 mA |

| Input                | Resolution | Sample    | Bandwidth    | Range   | Input                                 | Comment                                                                                                    |
|----------------------|------------|-----------|--------------|---------|---------------------------------------|----------------------------------------------------------------------------------------------------|
| Channel              | [bit]      | Rate [Hz] | (Typ.)       | (Typ.)  | Impedance                             |                                                                                                    |
|                      |            |           | (- 3dB) [Hz] | [V]     | [Ohm]                                 |                                                                                                    |
| Main in              | 14         | 100 M     | 14 M         | +- 2.0  | 50                                    | Input signal at <main in=""> has to be<br/>between +- 3.5 V; it can be shifted<br/>with the <input offset=""/> and ampli-<br/>fied with the input gain</main> |
| Aux in               | 14         | 100 M     | 15 M         | +- 2.0  | 50                                    |                                                                                                    |
| Precise in           | 16         | 200 k     | 50 k         | +- 2.0  | 10 k                                  |                                                                                                    |
| DCC l <sub>act</sub> | 16         | 100 k     | 15 k         | +- 13.1 | 40 k                                  | backplane                                                                                                    |
| DTC T <sub>act</sub> | 16         | 100 k     | 15 k         | +- 13.1 | > 500 k<br>(40 k in Ver-<br>sion 1V1) | backplane                                                                                                    |
| AlO 1 in             | 16         | 100 k     | 15 k         | +- 12.5 | 47 k                                  | Default: not connected                                                                                                    |
| AlO 2 in             | 16         | 100 k     | 15 k         | +- 12.5 | 47 k                                  |                                                                                                    |
| Sum in               |            |           | 27 M         | +- 1.0  | 50                                    | Bandwidth value refers to signal<br>path between <sum in=""> and <main<br>out&gt;</main<br></sum>                                                             |
| DIO in               | 1          |           |              | 0, 2.6  | 47 k                                  | Default: not connected; TTL-Level                                                                                                    |

| Output<br>Channel    | Resolution<br>[bit] | Sample<br>Rate [Hz] | Bandwidth<br>(Typ.)<br>(- 3dB) [Hz] | Range<br>(Typ.)<br>[V] | 50 Ohm<br>Driver | Comment                                                                                                    |
|----------------------|---------------------|---------------------|-------------------------------------|------------------------|------------------|----------------------------------------------------------------------------------------------------|
| Main out             | 14                  | 100 M               | 19 M                                | +- 1.0                 | Yes              | Sum of <sum in=""> and Analog P<br/>branch</sum>                                                                                                    |
| Aux out              | 14                  | 100 M               | 19 M                                | +- 1.0                 | Yes              |                                                                                                    |
| SC110 out            | 21                  | 100 k               | 9 k                                 | +- 6.5                 | No               | Backplane;<br>amplification by 15 with SC110                                                                                                    |
| DCC I <sub>set</sub> | 21                  | 100 k               | 9 k                                 | +- 6.5                 | No               | Backplane;<br>default: not connected                                                                                                    |
| DTC T <sub>set</sub> | 16                  | 100 k               | 9 k                                 | +- 6.5                 | No               | Backplane;<br>default: not connected                                                                                                    |
| AIO 1 out            | 16                  | 100 k               | 16 k                                | +- 6.5                 | No               |                                                                                                    |
| AIO 2 out            | 16                  | 100 k               | 16 k                                | +- 6.5                 | No               | default: not connected                                                                                                    |
| Error out            |                     |                     | 20 M                                | +- 1.7                 | Yes              | Error out = ( <main in=""> + <input off-<br=""/>set&gt;) * Gain / 2; bandwidth value<br/>refers to signal path between <main<br>in&gt; and <error out=""></error></main<br></main> |
| TRIG                 | 1                   |                     |                                     | 0, 2.6                 | Yes              | TTL-Level                                                                                                    |
| DIO out              | 1                   |                     |                                     | 0, 2.6                 | Yes              | TTL-Level                                                                                                    |

| Internal<br>Signal | Resolution<br>[bit] | Sample<br>Rate [Hz] | Bandwidth<br>(Typ.)<br>(- 3dB) [Hz] | Range<br>(Typ.)<br>[V] |   | Comment |
|--------------------|---------------------|---------------------|-------------------------------------|------------------------|---|---------|
| Input Offset       | 16                  | 100 k               | -                                   | +- 2.5                 | - |         |
| Analog P           | 16                  | 100 k               | -                                   | +- 0.58                | - |         |

Table 8

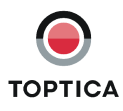

### 11.5 Directories of the DigiLock 110 Software

**NOTE !** %SystemDrive% refers to the harddrive partition where Windows and the user specific application data are installed, typically C:\. <UserProfile> is the currently active Windows user account.

|                                       | English Version                                                                                                    | German Version                                                                                                    |
|---------------------------------------|----------------------------------------------------------------------------------------------------|----------------------------------------------------------------------------------------------------|
| Standard installation directory       | %SystemDrive%\<br>Program Files (x86)\<br>Toptica\DigiLock                                                                                                    | %SystemDrive%\<br>Programme\Toptica\DigiLock                                                                                                    |
| Default configuration files           | Windows 2000 and XP:<br>%SystemDrive%\Documents<br>and Settings\<br><userprofile>\Application<br/>Data\Toptica\DigiLock_<sw-<br>Version-Number&gt;\<br/>Program Files\Profiles<br/>Windows Vista and Win 7:<br/>%SystemDrive%\Users\<userpro-<br>file&gt;\AppData\Roaming\Top-<br/>tica\DigiLock_<sw-version-<br>Number&gt;\Program Files\Profiles</sw-version-<br></userpro-<br></sw-<br></userprofile>            | Windows 2000 and XP:<br>%SystemDrive%\Dokumente<br>und Einstellungen\<br><userprofile>\Anwendungs-<br/>daten\Toptica\DigiLock_<sw-<br>Version-Number&gt;\<br/>Program Files\Profiles<br/>Windows Vista and Win 7:<br/>%SystemDrive%\Benutzer\<br/><userprofile>\AppData\Roam-<br/>ing\Toptica\DigiLock_<sw-ver-<br>sion-Number&gt;\Program<br/>Files\Profiles</sw-ver-<br></userprofile></sw-<br></userprofile>        |
| Module dependent calibration<br>files | Windows 2000 and XP:<br>%SystemDrive%\Documents<br>and Settings\<br><userprofile>\Application<br/>Data\Toptica\DigiLock_<sw-<br>Version-Number&gt;\<br/>Program Files\Calibration<br/>Windows Vista and Win 7:<br/>%SystemDrive%\Users\<userpro-<br>file&gt;\AppData\Roaming\Top-<br/>tica\DigiLock_<sw-version-<br>Number&gt;\<br/>Program Files\Calibration</sw-version-<br></userpro-<br></sw-<br></userprofile> | Windows 2000 and XP:<br>%SystemDrive%\Dokumente<br>und Einstellungen\<br><userprofile>\Anwendungs-<br/>daten\Toptica\DigiLock_<sw-<br>Version-Number&gt;\<br/>Program Files\Calibration<br/>Windows Vista and Win 7:<br/>%SystemDrive%\Benutzer\<br/><userprofile>\AppData\Roam-<br/>ing\Toptica\DigiLock_<sw-ver-<br>sion-Number&gt;\<br/>Program Files\Calibration</sw-ver-<br></userprofile></sw-<br></userprofile> |

Table 9

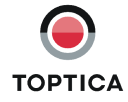

#### 11.6 Pin Assignment of the DigiLock 110 Backplane

Actual pins needed for normal operation of the DigiLock 110 Module are marked with a grey background color. (VG-64-a/b/c standard connector according to IEC 60603-2)

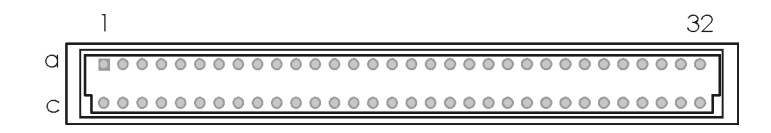

| Fiaure ! | 59 | /G-64-a/b/c standard connector |
|----------|----|--------------------------------|
|          |    |                                |

| System GND                                                      | 1a  | = | lc  |                                                                 |  |
|-----------------------------------------------------------------|-----|---|-----|-----------------------------------------------------------------|--|
| Digital Signals (not used)                                      |     |   |     |                                                                 |  |
| D #0                                                            | 2a  |   | 2c  | D #1                                                            |  |
| D #2                                                            | 3a  |   | 3c  | D #3                                                            |  |
| D #4                                                            | 4a  |   | 4c  | D #5                                                            |  |
| D #6                                                            | 5a  |   | 5c  | D #7                                                            |  |
| Analog Signals                                                  |     |   |     |                                                                 |  |
| DA #0                                                           | 6a  |   | 6C  | DA #1                                                           |  |
| DA #2                                                           | 7a  |   | 7c  | DA #3                                                           |  |
| Address Lines (not used)                                        |     |   |     | •                                                               |  |
| A #0                                                            | 10a |   | 10c | A #1                                                            |  |
| A #2                                                            | 11a |   | 11c | A #3                                                            |  |
| A #4                                                            | 12a |   | 12c | A #5                                                            |  |
| A #6                                                            | 13a |   | 13c | A #7                                                            |  |
| read/write r/-w                                                 | 14a |   | 14c | Address Enable AEN                                              |  |
| Indicated Parameter                                             |     |   |     | 1                                                               |  |
| Photo Diode Channel 1 (DCC)                                     | 8a  |   | 8c  | (DCC) Photo Diode Channel 2                                     |  |
| U <sub>max</sub> Channel 1 (DCC)                                | 9a  |   | 9c  | (DCC) U <sub>max</sub> Channel 2                                |  |
| I(TEC) <sub>max</sub> Channel 1 (DTC)                           | 15a |   | 15c | (DTC) I(TEC) <sub>max</sub> Channel 2                           |  |
| T <sub>max</sub> Channel 1 (DTC)                                | 16a |   | 16C | (DTC) T <sub>max</sub> Channel 2                                |  |
| I <sub>max</sub> Channel 1 (DCC)                                | 17a |   | 17c | (DCC) I <sub>max</sub> Channel 2                                |  |
| T <sub>min</sub> Channel 1 (DTC)                                | 18a |   | 18c | (DTC) T <sub>min</sub> Channel 2                                |  |
| I <sub>set</sub> Channel 1 (DCC)                                | 19a |   | 19c | (DCC) I <sub>set</sub> Channel 2                                |  |
| T <sub>set</sub> Channel 1 (DTC)                                | 20a |   | 20c | (DTC) T <sub>set</sub> Channel 2                                |  |
| I <sub>act</sub> Channel 1 (DCC)                                | 21a |   | 21c | (DCC) I <sub>act</sub> Channel 2                                |  |
| T <sub>act</sub> Channel 1 (DTC)                                | 22a |   | 22c | (DTC) T <sub>act</sub> Channel 2                                |  |
| I <sub>TEC</sub> Channel 1 (DTC)                                | 23a |   | 23c | (DTC) I <sub>TEC</sub> Channel 2                                |  |
| HV ON                                                           | 24a | = | 24c | HV ON                                                           |  |
| - Power (typ. 6.8 V GND) (floating if no                        | 25a | = | 25c | - Power (typ. 6.8 V GND) (floating if                           |  |
| DCC 110/3A implemented)                                         |     |   |     | no DCC 110/3A implemented)                                      |  |
| HV + Supply                                                     | 26a | = | 26C | HV + Supply                                                     |  |
| Error beep                                                      | 27a |   | 27c | (Error LED on, when GND) Blink                                  |  |
| Reference GND                                                   | 28a |   | 28c | (Remote On/Off (low)) Power down                                |  |
| + U <sub>ref</sub>                                              | 29a |   | 29c | - U <sub>ref</sub>                                              |  |
| General supply lines                                            |     |   |     |                                                                 |  |
| -15 V stabilized                                                | 30a | = | 30c |                                                                 |  |
| +15 V stabilized                                                | 31a | = | 31c |                                                                 |  |
| + Power (typ. 6.8 V) (floating if no<br>DCC 110/3A implemented) | 32a | = | 32c | + Power (typ. 6.8 V) (floating if no<br>DCC 110/3A implemented) |  |

= lines connected on backplane

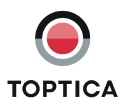

#### 11.7 Declaration of CE Conformity

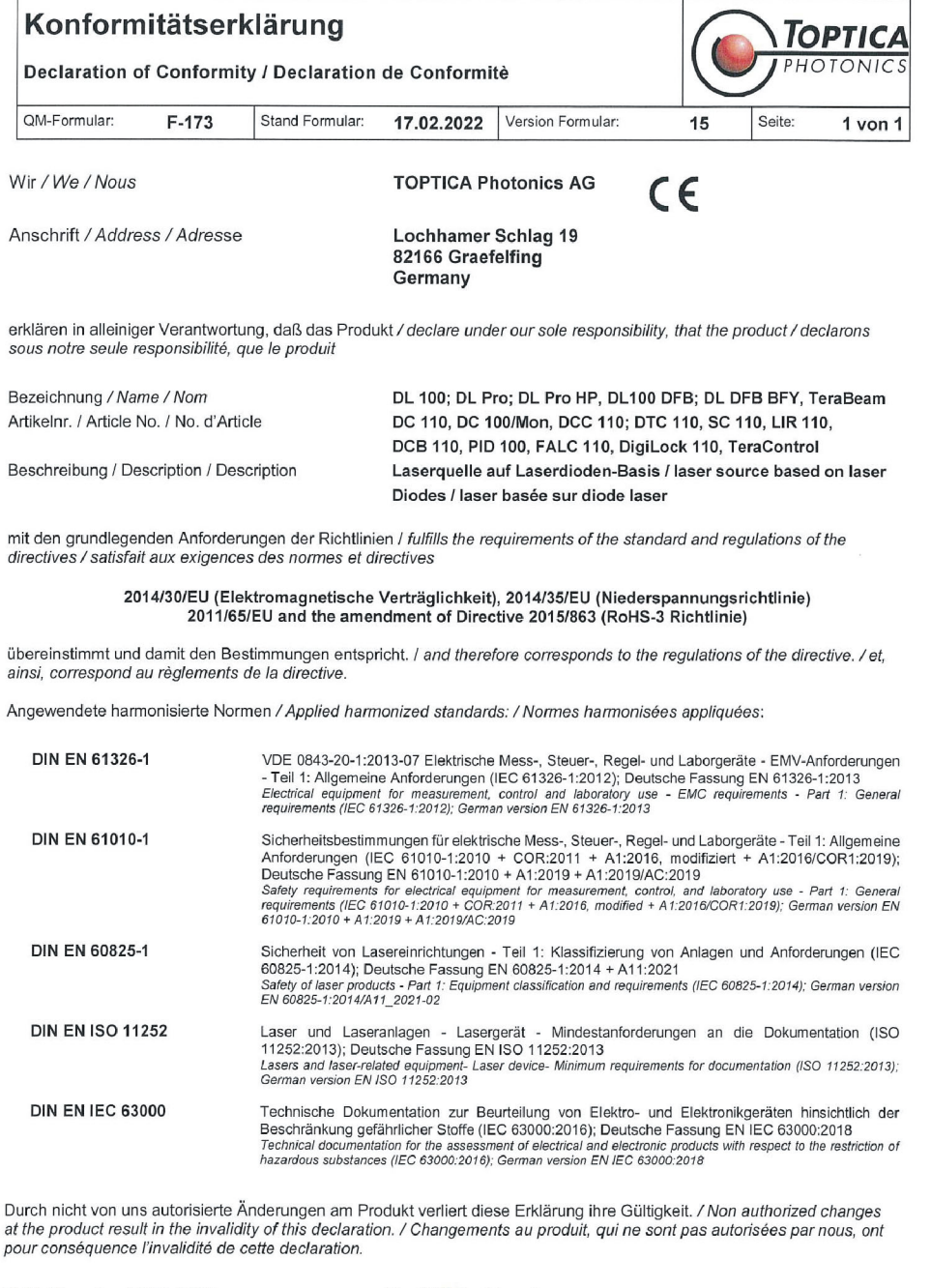

Gräfelfing, den 19.02.2022

Dr. Wilhelm Kaenders Vorstand

Ort und Datum der Ausstellung Place and Date of Issue Lieu et date d'établissement

Name und Unterschrift des Befugten Name and Signature of authorized person Nom et signature de la personne autorisée

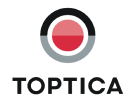

#### 11.8 Declaration of UKCA Conformity

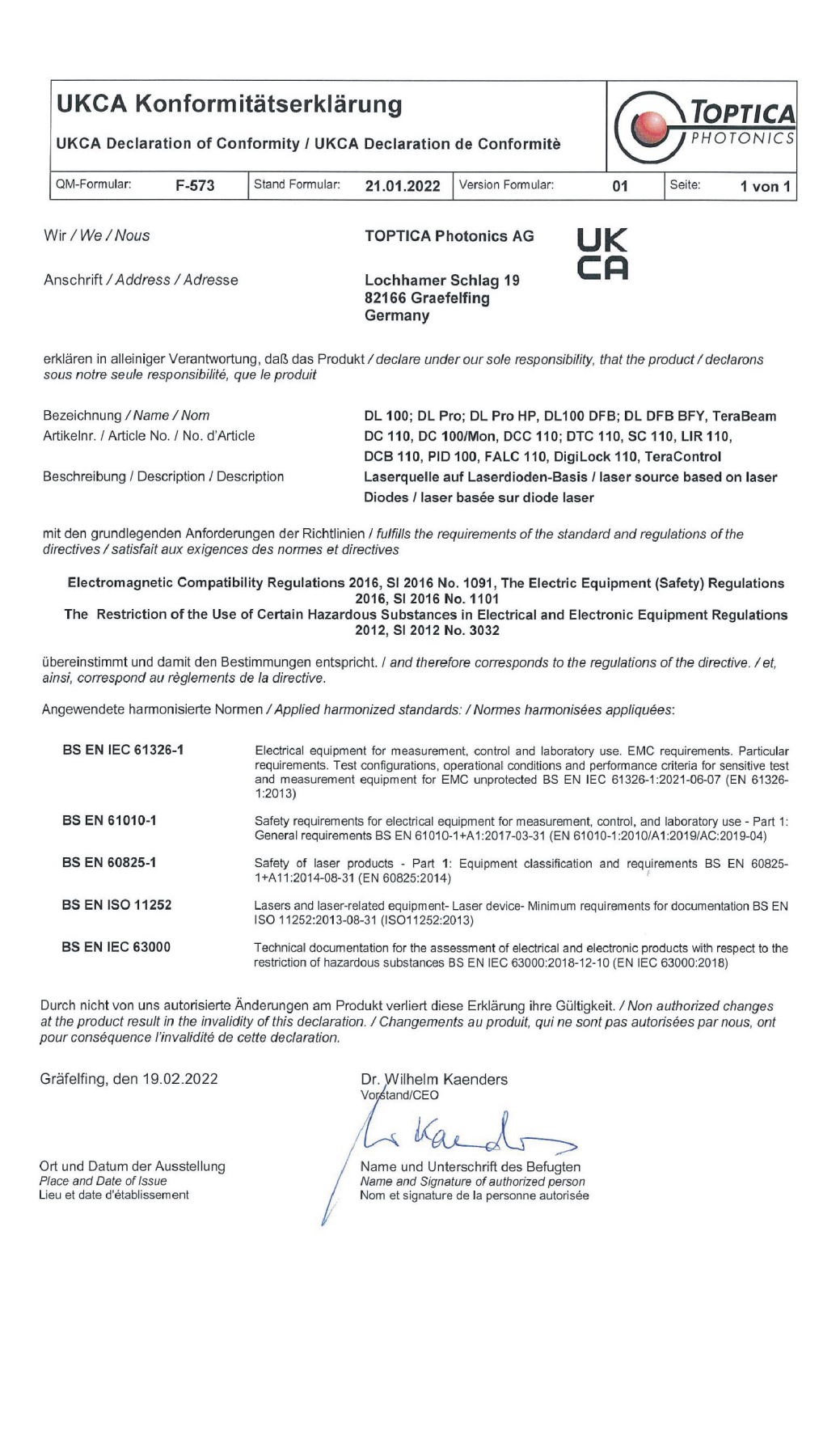

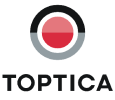

#### 11.9 Cleaning

**DANGER!** Before cleaning the DigiLock 110 module, the connected laser system must be switched off and disconnected from mains.

Clean the outside of the DigiLock 110 module with a cloth slightly moistened with a mild detergent solvent. Then dry with a clean cloth. **Do not clean the inside of the DigiLock 110 pro module**.

**CAUTION !** If any materials or liquids get into the DigiLock 110 module during cleaning, contact TOP-TICA. Never use strong solvents such as thinners, benzine, acidic- or alkaline solvents, spraytype cleaners or abrasive cleaners as they may destroy the surface.

### 11.10 EU Legislation for Electrical and Electronic Equipment (EEE)

Companies selling electrical and electronic goods in the European Union must conform to the EU legislation for electrical and electronic equipment (EEE), which includes the Waste Electrical and Electronic Equipment Directive (WEEE). Assigned duties affect product design of the equipment, disposal of used appliances as well as organizational responsibilities, i.e. product registration.

There are different requirements for household WEEE and that which is sold business to business (B2B). All equipment TOPTICA Photonics AG handles is classed as B2B. TOPTICA is registered at the Competent Authority (Stiftung Elektro-Altgeräte Register EAR) under No. DE70442884.

At end-of life return your product back to TOPTICA. TOPTICA will dispose used equipment in such a manner as to meet all relevant local, country and EU requirements and guideline.

To return products please mark them clearly with "used device". Contact TOPTICA prior to shipping and send them to the following address:

TOPTICA Photonics AG Lochhamer Schlag 19 D-82166 Graefelfing

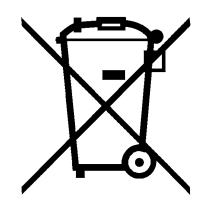

The crossed out wheeled dust bin symbol indicates that products must be collected and disposed of separately from household waste.

TOPTICA reminds all end users of WEEE that you are responsible for deleting personal data on the waste equipment to be disposed of.

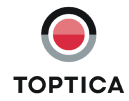

## 12 Guarantee and Service

On the following page you will find the **Guarantee Registration Form** in which the warranty conditions are defined. Please complete in the Guarantee Registration Form immediately after you receive your device and return it to TOPTICA Photonics AG by mail or fax.

As a first step toward obtaining technical support, please contact your local distributor or visit the support pages on our web site: http://www.toptica.com/support/.

In case you wish to return a product for diagnosis and/or repair, please contact us prior to sending it so we can issue a **Return Material Authorization** (RMA) number for you.

You can always contact TOPTICA service on the Internet by

- Email: service@toptica.com

- Web form: service.toptica.com

The service department at our headquarters in Munich can be reached by phone

- Tel: +49 89 85837150

For up-to-date phone numbers and addresses of our regional offices please refer to our web site: www.toptica.com/contact-us/

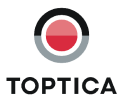

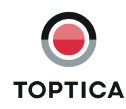

#### Page 76

Status: 9.2.23

| Guaran                                              | tee Registra                                                      | tion Form       | l          |                  |    | ТОР   | TICA   |
|-----------------------------------------------------|-------------------------------------------------------------------|-----------------|------------|------------------|----|-------|--------|
| QM form:                                            | F-015                                                             | Status of form: | 18.05.2022 | Version of form: | 03 | Page: | 1 of 1 |
| return to                                           | )                                                                 |                 | sende      | r:               |    |       |        |
| TOPTICA<br>Custome<br>Lochhan<br>D- 82166<br>German | Photonics AG<br>er Service<br>ner Schlag 19<br>Graefelfing//<br>y | ;<br>Munich     |            |                  |    |       |        |

FAX: +49 89 85837-200

#### **Guarantee Conditions**

The products of TOPTICA Photonics AG are produced with the greatest possible care using high-quality components and are checked in detail before being delivered. Therefore, as the manufacturer, TOPTICA Photonics AG gives a guarantee of durability according to the following terms:

- 1. **TOPTICA** Photonics AG guarantees the buyer that there will be no defects in the product based on defective material or processing, for a period of 12 months from first delivery (guarantee period). Natural wear and tear as well as defects resulting from improper use or use contrary to the specifications, from failure to observe operating instructions, from insufficient maintenance and care or from modifications, interventions or attempted repairs that are neither carried out nor authorized by TOPTICA Photonics AG, are not covered by the guarantee.
- 2. Unless expressively stated in the order acknowledgement or the invoice semiconductor light emitting devices like laser diodes, tapered amplifier chips, Terahertz transmitters and receivers etc. whether sold as single parts or integrated in systems are not covered by the guarantee.
- 3. If a defect covered by the guarantee arises during the guarantee period, TOPTICA Photonics AG shall rectify such defect within a reasonable period at its own discretion by repairing or replacing the product or the defective part.
- 4. The guarantee period shall commence upon delivery of the product by TOPTICA Photonics AG or by a third party that obtained the product directly from TOPTICA Photonics AG for the purpose of selling it to the buyer. The claim under the guarantee shall be excluded if the defect is not notified to TOPTICA Photonics AG in writing immediately after having been discovered, and no later than one month after expiry of the guarantee period. For the purpose of rectifying a defect covered by the guarantee, the product or the relevant part shall be sent to TOPTICA Photonics AG at the expense and risk of the buyer. The product shall be returned at the expense and risk of TOPTICA Photonics AG.
- 5. No claims may be derived from this guarantee other than claims for rectification of the defects falling within the scope hereof, in accordance with the present terms. In particular, the buyer is not entitled under this guarantee to claim damages or a reduction in price from TOPTICA Photonics AG, or to rescind the contract. Potential, more far-reaching claims of the buyer against its seller shall not be affected by this guarantee.
- 6. Important!: The obligation of TOPTICA Photonics AG under this guarantee is subject to the condition that the buyer gives his/her express consent to them by sending the signed duplicate of this form to TOPTICA Photonics AG immediately after delivery, also truthfully indicating the model number, the serial number and the date on which the product was delivered.
- 7. The buyer may not assign claims under this guarantee to third parties without the prior written consent of TOPTICA Photonics AG.
- 8. This guarantee is governed by substantive German law to the exclusion of the provisions of the UN-Convention on Contracts for the International Sale of Goods (CISG). The Regional Court [Landgericht] Munich I shall be the court of exclusive international, local and subject-matter jurisdiction for legal disputes arising under or in connection with this guarantee.

I request the above mentioned guarantee for the purchased products and herewith consent to the above mentioned Guarantee Conditions:

| Model No.:        | Date:       |
|-------------------|-------------|
| Serial No.:       | Signature:  |
| Date of Delivery: | Name/Title: |

To be completed by the buyer and returned to TOPTICA Photonics AG by mail or fax (+49 - 89 - 85837 - 200).